# SIEMENS

## 0701 CO Wetterzentrale 914201

## Verwendung des Applikationsprogramms

| Produk<br>Produk<br>Herstel                                                                                                    | tfamilie:<br>ttyp:<br>ler:                                                                                                    | Sensoren<br>Wetterstationen<br>Siemens                                                                                                    |                                                                                                    |
|----------------------------------------------------------------------------------------------------|----------------------------------------------------------------------------------------------------|----------------------------------------------------------------------------------------------------|----------------------------------------------------------------------------------------------------|
| Name:<br>Bestell-                                                                                                    | Nr.:                                                                                                    | AP 257/22 Wetterzentrale (GPS)<br>5WG1 257-3AB22                                                                                                    |                                                                                                    |
| <u>Inhalts</u>                                                                                                    | übersich                                                                                                    | <u>t</u>                                                                                                    |                                                                                                    |
| 1. Fur                                                                                                    | nktionsüb                                                                                                    | ersicht                                                                                                    | 1                                                                                                    |
| 2. Sch                                                                                                    | attenkan                                                                                                    | tennachführung                                                                                                    | 2                                                                                                    |
| 3. Sor                                                                                                    | nnennach                                                                                                    | laufsteuerung                                                                                                    | 2                                                                                                    |
| 4. Fas                                                                                                    | saden                                                                                                    |                                                                                                    | 2                                                                                                    |
| 4.1.                                                                                                    | Fassade                                                                                                    | n-Anzahl                                                                                                    | 3                                                                                                    |
| 4.2.                                                                                                    | Fassade                                                                                                    | n-Ausrichtung                                                                                                    | 3                                                                                                    |
| 4.3.                                                                                                    | Fassade                                                                                                    | nneigung                                                                                                    | 4                                                                                                    |
| 4.4.                                                                                                    | Totwink                                                                                                    | el                                                                                                    | 4                                                                                                    |
| 5. Lan                                                                                                    | nellen                                                                                                    |                                                                                                    | 5                                                                                                    |
| 5.1.                                                                                                    | Lamelle                                                                                                    | narten                                                                                                    | 5                                                                                                    |
| 5.2.                                                                                                    | Lamelle                                                                                                    | nbreite und -abstand                                                                                                    | 5                                                                                                    |
| 5.3.                                                                                                    | Lamelle                                                                                                    | nstellung bei Horizontal-Lamellen                                                                                                    | 5                                                                                                    |
| 5.4.                                                                                                    | Lamelle                                                                                                    | nstellung bei Vertikal-Lamellen                                                                                                    | 6                                                                                                    |
| 6. Ver                                                                                                    | halten be                                                                                                    | ei Spannungsausfall/ -wiederkehr                                                                                                    | 7                                                                                                    |
|                                                                                                    |                                                                                                    |                                                                                                    |                                                                                                    |
| 7. Kor                                                                                                    | nmunika                                                                                                    | tionsobjekte                                                                                                    | 8                                                                                                    |
| 7. Kor<br>8. Par                                                                                                    | nmunika<br>ameterfe                                                                                                    | tionsobjekte<br>nster                                                                                                    | 8<br>14                                                                                                    |
| <ol> <li>Kor</li> <li>8. Par</li> <li>8.1.</li> </ol>                                                                                                    | <b>nmunika</b><br>ameterfe<br>Standor                                                                                                    | tionsobjekte<br>nster<br>t                                                                                                    | <b>8</b><br><b>14</b><br>14                                                                                                    |
| <ol> <li>Kor</li> <li>Par</li> <li>8.1.</li> <li>8.2.</li> </ol>                                                                                                    | <b>nmunika</b> t<br><b>ameterfe</b><br>Standor<br>Allgeme                                                                                                    | <b>tionsobjekte<br/>nster</b><br>t<br>eine Einstellungen                                                                                                    | <b>8</b><br><b>14</b><br>14<br>15                                                                                                    |
| <ol> <li>Kor</li> <li>Par</li> <li>8.1.</li> <li>8.2.</li> <li>8.3.</li> </ol>                                                                                                    | <b>mmunika</b><br>ameterfe<br>Standor<br>Allgeme<br>Funktio                                                                                                    | <b>tionsobjekte<br/>nster</b><br>t<br>eine Einstellungen<br>nen, Objekte                                                                                                    | <b>8</b><br><b>14</b><br>14<br>15<br>15                                                                                                    |
| <ol> <li>Kor</li> <li>Par</li> <li>8.1.</li> <li>8.2.</li> <li>8.3.</li> <li>8.4.</li> </ol>                                                                                                    | <b>nmunika</b><br>a <b>meterfe</b><br>Standor<br>Allgeme<br>Funktio<br>Windstä                                                                                     | <b>tionsobjekte<br/>nster</b><br>t<br>eine Einstellungen<br>nen, Objekte                                                                                                    | <b>8</b><br><b>14</b><br>14<br>15<br>15<br>17                                                                                                    |
| <ol> <li>Kor</li> <li>Par</li> <li>8.1.</li> <li>8.2.</li> <li>8.3.</li> <li>8.4.</li> <li>8.5.</li> </ol>                                                                                                    | mmunika<br>ameterfe<br>Standor<br>Allgeme<br>Funktio<br>Windstä<br>Windstä                                                                                         | <b>tionsobjekte</b><br>nster<br>t<br>eine Einstellungen<br>nen, Objekte<br>irke Grenzwert x                                                                                                    | <b>8</b><br><b>14</b><br>14<br>15<br>15<br>17<br>18                                                                                                    |
| <ol> <li>Kor</li> <li>Par</li> <li>8.1.</li> <li>8.2.</li> <li>8.3.</li> <li>8.4.</li> <li>8.5.</li> <li>8.6.</li> </ol>                                                                                                    | nmunika<br>ameterfe<br>Standor<br>Allgeme<br>Funktio<br>Windstä<br>Windstä<br>Helligke                                                                             | <b>tionsobjekte</b><br>nster<br>t<br>eine Einstellungen<br>nen, Objekte<br>irke Grenzwert x<br>it                                                                                                    | <b>8</b><br><b>14</b><br>14<br>15<br>17<br>18<br>20                                                                                                    |
| <ol> <li>Kor</li> <li>Par</li> <li>8.1.</li> <li>8.2.</li> <li>8.3.</li> <li>8.4.</li> <li>8.5.</li> <li>8.6.</li> <li>8.7.</li> </ol>                                                                                                    | mmunika<br>ameterfe<br>Standor<br>Allgeme<br>Funktio<br>Windstä<br>Windstä<br>Helligke<br>Helligke                                                                 | tionsobjekte<br>nster<br>t<br>eine Einstellungen<br>nen, Objekte<br>irke<br>irke Grenzwert x<br>it<br>it Grenzwert x                                                                                                    | 8<br>14<br>14<br>15<br>15<br>17<br>18<br>20<br>21                                                                                                    |
| <ol> <li>Kor</li> <li>Par</li> <li>8.1.</li> <li>8.2.</li> <li>8.3.</li> <li>8.4.</li> <li>8.5.</li> <li>8.6.</li> <li>8.7.</li> <li>8.8.</li> </ol>                                                                                                    | nmunika<br>ameterfe<br>Standor<br>Allgeme<br>Funktio<br>Windstä<br>Windstä<br>Helligke<br>Helligke<br>Dämme                                                        | tionsobjekte<br>nster<br>t<br>eine Einstellungen<br>nen, Objekte<br>irke Grenzwert x<br>it Grenzwert x<br>rung                                                                                                    | 8<br>14<br>14<br>15<br>15<br>17<br>18<br>20<br>21<br>22                                                                                                    |
| <ol> <li>Kor</li> <li>Par</li> <li>8.1.</li> <li>8.2.</li> <li>8.3.</li> <li>8.4.</li> <li>8.5.</li> <li>8.6.</li> <li>8.7.</li> <li>8.8.</li> <li>8.9.</li> </ol>                                                                                                    | nmunika<br>ameterfe<br>Standor<br>Allgeme<br>Funktio<br>Windstä<br>Windstä<br>Helligke<br>Dämme<br>Dämme                                                           | tionsobjekte<br>nster<br>t<br>eine Einstellungen<br>nen, Objekte<br>irke Grenzwert x<br>it<br>it Grenzwert x<br>rung Grenzwert x                                                                                                    | 8<br>14<br>14<br>15<br>15<br>17<br>18<br>20<br>21<br>22<br>22                                                                                                    |
| <ol> <li>Kor</li> <li>Par</li> <li>8.1.</li> <li>8.2.</li> <li>8.3.</li> <li>8.4.</li> <li>8.5.</li> <li>8.6.</li> <li>8.7.</li> <li>8.8.</li> <li>8.9.</li> <li>8.10.</li> </ol>                                                                                                    | mmunika<br>ameterfe<br>Standor<br>Allgeme<br>Funktio<br>Windstä<br>Windstä<br>Helligke<br>Helligke<br>Dämme<br>Dämme<br>Nieders                                    | tionsobjekte<br>nster<br>t<br>eine Einstellungen<br>nen, Objekte<br>irke Grenzwert x<br>it Grenzwert x<br>rung Grenzwert x<br>rung Grenzwert x                                                                                                    | 8<br>14<br>14<br>15<br>15<br>17<br>17<br>20<br>21<br>22<br>22<br>24                                                                                                    |
| <ol> <li>Kor</li> <li>Par</li> <li>8.1.</li> <li>8.2.</li> <li>8.3.</li> <li>8.4.</li> <li>8.5.</li> <li>8.6.</li> <li>8.7.</li> <li>8.8.</li> <li>8.9.</li> <li>8.10.</li> <li>8.11.</li> </ol>                                                                                                    | nmunika<br>ameterfe<br>Standor<br>Allgeme<br>Funktio<br>Windstä<br>Helligke<br>Helligke<br>Dämme<br>Dämme<br>Nieders<br>Außente                                    | tionsobjekte<br>nster<br>t<br>eine Einstellungen<br>eine, Objekte<br>irke Grenzwert x<br>it Grenzwert x<br>rung Grenzwert x<br>chlag<br>emperatur                                                                                                    | 8<br>14<br>14<br>15<br>15<br>17<br>20<br>21<br>22<br>22<br>24<br>25                                                                                                    |
| <ol> <li>Kor</li> <li>Par</li> <li>8.1.</li> <li>8.2.</li> <li>8.3.</li> <li>8.4.</li> <li>8.5.</li> <li>8.6.</li> <li>8.7.</li> <li>8.8.</li> <li>8.9.</li> <li>8.10.</li> <li>8.11.</li> <li>8.12.</li> </ol>                                                                                           | nmunika<br>ameterfe<br>Standor<br>Allgeme<br>Funktio<br>Windstä<br>Helligke<br>Dämme<br>Dämme<br>Niederse<br>Außente                                               | tionsobjekte<br>nster<br>t<br>eine Einstellungen<br>eine, Objekte<br>irke Grenzwert x<br>it<br>it Grenzwert x<br>rung Grenzwert x<br>chlag<br>emperatur Grenzwert x                                                                                                    | 8<br>14<br>14<br>15<br>15<br>17<br>18<br>20<br>21<br>22<br>22<br>24<br>25<br>26                                                                                                    |
| <ol> <li>Kor</li> <li>Par</li> <li>8.1.</li> <li>8.2.</li> <li>8.3.</li> <li>8.4.</li> <li>8.5.</li> <li>8.6.</li> <li>8.7.</li> <li>8.8.</li> <li>8.9.</li> <li>8.10.</li> <li>8.11.</li> <li>8.12.</li> <li>8.13.</li> </ol>                                                                            | mmunika<br>ameterfe<br>Standor<br>Allgeme<br>Funktio<br>Windstä<br>Windstä<br>Helligke<br>Dämme<br>Dämme<br>Nieders<br>Außente<br>Sicherhe                         | tionsobjekte<br>nster<br>t<br>eine Einstellungen<br>inen, Objekte<br>irke Grenzwert x<br>it Grenzwert x<br>rung Grenzwert x<br>rung Grenzwert x<br>emperatur Grenzwert x<br>emperatur Grenzwert x                                                                                                    | 8<br>14<br>14<br>15<br>17<br>17<br>20<br>21<br>22<br>22<br>22<br>22<br>24<br>25<br>26<br>27                                                                                                    |
| <ol> <li>Kor</li> <li>Par</li> <li>8.1.</li> <li>8.2.</li> <li>8.3.</li> <li>8.4.</li> <li>8.5.</li> <li>8.6.</li> <li>8.7.</li> <li>8.8.</li> <li>8.9.</li> <li>8.10.</li> <li>8.11.</li> <li>8.12.</li> <li>8.13.</li> <li>8.14.</li> </ol>                                                             | nmunika<br>ameterfe<br>Standor<br>Allgeme<br>Funktio<br>Windstä<br>Helligke<br>Dämme<br>Dämme<br>Dämme<br>Nieders<br>Außente<br>Sicherhe<br>Fassade                | tionsobjekte<br>nster<br>t<br>eine Einstellungen<br>nen, Objekte<br>irke Grenzwert x<br>it Grenzwert x<br>rung Grenzwert x<br>chlag<br>emperatur Grenzwert x<br>emperatur Grenzwert x<br>eit                                                                                                    | 8<br>14<br>14<br>15<br>17<br>17<br>18<br>20<br>21<br>21<br>21<br>21<br>21<br>22<br>24<br>25<br>26<br>27<br>28                                                                                                    |
| <ol> <li>Kor</li> <li>Par</li> <li>8.1.</li> <li>8.2.</li> <li>8.3.</li> <li>8.4.</li> <li>8.5.</li> <li>8.6.</li> <li>8.7.</li> <li>8.8.</li> <li>8.9.</li> <li>8.10.</li> <li>8.11.</li> <li>8.12.</li> <li>8.13.</li> <li>8.14.</li> <li>8.15.</li> </ol>                                              | nmunika<br>ameterfe<br>Standor<br>Allgeme<br>Funktio<br>Windstä<br>Helligke<br>Dämme<br>Dämme<br>Niederse<br>Außente<br>Sicherhe<br>Fassade                        | tionsobjekte<br>nster<br>t<br>eine Einstellungen<br>eine, Objekte<br>irke Grenzwert x<br>it Grenzwert x<br>rung Grenzwert x<br>chlag<br>emperatur Grenzwert x<br>emperatur Grenzwert x<br>emperatur Grenzwert x<br>eit                                                                                                    | 8<br>14<br>14<br>15<br>15<br>17<br>18<br>20<br>21<br>22<br>21<br>22<br>24<br>25<br>26<br>27<br>28<br>28                                                                                                    |
| <ol> <li>Kor</li> <li>Par</li> <li>8.1.</li> <li>8.2.</li> <li>8.3.</li> <li>8.4.</li> <li>8.5.</li> <li>8.6.</li> <li>8.7.</li> <li>8.8.</li> <li>8.9.</li> <li>8.10.</li> <li>8.11.</li> <li>8.12.</li> <li>8.13.</li> <li>8.14.</li> <li>8.15.</li> <li>8.16.</li> <li>8.17.</li> </ol>                | mmunikar<br>ameterfe<br>Standor<br>Allgeme<br>Funktio<br>Windstä<br>Helligke<br>Helligke<br>Dämme<br>Dämme<br>Nieders<br>Außente<br>Sicherhe<br>Fassade<br>Fassade | tionsobjekte<br>nster<br>t<br>eine Einstellungen<br>nen, Objekte<br>irke Grenzwert x<br>it Grenzwert x<br>rung Grenzwert x<br>rung Grenzwert x<br>chlag<br>emperatur Grenzwert x<br>enter t<br>enter t | 8<br>14<br>14<br>15<br>17<br>17<br>17<br>20<br>21<br>21 |
| <ol> <li>Kor</li> <li>Par</li> <li>8.1.</li> <li>8.2.</li> <li>8.3.</li> <li>8.4.</li> <li>8.5.</li> <li>8.6.</li> <li>8.7.</li> <li>8.8.</li> <li>8.9.</li> <li>8.10.</li> <li>8.11.</li> <li>8.12.</li> <li>8.13.</li> <li>8.14.</li> <li>8.15.</li> <li>8.16.</li> <li>8.17.</li> <li>8.12.</li> </ol> | nmunika<br>ameterfe<br>Standor<br>Allgeme<br>Funktio<br>Windstä<br>Helligke<br>Dämme<br>Dämme<br>Dämme<br>Sicherhe<br>Fassade<br>Fassade<br>Fassade                | tionsobjekte<br>nster<br>t<br>eine Einstellungen<br>eine, Objekte<br>irke Grenzwert x<br>it<br>it Grenzwert x<br>rung Grenzwert x<br>emperatur Grenzwert x<br>emperatur Grenzwert x<br>eit<br>steuerung<br>x, Funktionen<br>x, Aktionen                                                                                                    | 8<br>14<br>14<br>15<br>17<br>18<br>20<br>21<br>22<br>24<br>25<br>26<br>27<br>28<br>28<br>29<br>31<br>34                                                                                                    |

## 1. Funktionsübersicht

Die AP 257/22 Wetterzentrale (GPS) enthält in einem kompakten Gehäuse alle Sensoren, die Auswerteelektronik und die Busankopplung. Sie mißt Windgeschwindigkeit, Helligkeit und Temperatur, erkennt Dämmerung und Niederschlag und empfängt das GPS-Funksignal (GPS - Global Positioning System) für Datum und UTC-Zeit (UTC - Universal Time Coordinated).

Neben Datum und Zeit können alle Messwerte im Format EIS5 (DPT 9) auf den Bus gesendet und jeweils auf bis zu 3 Grenzwerte überwacht werden. Grenzwerte können als Parameter oder als Kommunikationsobjekte gewählt werden. Pro Tag können die maximale Windgeschwindigkeit, die maximale Helligkeit sowie die minimale und die maximale Außentemperatur erfasst und übertragen werden. Die Winkel (Azimut und Elevation), unter denen die Sonne scheint, können bei Bedarf aus Datum, Uhrzeit und den eingegebenen Standortkoordinaten errechnet und ebenfalls über den Bus übertragen werden.

Über das Parameterfenster "Sicherheit" können neben Windalarm, Frostalarm und Niederschlagsalarm insgesamt bis zu 8 Alarm- oder Störungsmeldungen über eine ODER-Funktion zu einem Kommunikationsobjekt "Sicherheit" verknüpft werden, das im Alarmfall zum Fahren des Sonnenschutzes in seine Sicherheitsstellung führt.

Zusätzlich stehen 4 UND-Gatter und 4 ODER-Gatter mit je 4 Eingängen für weitere logische Verknüpfungen zur Verfügung.

Die Wetterzentrale ermöglicht nicht nur eine einfache Sonnenschutzsteuerung, bei der abhängig davon, ob die Sonne scheint oder nicht, der Sonnenschutz aktiviert bzw. deaktiviert wird. Darüber hinaus kann eine Sonnenschutzsteuerung für bis zu 8 Fassaden aktiviert werden. Bei dieser wird der Sonnenschutz einer Fassade nur dann automatisch aktiviert, wenn die Sonne auch auf die jeweilige Fassade scheint und deaktiviert, sobald dies nicht mehr möglich ist bzw. die Sonne nicht mehr scheint.

Pro Fassade kann diese Fassadensteuerung ergänzt werden um eine Schattenkantennachführung des Sonnenschutzes und eine Sonnennachlaufsteuerung von Horizontal- / Vertikal-Lamellen.

Die Wetterzentrale ist auch dort einsetzbar, wo kein GPS-Empfang möglich ist. In diesem Fall müssen Datum und Uhrzeit z.B. über das Internet empfangen und über den Bus an die Wetterzentrale gesendet werden. Es wird empfohlen, die Engineering Tool Software ETS

Es wird empfohlen, die Engineering Tool Software ETS zu verwenden, da bei ihr die Einstellungs-Menüs der Wetterzentrale grafisch optimal dargestellt werden. Oktober 2017

## 0701 CO Wetterzentrale 914201

## 2. Schattenkantennachführung

Bei der Schattenkantennachführung wird der Sonnenschutz nicht vollständig, sondern nur so weit herab gefahren, dass die Sonne noch eine parametrierbare Strecke (z.B. 50 cm) weit in den Raum hinein scheinen kann. So kann der Raumnutzer im unteren Fensterbereich ins Freie schauen, auf der Fensterbank stehende Pflanzen können ggf. von der Sonne beschienen werden.

Bild 1a zeigt eine relativ hoch stehende Sonne. Der Sonnenschutz wurde nur teilweise geschlossen und automatisch nur so weit herab gefahren, dass die Sonne nicht weiter in den Raum scheinen kann, als über die maximal zulässige Eindringtiefe vorgegeben.

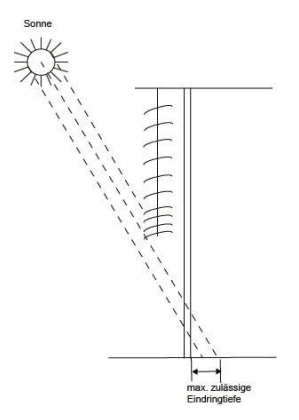

Bild 1a. Sonnenschutz bei hoch stehender Sonne

Bild 1b zeigt eine tiefer stehende Sonne. Der Sonnenschutz wurde deshalb automatisch weiter herab gefahren, damit die maximal zulässige Eindringtiefe der Sonne in den Raum nicht überschritten wird.

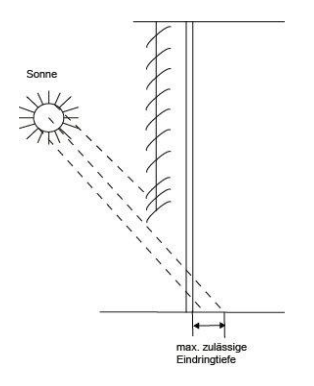

Bild 1b. Sonnenschutz bei tiefer stehender Sonne

<u>Hinweis</u>: Eine Schattenkantennachführung ist nur bei einem Sonnenschutz nutzbar, der von oben nach unten herab gefahren wird (wie z.B. bei Rollläden, textilem Sonnenschutz oder Jalousien mit Horizontal-Lamellen). Diese Funktion ist bei einem Sonnenschutz, der von einer Seite aus oder von beiden Seiten vor ein Fenster gezogen wird, nicht nutzbar.

#### 3. Sonnennachlaufsteuerung

Bei der Sonnennachlaufsteuerung werden die Lamellen nicht vollständig geschlossen sondern dem Sonnenstand nachgeführt und automatisch so gestellt, dass die Sonne nicht direkt in den Raum scheinen kann. Zwischen den Lamellen kann jedoch weiterhin diffuses Tageslicht in den Raum fallen und zur blendfreien Raumbeleuchtung beitragen. Durch die Sonnennachlaufsteuerung bei einer außen liegenden Jalousie werden ein Wärmeeintrag durch Sonnenschein in den Raum vermieden und gleichzeitig die Stromkosten der Raumbeleuchtung gesenkt.

Bild 1a zeigt eine relativ hoch stehende Sonne. Die Lamellen können deshalb fast waagerecht gestellt werden, ohne dass die Sonne direkt in den Raum scheint.

Bild 1b zeigt, dass bei einer tiefer stehenden Sonne die Lamellen automatisch weiter geschlossen wurden, damit die Sonne nicht direkt in den Raum scheinen kann. Da die Lamellen aber nicht vollständig geschlossen sind, kann möglichst viel diffuses Tageslicht weiterhin in den Raum gelangen und so zur Raumbeleuchtung beitragen (Tageslichtnutzung).

Technik-Handbuch

Update: http://www.siemens.de/gamma-td

Oktober 2017

## 0701 CO Wetterzentrale 914201

#### 4. Fassaden

#### 4.1. Fassaden-Anzahl

Schattenkantennachführung und Sonnennachlaufsteuerung sind fassaden-bezogene Funktionen. Sie erfordern, dass die Anzahl der Fassaden bekannt ist, die jeweilige Ausrichtung einer Fassade bezogen auf die Nord-Süd-Achse und ihre jeweilige Neigung bezogen auf die Senkrechte auf den Boden. Ferner ist zu berücksichtigen, ob die Sonne direkt von der Seite und senkrecht von oben auf die Fassade scheinen kann oder ob sie erst ab einem bestimmten Winkel, der größer ist als ein durch einen Mauer- oder Dachvorsprung vorgegebener Totwinkel, auf die Fassade scheinen kann.

Die meisten Gebäude haben 4 Fassaden (siehe Bild 2a). Da selten eine Fassade exakt nach Norden ausgerichtet sein wird, wird empfohlen, den Sonnenschutz jeder Fassade grundsätzlich getrennt zu steuern.

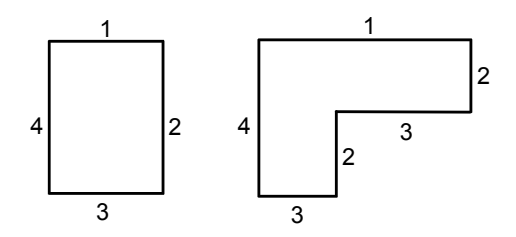

Bild 2a. 4 Fassaden

Bild 2b. 6 (4) Fassaden

Bei Gebäuden mit einem L-förmigen Grundriss (siehe Bild 2b) oder einem U-förmigen Grundriss (siehe Bild 2c) sind ebenfalls nur 4 Fassaden zu berücksichtigen, da mehrere gleich ausgerichtet sind.

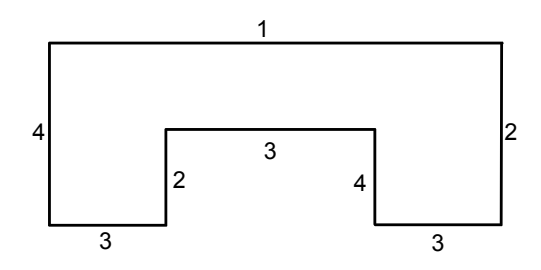

Bild 2c. 8 Fassaden, aber nur 4 unterschiedlich

Bei Gebäuden mit asymmetrischem Grundriss müssen die Fassaden mit nicht-rechtwinkliger Ausrichtung (2, 4) getrennt gesteuert werden.

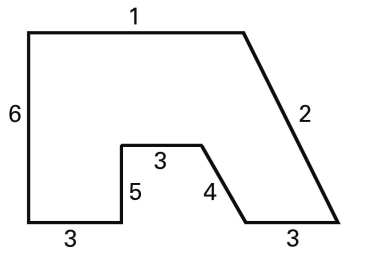

Bild 2d. 6 Fassaden, davon 2 nicht-rechtwinklig

Bei runden Gebäuden wird empfohlen, die Fassade, so wie in Bild 2e gezeigt, in 8 Segmente aufzuteilen, deren Senkrechte zur Nord-Süd-Achse um 22.5°, 67.5°, 112,5°, 157,5°, usw. im Uhrzeigersinn verschoben ist.

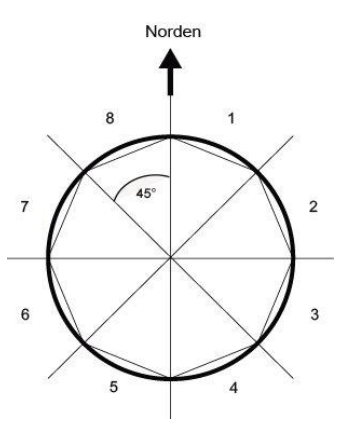

Bild 2e. Aufteilung einer Rundfassade in 8 Fassaden

Weist ein Gebäude mehr als 8 Fassaden auf, so wird der Einsatz einer weiteren Wetterzentrale empfohlen, zumal hierdurch auch die Windgeschwindigkeit an einer weiteren Stelle gemessen werden kann.

Bei mehreren Gebäuden wird grundsätzlich der Einsatz einer Wetterzentrale pro Gebäude empfohlen, da, je nach Lage der Gebäude zueinander, unterschiedliche Windgeschwindigkeiten auftreten können.

#### 4.2. Fassaden-Ausrichtung

Die Fassaden-Ausrichtung entspricht dem Winkel zwischen der Nord-Süd-Achse und der Senkrechten auf die Fassade (siehe Bild 3). Der Winkel  $\alpha$  (im Bereich von 0° bis 359°) wird hierbei im Uhrzeigersinn gemessen (Norden entspricht 0°, Osten 90°, Süden 180° und Westen 270°).

GAMMA <u>instabus</u>

#### Applikationsprogramm-Beschreibung

Oktober 2017

## 0701 CO Wetterzentrale 914201

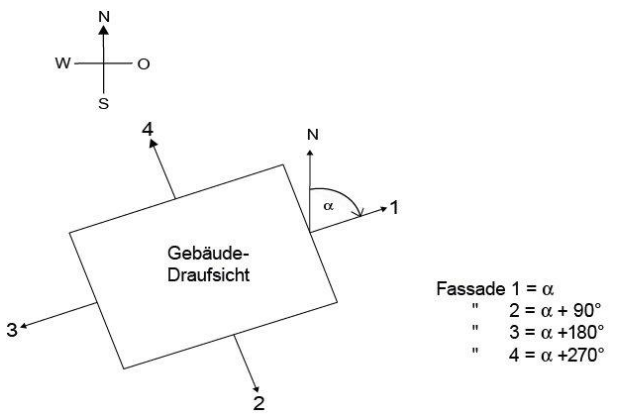

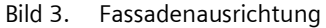

#### 4.3. Fassadenneigung

Ist eine Fassadenfläche nicht senkrecht ausgerichtet, so muss dies berücksichtigt werden. Eine Neigung der Fassade nach vorne wird als positiver Winkel gezählt, eine Neigung nach hinten als negativer Winkel (siehe Bild 4).

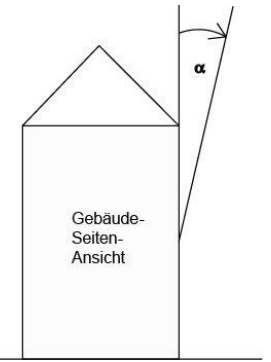

Bild 4. Fassadenneigung

So kann auch der Sonnenschutz von in eine schräge Dachfläche eingebauten Fenstern gemäß aktuellem Sonnenstand gesteuert werden.

Ist eine Fassade keine ebene Fläche sondern gewölbt oder geknickt, so muss sie in mehrere Segmente unterteilt werden, die getrennt zu steuern sind.

#### 4.4. Totwinkel

Kann die Sonne nicht direkt von der Seite und senkrecht von oben auf die Fassade scheinen, weil dies durch einen Mauer- oder Dach-Vorsprung verhindert wird, so kann dies bei der Fassadensteuerung berücksichtigt werden.

Bild 5 zeigt, wie ein horizontaler Totwinkel  $\alpha$  gemessen wird. Bei der Fassadensteuerung wird vorausgesetzt, dass der horizontale Totwinkel auf beiden Fassadensei-

Technik-Handbuch

© Siemens AG 2017 Änderungen vorbehalten

ten gleich groß ist. Bild 6 zeigt, wie ein vertikaler Totwinkel gemessen wird.

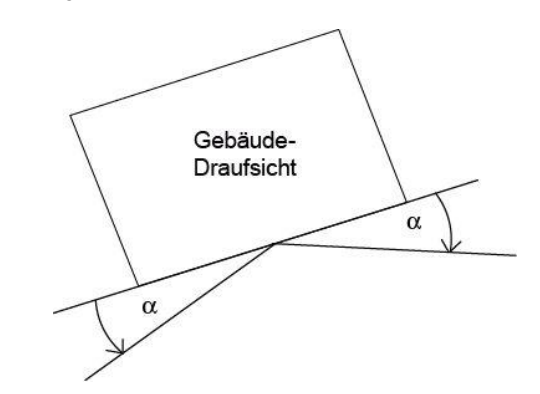

Bild 5. Horizontaler Totwinkel

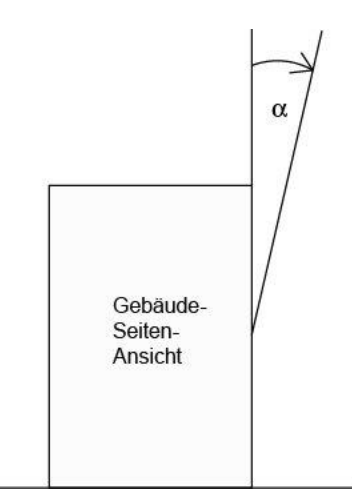

Bild 6. Vertikaler Totwinkel

## 0701 CO Wetterzentrale 914201

#### 5. Lamellen

#### 5.1. Lamellenarten

Bei der Sonnennachlaufsteuerung wird unterschieden zwischen einem Sonnen- oder Blendschutz mit Horizontal-Lamellen und einem mit Vertikal-Lamellen.

Ein Sonnenschutz mit Horizontal-Lamellen (z.B. eine au-Ben liegende Jalousie) wird üblicherweise von oben nach unten herab gefahren. Ein innen liegender Blendschutz besteht dagegen oft aus schmalen Stoffbahnen (Vertikal-Lamellen), die um bis zu 180° drehbar sind und von einer Fensterseite oder beiden Fensterseiten aus vor das Fenster gezogen werden.

Beide Lamellenarten können von der Wetterzentrale so verstellt werden, dass kein direktes Sonnenlicht in den Raum fällt, aber möglichst viel diffuses Tageslicht.

#### 5.2. Lamellenbreite und -abstand

Damit bei der Sonnennachlaufsteuerung die Lamellen richtig gestellt werden, müssen ihre Breite und ihr Abstand voneinander bekannt sein. Bild 7a zeigt, wie Breite und Abstand bei Horizontal-Lamellen, Bild 7b wie diese bei Vertikal-Lamellen zu messen sind.

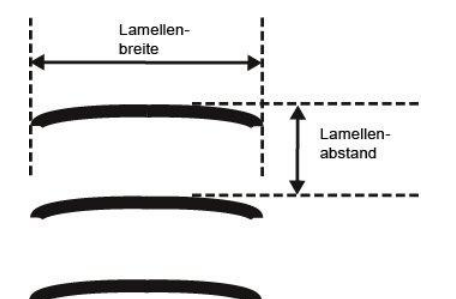

Bild 7a. Breite und Abstand bei Horizontal-Lamellen

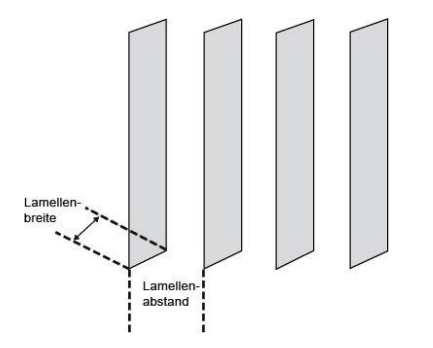

Bild 7b. Breite und Abstand bei Vertikal-Lamellen

#### 5.3. Lamellenstellung bei Horizontal-Lamellen

Bei allen Siemens Jalousieaktoren, die bei Jalousieantrieben mit 2 Endlageschaltern das Anfahren einer Sonnenschutzstellung über eine Stellungsangabe in Prozent ermöglichen, wird die obere Endlage (d.h. Sonnenschutz vollständig geöffnet) über den Wert "O %" angesteuert bzw. als Status gemeldet (siehe Bild 8a).

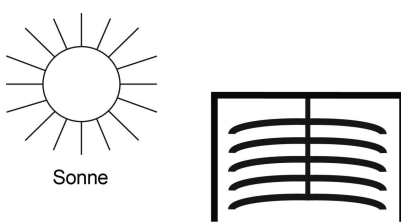

Bild 8a. Sonnenschutz geöffnet (= Endlage oben = 0 %)

Soll die untere Endlage angefahren werden, so wird dies dem Jalousieaktor als Sonnenschutzstellung "100 %" vorgegeben bzw. das Erreichen der unteren Endlage (d.h. Sonnenschutz vollständig geschlossen) von ihm über diesen Wert gemeldet. Wird eine Jalousie aus der oberen Endlage herab gefahren, so kippen die Lamellen zuerst in eine fast senkrechte Lage, und der Sonnenschutz fährt mit geschlossenen Lamellen bis in die untere Endlage (siehe Bild 8b).

<u>Hinweis</u>: Dies gilt nicht für Jalousien mit spezieller Aufhängung bzw. für Jalousie-Antriebe mit 3 Endlageschaltern, wie sie z.B. in der Schweiz gebräuchlich sind. Bei diesen fährt die Jalousie mit waagerecht stehenden Lamellen so lange nach unten, bis der erste Endlageschalter unten (AB1) anspricht. Durch einen weiteren Fahrbefehl bis zum Ansprechen des zweiten Endlageschalters unten (AB) werden dann die Lamellen komplett geschlossen. Die Sonnenschutzstellung bleibt hierbei unverändert.

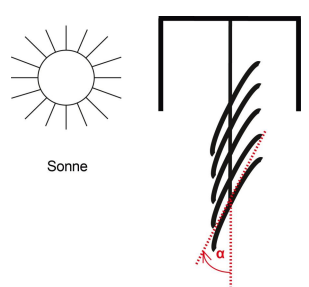

Bild 8b. Sonnenschutz und Lamellen geschlossen (100%)

Befindet sich die Jalousie in der unteren Endlage und sind die Lamellen vollständig geschlossen, so wird diese Lamellenstellung als "senkrecht" und gleich "100 %" be-

Update: http://www.siemens.de/gamma-td

© Siemens AG 2017 Änderungen vorbehalten

Oktober 2017

#### 0701 CO Wetterzentrale 914201

zeichnet. Normalerweise haben vollständig geschlossene Lamellen jedoch keine exakt senkrechte Stellung ( $\alpha$  = 0°) sondern bilden einen kleinen Winkel mit der Senkrechten (siehe Bild 8b). Dieser Winkel muss bei der Sonnennachlaufsteuerung ermittelt und über den zugehörigen Parameter eingegeben werden.

Aus ihrer "senkrechten" Stellung (= vollständig geschlossen = 100 %) können die Lamellen bis zu ihrer waagerechten Stellung (= vollständig geöffnet = 0 % bzw.  $\alpha$  = 90°) verstellt werden (siehe Bild 8c). Der verwendete Jalousie-Antrieb bestimmt hierbei, ob dieses Verstellen nahezu stufenlos in vielen kleinen Schritten erfolgen kann (wie z.B. bei SMI-Antrieben) oder ob dies nur in wenigen großen Schritten möglich ist (wie bei den meisten Standard-Antrieben).

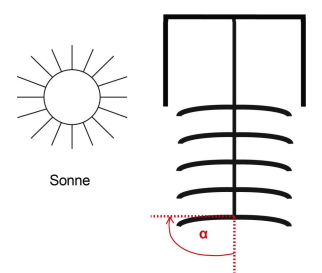

Bild 8c. Lamellenstellung waagerecht (0 %,  $\alpha = 90^{\circ}$ )

Bei Standard-Jalousien können die Lamellen über ihre waagerechte Stellung hinaus so lange weiter verstellt werden, bis die Lamellen-Verstellung endet und das Hochfahren der Jalousie beginnt. Die Lamellen bilden dann mit der Senkrechten einen Winkel zwischen 90° und 180° (siehe Bild 8d).

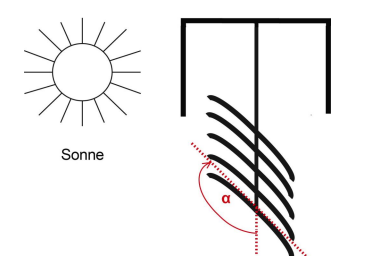

Bild 8d. Lamellenstellung bei Fahrbeginn AUF

<u>Hinweis</u>: Das Anfahren einer Lamellenstellung >  $90^{\circ}$  (bzw. < 0 %) ist bei Siemens Jalousieaktoren nicht möglich. Eine entsprechende Stellung wird als unbekannter bzw. ungültiger Wert vom Jalousieaktor gemeldet.

Damit auch Jalousieaktoren anderer Hersteller ansteuerbar sind, bei denen die Lamellen-Endlagen als 0 % bzw. als 100 % und die waagerechte Lamellenstellung als

Technik-Handbuch

50 % verwaltet werden, ist dies über entsprechende Parameter bei der Sonnennachlaufsteuerung einstellbar.

#### 5.4. Lamellenstellung bei Vertikal-Lamellen

Wird ein innen liegender Blend- oder Sichtschutz mit Vertikal-Lamellen über einen Siemens Jalousieaktor angesteuert, so wird diejenige Stellung, bei der die Lamellen vollständig geöffnet sind, als Lamellenstellung 0 % angesteuert bzw. gemeldet. Die Lamellen bilden dann mit der Fahrtrichtung von "Blendschutz vollständig geöffnet" nach "Blendschutz vollständig geschlossen" einen Winkel von 90° (siehe Bild 9a).

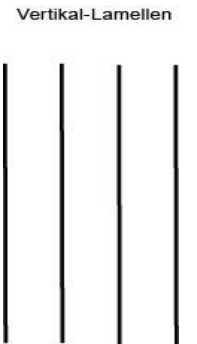

Bild 9a. Vollständig geöffnete Vertikal-Lamellen

Sind die Lamellen vollständig geschlossen, so wird diese Stellung als Lamellenstellung 100 % angesteuert bzw. gemeldet. Dies ist diejenige Stellung, in der der Blendschutz aus seiner seitlichen Endlage vor das Fenster gefahren wird. Der Winkel, den die Lamellen mit der Fahrtrichtung bilden, ist hierbei etwas > 0° (siehe Bild 9b).

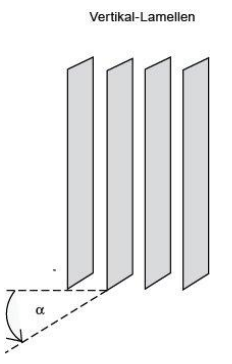

Bild 9b. Vollständig geschlossene Vertikal-Lamellen

Wird der Blendschutz wieder zurückgefahren (d.h. geöffnet), so werden hierbei die Vertikal-Lamellen in eine Stellung gedreht, die etwas kleiner als 180° ist (siehe Bild 9c).

## 0701 CO Wetterzentrale 914201

<u>Hinweis</u>: Das Anfahren einer Lamellenstellung > 90° (bzw. < 0 %) ist bei Siemens Jalousieaktoren normalerweise nicht möglich und bei Horizontal-Lamellen nicht erforderlich. Eine entsprechende Stellung wird als unbekannter bzw. ungültiger Wert vom Jalousieaktor gemeldet. Damit Vertikal-Lamellen korrekt angesteuert werden, ist bei den Siemens Jalousieaktoren in diesem Fall der Aktorparameter "Verstellzeit Lamellen von senkrecht bis waagerecht" auf denselben Wert zu setzen wie der Aktorparameter "Verstellzeit Lamellen von senkrecht bis Fahrbeginn".

Damit auch Jalousieaktoren anderer Hersteller ansteuerbar sind, bei denen die Lamellen-Endlagen als 0 % bzw. als 100 % und die waagerechte Lamellenstellung als

50 % verwaltet werden, ist dies über entsprechende Parameter bei der Sonnennachlaufsteuerung einstellbar.

Vertikal-Lamellen

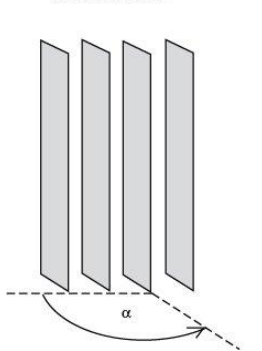

Bild 9c. Vertikal-Lamellen bei Fahrbeginn AUF

#### 6. Verhalten bei Spannungsausfall/ -wiederkehr

Bei Ausfall der Versorgungsspannung speichert die Wetterzentrale keine Daten. Bei Wiederkehr der Versorgungsspannung erfasst sie die aktuellen Sensordaten und überträgt sie. Dann wartet die Wetterzentrale auf die Aktualisierung von Datum und Uhrzeit. Sobald diese vorliegen werden, ohne Berücksichtigung parametrierter Wartezeiten, die Aktionen jeweils nach Ablauf der Verzögerungszeit 2 sofort gesendet (d.h. bei denjenigen Fassaden, auf die gemäß der aktuellen Werte von Datum, Uhrzeit und Helligkeit keine Sonne scheint, wird mindestens "Fassade x, Sonnenschein = AUS" gesendet und bei den anderen "Fassade x, Sonnenschein = EIN").

Ein Busspannungsausfall wird von der Wetterzentrale erkannt. Daten, die sich nach Busspannungsausfall ändern, werden gespeichert und nach Busspannungswiederkehr gesendet.

Oktober 2017

## 0701 CO Wetterzentrale 914201

## 7. Kommunikationsobjekte

Maximale Anzahl der Gruppenadressen:254Maximale Anzahl der Zuordnungen:254

Die nachfolgende Tabelle enthält die Auflistung aller verfügbaren Kommunikationsobjekte der Wetterzentrale. Welche Objekte jeweils sichtbar und somit übertragbar sind, wird durch die vom Anwender gewählte Einstellung der Parameter bestimmt. Die Erläuterung der einzelnen Objekte folgt auf diese tabellarische Übersicht.

| Nr. | Objektname                             | Funktion            | Bit  | Flag         |
|-----|----------------------------------------|---------------------|------|--------------|
| 0   | GPS Datum                              | senden              | 24   | KLSÜ         |
| 1   | GPS Uhrzeit                            | senden              | 24   | KLSÜ         |
| 2   | GPS Datum und Uhrzeit                  | anfordern           | 1    | KLS          |
| 3   | Datum                                  | empfangen           | 24   | KLSÜA        |
| 4   | Uhrzeit                                | empfangen           | 24   | KLSÜA        |
| 5   | 8-bit Szene                            | wiederherstellen    | 8    | KLÜ          |
| 6   | Windsensor Störung                     | Fin/Aus             | 1    | KLÜ          |
| 7   | Windgeschwindigkeit                    | Istwert             | . 16 | KLÜ          |
| 8   | Max Windgeschwindigkeit                | senden              | 64   | KLÜ          |
| 9   | Aktuelle max Windgeschwindigkeit       | anfordern           | 1    | KLS          |
| 10  | Wind Grenzwert 1                       | setzen              | . 16 | KISÜA        |
| 11  | Wind-Alarm                             | Fin/Aug             | 1    | KLÜ          |
| 12  | Wind Grenzwert 2                       | setzen              | 16   | KLSÜA        |
| 12  | Wind, Moldung GW 2                     | Ein/Auc             | 10   | KEJUN        |
| 14  | Wind, Meldung GW 2                     | cotzon              | 16   | KLU          |
| 14  | Wind, Meldung CW2                      | SetZell<br>Fin/Auc  | 10   | KLSUA<br>VLÜ |
| 15  | Wind, Weldung GW 5                     | Lini/Aus<br>Istwort | 14   | KLU          |
| 10  | neniyken<br>May Halliakait             | scondan             | 10   | KLU          |
| 1/  | wax. neiligkeit                        | senden              | 04   | KLU<br>KLC   |
| 18  | Aktuelle max. Helligkeit               | antordern           | 1    | KLS          |
| 19  | Helligkeit, Grenzwert 1                | setzen              | 16   | KLSUA        |
| 20  | Sonnenschein                           | Ein/Aus             | 1    | KLU          |
| 21  | Helligkeit, Grenzwert 2                | setzen              | 16   | KLSUA        |
| 22  | Helligkeit, Meldung GW 2               | Ein/Aus             | 1    | KLU          |
| 23  | Helligkeit, Grenzwert 3                | setzen              | 16   | KLSUA        |
| 24  | Helligkeit, Meldung GW 3               | Ein/Aus             | 1    | KLU          |
| 25  | Dämmerung, Grenzwert 1                 | setzen              | 16   | KLSÜA        |
| 26  | Dunkelheit                             | Ein/Aus             | 1    | KLÜ          |
| 27  | Dämmerung, Grenzwert 2                 | setzen              | 16   | KLSÜA        |
| 28  | Dämmerung, Meldung GW 2                | Ein/Aus             | 1    | KLÜ          |
| 29  | Dämmerung, Grenzwert 3                 | setzen              | 16   | KLSÜA        |
| 30  | Dämmerung, Meldung GW 3                | Ein/Aus             | 1    | KLÜ          |
| 31  | Niederschlag-Alarm                     | Ein/Aus             | 1    | KLÜ          |
| 32  | Außentemperatursensor, Störung         | Ein/Aus             | 1    | KLÜ          |
| 33  | Außentemperatur                        | lstwert             | 16   | KLÜ          |
| 34  | Min. Außentemperatur                   | senden              | 64   | KLÜ          |
| 35  | Max. Außentemperatur                   | senden              | 64   | KLÜ          |
| 36  | Aktuelle min./max. Außentemperatur     | anfordern           | 1    | KLS          |
| 37  | Temperatur, Grenzwert 1                | setzen              | 16   | KLSÜA        |
| 38  | Frost-Alarm                            | Ein/Aus             | 1    | KLÜ          |
| 39  | Temperatur, Grenzwert 2                | setzen              | 16   | KLSÜA        |
| 40  | Temperatur, Meldung GW 2               | Ein/Aus             | 1    | KLÜ          |
| 41  | Temperatur, Grenzwert 3                | setzen              | 16   | KLSÜA        |
| 42  | Temperatur, Meldung GW 3               | Ein/Aus             | 1    | KLÜ          |
| 43  | Externer Alarm 1                       | Ein/Aus             | 1    | KLS          |
| 44  | Sicherheit                             | Ein/Aus             | 1    | KLÜ          |
| 45  | Azimut                                 | senden              | 32   | KLÜ          |
| 46  | Elevation                              | senden              | 32   | KLÜ          |
| 47  | Fassade 1, Steuerung                   | sperren/            | 1    | KLS          |
|     |                                        | freigeben           |      |              |
| 48  | Fassade 1, Sonnenschein                | Ein/Aus             | 1    | KLÜ          |
| 49  | Fassade 1, Sonnenschutz zentral Auf/Ab | Auf/Ab              | 1    | KLÜ          |
| 50  | Fassade 1, Sonnenschutz zentral Ab1    | Ab1                 | 1    | KLÜ          |
| 51  | Fassade 1, Sonnenschutz zentral Step   | Auf/Ab              | 1    | KLÜ          |
| 52  | Fassade 1, Sonnenschutzstellung in %   | anfahren            | 8    | KLÜ          |
| 53  | Fassade 1, Lamellenstellung in %       | anfahren            | 8    | KLÜ          |
|     |                                        |                     |      |              |

| Nr.      | Objektname                             | Funktion   | Bit | Flag        |
|----------|----------------------------------------|------------|-----|-------------|
| 54       | Fassade 2, Steuerung                   | sperren/   | 1   | KLS         |
|          |                                        | freigeben  |     |             |
| 55       | Fassade 2, Sonnenschein                | Ein/Aus    | 1   | KLÜ         |
| 56       | Fassade 2, Sonnenschutz zentral Auf/Ab | Auf/Ab     | 1   | KLÜ         |
| 57       | Fassade 2, Sonnenschutz zentral Ab1    | Ab1        | 1   | KLÜ         |
| 58       | Fassade 2, Sonnenschutz zentral Step   | Auf/Ab     | 1   | KLÜ         |
| 59       | Fassade 2, Sonnenschutzstellung in %   | anfahren   | 8   | КIÜ         |
| 60       | Fassade 2 Lamellenstellung in %        | anfahren   | 8   | KLÜ         |
| 61       | Fassade 3, Steverung                   | sperren/   | 1   | KLS         |
| 01       | l'assaue 5, steuerung                  | freigeben  | '   | KLJ         |
| (2)      | Frenda D. Companyahain                 | Fig/Aug    | 1   | ИÜ          |
| 62       | Fassade 3, Sonnenscheim                | EIN/AUS    | 1   | KLU         |
| 63       | Fassade 3, Sonnenschutz zentral Aut/Ab | AUT/AD     |     | KLU         |
| 64       | Fassade 3, Sonnenschutz zentral Ab1    | Ab1        | 1   | KLU         |
| 65       | Fassade 3, Sonnenschutz zentral Step   | Auf/Ab     | 1   | KLU         |
| 66       | Fassade 3, Sonnenschutzstellung in %   | anfahren   | 8   | KLÜ         |
| 67       | Fassade 3, Lamellenstellung in %       | anfahren   | 8   | KLÜ         |
| 68       | Fassade 4, Steuerung                   | sperren/   | 1   | KLS         |
|          |                                        | freigeben  |     |             |
| 69       | Fassade 4, Sonnenschein                | Ein/Aus    | 1   | KLÜ         |
| 70       | Fassade 4, Sonnenschutz zentral Auf/Ab | Auf/Ab     | 1   | KLÜ         |
| 71       | Fassade 4 Sonnenschutz zentral Ab1     | Ab1        | 1   | КLÜ         |
| 72       | Fassade 4, Sonnenschutz zentral Sten   | Auf/Ab     | 1   | KLÜ         |
| 72       | Eassade 4. Sonnonschutzstellung in %   | anfahron   | 0   | KLU<br>VI Ü |
| 73       | Fassade 4, Somenschutzstellung m //    | anianien   | 0   | KLÜ         |
| /4       | Fassaue 4, Larrielleristellung in %    | aillanren  | ð   | KLU<br>KLC  |
| /5       | Fassade 5, Steuerung                   | sperren    | 1   | KLS         |
| <u> </u> |                                        | /Treigeben |     |             |
| 76       | Fassade 5, Sonnenschein                | Ein/Aus    | 1   | KLU         |
| 77       | Fassade 5, Sonnenschutz zentral Auf/Ab | Auf/Ab     | 1   | KLU         |
| 78       | Fassade 5, Sonnenschutz zentral Ab1    | Ab1        | 1   | KLÜ         |
| 79       | Fassade 5, Sonnenschutz zentral Step   | Auf/Ab     | 1   | KLÜ         |
| 80       | Fassade 5, Sonnenschutzstellung in %   | anfahren   | 8   | KLÜ         |
| 81       | Fassade 5, Lamellenstellung in %       | anfahren   | 8   | KLÜ         |
| 82       | Fassade 6. Stellerung                  | sperren/   | 1   | KLS         |
| 02       | russuue o, steuerung                   | freigehen  | · · | IKE5        |
| 02       | Escado 6 Sonnonschoin                  | Ein/Auc    | 1   | ИÜ          |
| 0.0      | Fassade 6, Sonnenschutz zentrel Auf/Ab |            | 1   | KLÜ         |
| 04       | Fassade 6, Sonne seekute seetral Ab1   | AuliAb     | 1   | KLÜ         |
| 85       | Fassade 6, Sonnenschutz zentral Ab I   | ADI        |     | KLU         |
| 86       | Fassade 6, Sonnenschutz zentral Step   | Auf/Ab     | 1   | KLU         |
| 87       | Fassade 6, Sonnenschutzstellung in %   | anfahren   | 8   | KLU         |
| 88       | Fassade 6, Lamellenstellung in %       | anfahren   | 8   | KLÜ         |
| 89       | Fassade 7, Steuerung                   | sperren/   | 1   | KLS         |
|          |                                        | freigeben  |     |             |
| 90       | Fassade 7, Sonnenschein                | Ein/Aus    | 1   | KLÜ         |
| 91       | Fassade 7, Sonnenschutz zentral Auf/Ab | Auf/Ab     | 1   | KLÜ         |
| 92       | Fassade 7, Sonnenschutz zentral Ab1    | Ab1        | 1   | KLÜ         |
| 93       | Fassade 7. Sonnenschutz zentral Step   | Auf/Ab     | 1   | КIÜ         |
| 94       | Fassade 7 Sonnenschutzstellung in %    | anfahren   | 8   | KLÜ         |
| 05       | Fassade 7, Somensendustellung in %     | anfahren   | 0   | KLÜ<br>KLÜ  |
| 95       | Fassade 7, Lameneristending in 70      | annannen   | 1   | KLU         |
| 90       | i assaue o, steuerung                  | freigeben  | '   | KL3         |
| 07       | Eastado 8 Sonnonschain                 | Fin/Auc    | 1   | ШÜ          |
| 97       | Lassaue o, sumenscheite erster A. (14) |            | 1   | KLU<br>KLÜ  |
| 98       | rassaue 8, sonnenschutz zentral Auf/Ab | AUI/AD     |     | KLU         |
| 99       | Fassade 8, Sonnenschutz zentral Ab1    | ADT        | 1   | KLU         |
| 100      | Fassade 8, Sonnenschutz zentral Step   | Auf/Ab     | 1   | KLÜ         |
| 101      | Fassade 8, Sonnenschutzstellung in %   | anfahren   | 8   | KLÜ         |
| 102      | Fassade 8, Lamellenstellung in %       | anfahren   | 8   | KLÜ         |
| 103      | Ausgang UND-Logik 1                    | Ein/Aus    | 1   | KLÜ         |
| 104      | Ausgang UND-Logik 2                    | Ein/Aus    | 1   | KLÜ         |
| 105      | Ausgang UND-Logik 3                    | Ein/Aus    | 1   | ΚIÜ         |
| 106      | Ausgang UND-Logik 4                    | Fin/Aus    | 1   | KLÜ         |
| 107      | Ausgang ODER-Logik 1                   | Fin/Aus    | 1   | KLÜ         |
| 107      |                                        | Ein/Auc    | 1   |             |
| 108      | Ausgalig ODER-LUGIK 2                  |            | 1   | KLU<br>KLÜ  |
| 109      | Ausgang ODEK-LOGIK 3                   | EIN/AUS    |     | KLU         |
| 110      | Ausgang ODER-Logik 4                   | Ein/Aus    | 1   | KLU         |
| 111      | Störung GPS-Empfang                    | senden     | 1   | KLÜ         |
| 112      | Externer Alarm 2                       | Ein/Aus    | 1   | KLS         |
| 113      | Externer Alarm 3                       | Ein/Aus    | 1   | KLS         |
| 114      | Externer Alarm 4                       | Ein/Aus    | 1   | KLS         |
| 115      | Externer Alarm 5                       | Ein/Aus    | 1   | KLS         |
| 116      | Externer Alarm 6                       | Fin/Aus    | 1   | KI S        |
| 117      | Externer Alarm 7                       | Ein/Aus    | 1   | KIC         |
| 117      | Externel Aldilli /                     | LITIAUS    |     | rl3         |

Technik-Handbuch

Update: http://www.siemens.de/gamma-td

© Siemens AG 2017 Änderungen vorbehalten

## 0701 CO Wetterzentrale 914201

| Obi                | Object name                                | Function                  | Type                  | Flag        | Obi        | Obi                   | ect name               | Function                             | Type         | Flag        |
|--------------------|--------------------------------------------|---------------------------|-----------------------|-------------|------------|-----------------------|------------------------|--------------------------------------|--------------|-------------|
| 0                  | GPS Datum                                  | senden                    | 3 Byte                | KLSÜ        | 5          | e hi                  | t \$7000               | wieder                               | 1 Puto       | ,           |
| Dieses             | Objekt ist nur sicht                       | bar wenn                  | im Parame             | terfenster  |            | 0-01                  | t szene                | herstellen                           | твусе        | KLU         |
| "Funkt             | ionen. Obiekte" der                        | Parameter '               | 'Datum. Uh            | rzeit" auf  | Übe        | r diasas              | Objekt kann di         | a 8-bit Szon                         | o mit dor N  | lummor v    |
| "über (            | GPS empfangen" geset:                      | zt ist.                   |                       |             | wie        | derhera               | estellt werden R       | it 0 5 enth                          | alten hierhe | i die Sze-  |
| ۳<br>Das ۱         | on dem in die W                            | /etterzentral             | e integrier           | ten GPS-    | ner        | -Numme                | er Rit 7 muss zi       | ım Wiederh                           | erstellen ei | ner Szene   |
| Empfä              | nger empfangene Dat                        | tum wird üt               | oer dieses (          | Dbjekt auf  | auf        | loa. 0 c              | iesetzt sein. Bit 6    | 5 ist derzeit                        | ohne Bedei   | utuna und   |
| den Bu             | is gesendet.                               |                           |                       |             | mu         | s auf lo              | g. 0 gesetzt sein.     |                                      |              |             |
| Hinwe              | <u>is</u> : Nach Netzwiederke              | ehr / Restart             | kann es me            | ehrere Mi-  | 6          | Win                   | dsensor Stö-           | Fin / Aus                            | 1 Bit        | КLÜ         |
| nuten              | dauern, bis Datum                          | und Uhrz                  | eit über (            | den GPS-    |            | rune                  | a<br>a                 | 2, , , , , , , , , , , , , , , , , , |              |             |
| Empfä              | nger synchronisiert w                      | erden. Werd               | len in diese          | r Zeit Da-  | Die        | es Ohie               | s<br>skt ist nur sicht | bar wenn                             | im Parame    | terfenster  |
| tum u              | nd Uhrzeit bei der Wet                     | terzentrale a             | ngefordert,           | so sendet   | "Fu        | ktionen               | . Obiekte" de          | r Paramete                           | er "Windstä  | irke" auf   |
| diese              | leiegramme mit dem in                      | inait "U .                | 2.2.4                 | u cü        | "be        | ücksicht              | igen" gesetzt ist.     |                                      |              |             |
| 1                  | GPS Unrzeit                                | senden                    | 3 Byte                | KLSU        | Eine       | von de                | er Wetterzentrale      | e erkannte S                         | störung des  | Windsen-    |
| Dieses             | Objekt ist nur sicht<br>ionon Objekto" der | .bar, wenn<br>Paramotor ' | Im Parame<br>Datum Uh | terrenster  | sor        | wird üb               | er dieses Objekt       | gemeldet.                            |              |             |
| über (             | SPS emofenden" deset                       | raiainetei                | Datum, On             | iizeit aui  | 7          | Win                   | dgeschwindig-          | Istwert                              | 2 Byte       | KLÜ         |
| Die vo             | n dem in die Wetterzer                     | ntrale integri            | erten GPS-F           | mpfänger    |            | keit                  |                        |                                      | -            |             |
| empfa              | ngene Uhrzeit wird üt                      | per dieses O              | biekt auf de          | en Bus ae-  | Die        | es Obje               | ekt ist nur sich       | bar, wenn                            | im Parame    | terfenster  |
| sende              | t.                                         |                           | ,                     | - J         | "Fu        | nktionen              | , Objekte" de          | r Paramete                           | er "Windstä  | irke" auf   |
| Hinwe              | is: Nach Netzwiederke                      | hr / Restart              | kann es me            | ehrere Mi-  | "be        | ücksicht              | igen" gesetzt ist.     |                                      |              |             |
| nuten              | dauern, bis Datum                          | und Uhrz                  | eit über 🛛            | den GPS-    | Übe        | r dieses              | Objekt wird die        | aktuelle Wir                         | ndgeschwin   | digkeit als |
| Empfä              | nger synchronisiert w                      | erden. Werd               | len in diese          | r Zeit Da-  | 16-        | oit Gleitl            | kommazahl übert        | ragen, wahl                          | weise mit d  | er Dimen-   |
| tum u              | nd Uhrzeit bei der Wet                     | terzentrale a             | ngefordert,           | so sendet   | SIO        | m/s ode               | er km/h.               |                                      | -            |             |
| diese <sup>-</sup> | Felegramme mit dem Ir                      | nhalt "0".                | 1                     | 1           | 8          | Max                   | . Windge-              | senden                               | 8 Byte       | KLÜ         |
| 2                  | GPS Datum und                              | anfordern                 | 1 Bit                 | KLS         |            | sch                   | windigkeit             |                                      |              |             |
|                    | Uhrzeit                                    |                           |                       |             | Die        | es Obje               | ekt ist nur sich       | tbar, wenn                           | im Parame    | terfenster  |
| Dieses             | Objekt ist nur sicht                       | bar, wenn                 | im Parame<br>Detune   | terfenster  | "VVI       | idstarke              | " der Parameter        | "Erfassen un                         | id speichern | der max.    |
| "FUNKI             | PS omofondon" dosot                        | Parameter                 | Datum, Un             | irzeit auf  | Wir<br>Übe | dstarke<br>r diococ   | auf "Ja gesetzt i      | st.                                  | olchor Ubra  | oit am ak   |
| über o             | lieses Obiekt kann iede                    | zi isi.<br>Arzeit das Se  | nden von D            | atum und    |            | lon Tao               | die maximale           | Windowsch                            | windiakoit   | domosson    |
| Uhrzei             | t bei der Wetterzentra                     | le angeford               | ert werden.           | Der Tele-   | wu         | de.                   |                        | windgesen                            | windigken    | gennessen   |
| gramn              | n-Inhalt (log. 0 oder 1)                   | ist hierbei b             | edeutungslo           | )S.         | Die        | Daten w               | verden wie folgt i     | ibertragen:                          |              |             |
| 3                  | Datum                                      | empfan-                   | 3 Byte                | KLSÜA       | By         | e 8 (MSE              | 3) 7 6                 | 5 4                                  | 3 2          | 1           |
|                    |                                            | gen                       | ,                     |             |            | Datun<br>3            | n Datum Datum          | Zeit Zeit                            | Zeit MW      | MW<br>1     |
| Dieses             | Objekt ist nur sicht                       | bar, wenn                 | im Parame             | terfenster  |            | Tag                   | Mo- Jahr               | WoTag/                               | Bit          | Bit         |
| "Funkt             | ionen, Objekte" der                        | Parameter '               | 'Datum, Uh            | rzeit" auf  |            |                       | nat                    | h min                                | s 16.        | 9 81        |
| "über (            | den Bus empfangen" ge                      | esetzt ist.               |                       |             | Die        | es Obje               | kt wird täglich a      | utomatisch                           | um 23:59 L   | hr gesen-   |
| lst am             | Montageort der Wett                        | erzentrale ei             | n GPS-Emp             | fang nicht  | det        | Die an                | n aktuellen Tag        | bisner erm                           | littelte max | . Windge-   |
| möglio             | ch, so kann über diese                     | s Objekt das              | aktuelle Da           | atum (das   | SCH        | viriaigke<br>akt ange | fordert worden         | n jederzeit u                        | iber das nac | nioigenae   |
| Z.B. VO            | on einer Master-Unr o                      | der uber da               | is internet :         | zur Vertu-  | Hin        | veis · Re             | i einem Ausfall d      | er Versoraur                         | nassnannun   | n aeht dei  |
| dia M              | jestent wiru) zur synch                    | t worden                  | Fine Synch            | ronisation  | bis        | dahin e               | rmittelte Wert v       | erloren. Na                          | ch Spannun   | aswieder-   |
| nach F             | lus- oder Netzausfall ka                   | inn bis zu 30             | is dauern             | Tombation   | keh        | r beginn              | t die Ermittlung o     | des max. We                          | rtes erneut. | 5           |
| 4                  | Lihrzeit                                   | empfan-                   | 3 Byte                | κιςΰα       | 9          | Aktı                  | uelle max.             | anfordern                            | 1 Bit        | KLS         |
| -                  | omzen                                      | aen                       | J Dyte                | RESON       |            | Win                   | dgeschwindig-          |                                      |              |             |
| Dieses             | Obiekt ist nur sicht                       | bar. wenn                 | im Parame             | terfenster  |            | keit                  | 5 5                    |                                      |              |             |
| "Funkt             | ionen, Objekte" der                        | ,<br>Parameter '          | 'Datum, Uh            | rzeit" auf  | Die        | es Obje               | ekt ist nur sich       | bar, wenn                            | im Parame    | terfenster  |
| "über (            | den Bus empfangen" ge                      | esetzt ist.               | -                     |             | "Wi        | ndstärke              | " der Parameter        | "Erfassen un                         | id speichern | der max.    |
| lst am             | Montageort der Wette                       | erzentrale ei             | n GPS-Emp             | fang nicht  | Win        | dstärke"              | auf "Ja" gesetzt i     | st.                                  |              |             |
| möglio             | ch, so kann über diese                     | s Objekt die              | aktuelle U            | hrzeit (die | Übe        | r dieses              | Objekt kann jede       | erzeit das Se                        | nden der bis | dahin er-   |
| z.B. vo            | on einer Master-Uhr o                      | der über da               | s Internet :          | zur Verfü-  | fass       | ten max               | . Windgeschwin         | digkeit bei d                        | ler Wetterze | ntrale an-  |
| gung               | gestellt wird) zur Sync                    | hronisation i             | hrer Softwa           | ire-Uhr an  | gef        | ordert w              | erden.                 |                                      |              |             |
| die W              | etterzentrale gesende                      | t werden.                 | Eine Synch            | ronisation  |            |                       |                        |                                      |              |             |
| nach E             | sus-oder Netzaustall ka                    | inn bis zu 30             | s dauern.             |             |            |                       |                        |                                      |              |             |
|                    | ochentage onthalten                        | da es cons                | t nicht übe           | rnommon     |            |                       |                        |                                      |              |             |
| wird               | ocheniays enunaiten,                       | ua es sulls               | t ment upe            | nonmen      |            |                       |                        |                                      |              |             |
| witu.              |                                            |                           |                       |             |            |                       |                        |                                      |              |             |

Oktober 2017

#### 0701 CO Wetterzentrale 914201

| Obj      | Object name                                     | Function                   | Туре                        | Flag         | Obj      | Object name                  | Function                     | Туре                      | Flag                     |
|----------|-------------------------------------------------|----------------------------|-----------------------------|--------------|----------|------------------------------|------------------------------|---------------------------|--------------------------|
| 10       | Wind, Grenzwert 1                               | setzen                     | 2 Byte                      | KLSÜA        | Über d   | ieses Objekt kann jede       | erzeit das Se                | nden der bis              | dahin er-                |
| (12,     | (2, 3)                                          |                            | DPT9.005                    |              | fasster  | n max. Helligkeit bei        | der Wette                    | rzentrale an              | gefordert                |
| 14)      |                                                 |                            |                             |              | werde    | n.                           | 1                            | 1                         |                          |
| Diese    | Objekte sind nur sich                           | bar, wenn                  | Im Parame                   | terfenster   | 19       | Helligkeit, Grenz-           | setzen                       | 2 Byte                    | KLSUA                    |
| "winds   | tarke der zugenorige                            | Parameter                  | Grenzwert                   | x verwen-    | . (21,   | wert 1 (2, 3)                |                              | DP19.004                  |                          |
| Über o   | liese Obiekte kann d                            | er ieweils z               | uaehöriae (                 | Grenzwert    | Diese    | Dhiekte sind nur sich        | thar wenn                    | im Parame                 | l<br>terfenster          |
| über d   | en Bus auf einen neue                           | n Wert aeset               | zt werden.                  | STETIZIVETC  | .Hellia  | keit" der zugehörige         | Parameter "                  | Grenzwert x               | verwen                   |
| 11       | Wind-Alarm                                      | Fin / Aus                  | 1 Bit                       | КЦÜ          | den" a   | uf "Ja" und im Parame        | eter-Fenster                 | "Helligkeit (             | Grenzwert                |
| Dieses   | Objekt ist nur sicht                            | har wenn                   | im Parame                   | terfenster   | x" der   | Parameter "Grenzwert         | -Einstellung                 | über" auf "k              | (ommuni-                 |
| Winds    | tärke" der Parameter '                          | Grenzwert                  | 1 verwender                 | n" auf la"   | , kation | sobjekt" gesetzt ist.        |                              |                           |                          |
| gesetz   | t ist.                                          | 0.0                        |                             | . uur "pu    | Über o   | diese Objekte kann d         | er jeweils z                 | ugehörige (               | Grenzwert                |
| Über d   | ieses Objekt wird "Wir                          | nd-Alarm =                 | Ein" gemeld                 | et, sobald   | über d   | en Bus auf einen neue        | n Wert gesei                 | tzt werden.               |                          |
| die akt  | uelle Windgeschwindi                            | gkeit den Gr               | enzwert 1 ü                 | berschrei-   | . 20     | Sonnenschein                 | Ein / Aus                    | 1 Bit                     | KLÜ                      |
| tet un   | d "Wind-Alarm = Au                              | s", sobald                 | die aktuelle                | Windge-      | - Dieses | Objekt ist nur sichtba       | r, wenn im F                 | Parameterfer              | nster "Hel-              |
| schwin   | digkeit den Grenzwer                            | t 1 minus H                | ysterese erre               | eicht bzw.   | ligkeit  | ' der Parameter "Gren        | zwert 1 ver                  | wenden" au                | f "Ja" ge-               |
| unters   | chreitet.                                       |                            |                             |              | setzt is | it.<br>Linned Objekt wird Co |                              | <b>Fig</b> " <b>a a a</b> | -   d - +                |
| 13       | Wind, Meldung GW                                | Ein / Aus                  | 1 Bit                       | KLU          | bald d   | ar aktuelle Helligkeits-     | Messwort d                   | = EIII geiii              | eldel, so-<br>rt 1 übor- |
| (13)     | 2 (3)                                           |                            |                             |              | schreit  | et und Sonnenschein          | n = Aus'' sol                | bald der akt              | uelle Hel-               |
| Diese    | objekte sind nur sich<br>tärke" der zugehörige  | Darameter                  | Im Parame                   | terrenster   | ligkeits | s-Messwert den Grenz         | wert 1 min                   | us Hysteres               | e erreicht               |
| "winds   | n" auf la" gesetzt ist                          | Parameter                  | Grenzwert                   | 2 (3) ver-   | bzw. u   | nterschreitet.               |                              | - <b>)</b>                |                          |
| Über d   | iese Obiekte wird ger                           | neldet, dass               | die aktuelle                | e Windae-    | . 22     | Helligkeit, Meldung          | Ein / Aus                    | 1 Bit                     | KLÜ                      |
| schwin   | digkeit den Grenzwe                             | rt 2 (bzw.                 | 3) übersch                  | ritten hat   | (24)     | GW 2 (3)                     |                              |                           |                          |
| bzw. d   | ass die Windgeschwir                            | ndigkeit wie               | der im zuläs                | sigen Be-    | Diese    | Objekte sind nur sich        | ntbar, wenn                  | im Parame                 | terfenster               |
| reich is | t.                                              |                            |                             |              | "Hellig  | keit" der zugehörige         | Parameter "                  | Grenzwert 2               | 2 (3) ver-               |
| 16       | Helligkeit                                      | Istwert                    | 2 Byte                      | KLÜ          | wende    | n" auf "Ja" gesetzt ist.     |                              |                           |                          |
| Dieses   | Objekt ist nur sicht                            | bar, wenn                  | im Parame                   | terfenster   | Uber o   | liese Objekte wird ge        | meldet, das                  | s der aktue               | lle Hellig-              |
| "Funkti  | onen, Objekte" de                               | er Paramet                 | er "Helligk                 | keit" auf    | Keits-N  | lesswert den Grenzwi         | ert Z (DZW.<br>or im zulässi | 3) upersch                | ritten nat<br>ict        |
| "berüc   | ksichtigen" <u>und</u> im P                     | arameter-Fe                | nster "Hellig               | gkeit" der   | 25       |                              |                              |                           |                          |
| Parame   | eter "Messwert senden<br>lieses Obiekt wird der | " nicht auf "l             | Nein" gesetz<br>Wigkoite Mo | t ist.       | (27      | Gronzwort 1 (2, 3)           | setzen                       |                           | KLSUA                    |
| 16-hit   | Gleitkommazahl mit de                           | aktuelle He                | n Lux übertr                | aden         | 29)      | Grenzwert I (2, 5)           |                              | DI 19.004                 |                          |
| 17       | Max Holligkoit                                  | condon                     |                             | vi ü         | Diese    | Objekte sind nur sich        | tbar, wenn                   | im Parame                 | terfenster               |
| Discos   | Objekt jet mur eighther                         | senuen                     | o byte                      |              | "Dämn    | nerung" der zugehöri         | ge Paramet                   | er "Grenzwe               | ert x ver-               |
| liakoit" | der Parameter "Erfass                           | , wenn nn r<br>on und snoi | horn dor m                  | av Hollin-   | wende    | n" auf "Ja" <u>und</u> im    | Parameter-                   | Fenster "Dä               | mmerung                  |
| keit" au | uf "Ja" gesetzt ist.                            | en una spen                |                             | ux. neing    | Grenzy   | vert x" der Parameter        | "Grenzwert                   | -Einstellung              | über" auf                |
| Über d   | ieses Objekt wird über                          | tragen, zu w               | elcher Uhrz                 | eit am ak-   | - "Komm  | iunikationsobjekt" ges       | etzt ist.                    | unahärina (               | ~~~~~                    |
| tuellen  | Tag die maximale Hel                            | ligkeit geme               | ssen wurde.                 |              | über d   | an Bus auf einen neue        | er jeweils z<br>n Wert deset | ugenonge (<br>tzt werden  | srenzwert                |
| Die Da   | ten werden wie folgt ü                          | bertragen:                 |                             |              | 26       | Dunkalhait                   |                              |                           | ИЦЦ                      |
| Byte     | 8 (MSB) 7 6<br>Datum Datum Datum                | 5 4<br>Zeit Zeit           | 3 2<br>Zeit MW              | 1<br>MW      | Diacas   | Objekt ist nur sicht         | thar worn                    | im Darama                 | T KLU                    |
|          | 3 2 1                                           | 3 2                        | 1 2                         | 1            | Dieses   | ODJEKT IST HUR SICHT         | "Grenzwert                   | 1 verwende                | terrenster<br>n"auf la"  |
|          | Tag Mo- Jahr                                    | WoTag/                     | Bit                         | Bit<br>9 8 1 | "banni   | t ist.                       | GICHZWEIT                    | r verwende                | n aur"Ja                 |
| Dieses   | Objekt wird täglich a                           | utomatisch                 | um 23:59 U                  | hr aesen-    | Über o   | lieses Objekt wird "Du       | ınkelheit = I                | Ein" gemelde              | et, sobald               |
| det. D   | ie am aktuellen Tag                             | bisher ermi                | ttelte max.                 | Helligkeit   | der akt  | tuelle Helligkeits-Mess      | wert den Dä                  | mmerungs-(                | Grenzwert                |
| kann a   | ußerdem jederzeit übe                           | er das nachf               | olgende Obj                 | jekt ange-   | . 1 unte | erschreitet und "Dunke       | elheit = Aus                 | ", sobald de              | r aktuelle               |
| fordert  | werden.                                         |                            |                             |              | Helligk  | eits-Messwert den Gr         | enzwert 1 p                  | lus Hysteres              | e erreicht               |
| Hinwei   | <u>s</u> : Bei einem Ausfall de                 | er Versorgur               | igsspannung                 | g geht der   | r bzw. ü | berschreitet.                |                              |                           |                          |
| bis da   | hin ermittelte Wert v                           | erloren. Na                | ch Spannun                  | gswieder-    |          |                              |                              |                           |                          |
| kehr be  | eginnt die Ermittlung o                         | ies max. We                | rtes erneut.                |              | -        |                              |                              |                           |                          |
| 18       | Aktuelle max. Hel-                              | anfordern                  | 1 Bit                       | KLS          |          |                              |                              |                           |                          |
|          | ligkeit                                         | . <u>.</u>                 |                             | <u> </u>     | 4        |                              |                              |                           |                          |
| Dieses   | Objekt ist nur sichtbai                         | , wenn im F                | arameterfer                 | nster "Hel-  |          |                              |                              |                           |                          |
| ligkeit" | uer Parameter Erfass                            | en und spei                | chern der m                 | ах. нешg-    |          |                              |                              |                           |                          |
| keit al  | a yesetztist.                                   |                            |                             |              |          |                              |                              |                           |                          |

Technik-Handbuch

Oktober 2017

## 0701 CO Wetterzentrale 914201

| Obj                | Object name                                      | Function                    | Туре                 | Flag                    | Obj           | Object name                      | Function                       | Туре            | Flag       |
|--------------------|--------------------------------------------------|-----------------------------|----------------------|-------------------------|---------------|----------------------------------|--------------------------------|-----------------|------------|
| 28                 | Dämmerung, Mel-                                  | Ein / Aus                   | 1 Bit                | KLÜ                     | tuellen       | Tag die maximale                 | Außentempera                   | tur gemess      | en wurde.  |
| (30)               | dung GW 2 (3)                                    |                             |                      |                         | Die Dat       | en werden wie fol                | gt übertragen:                 |                 |            |
| Diese              | Objekte sind nur sich                            | ntbar, wenn                 | im Parame            | eterfenster             | Byte          | 8 (MSB) 7 6<br>Datum Datum Datur | n Zeit Zeit                    | Zeit MW         | MW         |
| "Dämm              | nerung" der zugehöri                             | ge Paramet                  | er "Grenzw           | vert 2 (3)              |               | 3 2 1                            | 3 2                            | 1 2             | 1          |
| verwer             | nden" auf "Ja" gesetzt i                         | st.                         |                      |                         |               | Tag Mo- Jahr                     | WoTag/                         | Bit             | Bit        |
| Uber c             | liese Objekte wird ge                            | meldet, das                 | s der aktue          | elle Hellig-            | Dieses        | Objekt wird täglic               | automatisch                    | um 23.59 l      | Ihr aeser  |
| keits-N            | lesswert den Grenzwe                             | ert 2 (bzw.                 | 3) untersch          | iritten hat             | det. D        | ie am aktuellen 1                | ag bisher ern                  | nittelten m     | in. / max  |
| bzw. d             | als die Helligkeit wiede                         | er im zulassig              | gen Bereich          | ist.                    | Außent        | emperaturen kön                  | nen außerdem                   | n jederzeit     | über da    |
| 31                 | Niederschlag-Alarm                               | Ein / Aus                   | 1 Bit                | KLU                     | nachfo        | lgende Objekt 36 a               | ngefordert wer                 | den.            |            |
| Dieses             | Objekt ist nur sicht                             | bar, wenn                   | im Parame            | eterfenster             | <u>Hinwei</u> | <u>s</u> : Bei einem Ausfa       | l der Versorgur                | ngsspannur      | g geht de  |
| "⊦unkt             | ionen, Objekte" der                              | Parameter                   | "Niedersc            | hlag" auf               | bis dal       | nin ermittelte Wer               | t verloren. Na                 | ch Spannu       | ngswiede   |
| "beruci            | ksichtigen gesetzt ist.<br>Jacas Objekt wird Nie | dorachlag Al                | larm Fin"            | aomoldat                | kehr be       | ginnt die Ermittlur              | ig des max. We                 | rtes erneut     |            |
| sobald             | Niederschlag detektie                            | rt wird und                 | Niederschla          | gemeidet,<br>ag-Alarm – | 36            | Aktuelle min. / ma               | ix. anfordern                  | 1 Bit           | KLS        |
| Aus" w             | venn es nicht mehr rec                           | net oder sch                | nneit                | ig / lainn –            |               | Außentemperatur                  |                                |                 |            |
| 32                 | Außontomporatur                                  |                             | 1 Di+                | ШÜ                      | Dieses        | Objekt ist nur sich              | tbar, wenn im                  | Parameterf      | enster "Au |
| 52                 | sonsor Störung                                   | EIII / Aus                  | IDIL                 | KLU                     | ßenten        | nperatur" der Para               | meter "Erfasse                 | n und spe       | ichern de  |
| Diococ             | Objekt ist nur sicht                             | bar wonn                    | im Paramo            | torfonctor              | min. / r      | nax. Temperatur" a               | uf "Ja" gesetzt i              | ist.            |            |
| Funkti             | ionen Objekte" der P                             | arameter "A                 | ußentemne            | eratur" auf             | Uber di       | eses Objekt kann j               | ederzeit das Se                | nden der bi     | s danin ei |
| , berüc            | ksichtigen" gesetzt ist                          |                             | ubentempe            | atur aur                | rassten       | min. / max. Auber                | temperaturen                   | bei der wet     | terzentrai |
| Eine v             | on der Wetterzentrale                            | erkannte S                  | töruna des           | Tempera-                | angero<br>27  |                                  |                                | 2.0.1           | KLOÜA      |
| tursen             | sors wird über dieses C                          | bjekt gemel                 | det.                 |                         | 37            | Temperatur,                      | setzen                         | 2 Byte          | KLSUA      |
| 33                 | Außentemperatur                                  | Istwert                     | 2 Bvte               | KLÜ                     | 41)           | Grenzweit I (2, 5                | )                              | DF1 9.00        |            |
| Dieses             | Objekt ist nur sicht                             | bar wenn                    | im Parame            | terfenster              | Diese         | Obiekte sind nur «               | ichtbar wenn                   | im Param        | eterfenste |
| "Funkt             | ionen. Objekte" der P                            | arameter "A                 | ußentempe            | eratur" auf             | "Außen        | temperatur" der z                | ugehörige Par                  | ameter "Gi      | enzwert    |
| "<br>berüc         | ksichtigen" und im Pa                            | arameter-Fer                | nster "Auße          | ntempera-               | ,,<br>verwer  | iden" auf "Ja" und               | im Parameter-I                 | -<br>enster "Au | Bentempe   |
| tur" de            | r Parameter "Messwer                             | t senden" ni                | cht auf "Nei         | in" gesetzt             | ratur G       | renzwert x" der Pai              | ameter "Grenz                  | wert-Einste     | lung übei  |
| ist.               |                                                  |                             |                      |                         | auf "Ko       | mmunikationsobje                 | kt" gesetzt ist.               |                 |            |
| Über d             | ieses Objekt wird die                            | aktuelle Auß                | Bentempera           | tur als 16-             | Über d        | iese Objekte kanr                | ı der jeweils z                | ugehörige       | Grenzwei   |
| bit Gle            | itkommazahl übertrag                             | en, wahlwei                 | ise mit der l        | Dimension               | über de       | en Bus auf einen ne              | uen Wert gese                  | tzt werden.     | 1          |
| °C ode             | r°F.                                             |                             |                      |                         | 38            | Frost-Alarm                      | Ein / Aus                      | 1 Bit           | KLÜ        |
| 34                 | Min. Außentempe-                                 | senden                      | 8 Byte               | KLU                     | Dieses        | Objekt ist nur sich              | tbar, wenn im                  | Parameterf      | enster "Au |
|                    | ratur                                            |                             |                      |                         | ßenten        | nperatur" der Para               | neter "Grenzw                  | ert 1 verwe     | enden" au  |
| Dieses             | Objekt ist nur sichtba                           | r, wenn im l                | Parameterfe          | enster "Au-             | "Ja" ges      | etzt ist.                        |                                | <b>_</b> :      |            |
| min /              | nperatur der Parame<br>max Tomporatur" auf       | ler Erlasse                 | n una spei<br>ct     | chem der                | der ak        | tuelle. Temperatur               | FIOSL-Alarin =<br>Messwort den | Gronzwor        | t 1 unto   |
| Über d             | ieses Obiekt wird über                           | ,Ja yeselzli<br>traden zijw | sı.<br>Jelcher Hhrz  | reit am ak-             | schreit       | et und Frost-Alarn               | n = Aus" sobal                 | der aktue       | lle Tempe  |
| tuellen            | Tag die minimale Auß                             | entemperat                  | ur gemesse           | n wurde.                | ratur-N       | lesswert den Gren                | zwert 1 plus H                 | vsterese eri    | eicht bzw  |
| Die Da             | ten werden wie folgt ü                           | ibertragen:                 |                      |                         | überscl       | nreitet.                         |                                |                 |            |
| Byte               | 8 (MSB) 7 6                                      | 5 4                         | 3 2                  | 1                       | 40            | Temperatur, Mel-                 | Ein / Aus                      | 1 Bit           | KLÜ        |
|                    | Datum Datum Datum                                | Zeit Zeit                   | Zeit MW              | MW<br>1                 | (42)          | dung GW 2 (3)                    |                                |                 |            |
|                    | Tag Mo- Jahr                                     | WoTag/                      | Bit                  | Bit                     | Diese         | Obiekte sind nur s               | ichtbar. wenn                  | im Param        | eterfenste |
|                    | nat                                              | h min                       | s 16.                | 9 81                    | "Außen        | temperatur" der z                | ugehörige Par                  | ameter "Gr      | enzwert    |
| Dieses             | Objekt wird täglich a                            | utomatisch                  | um 23:59 L           | Jhr gesen-              | (3) ver       | wenden" auf "Ja" ge              | esetzt ist.                    |                 |            |
| aet. D             | te ann aktuellen Tag                             | Distier ern                 | intenen mi           | n. / max.               | Über d        | ese Objekte wird g               | emeldet, dass                  | der aktuelle    | e Tempera  |
| nachfo             | laende Objekt 36 ange                            | efordert wer                | den jeuerzent        | ubei uas                | tur-Me        | sswert den Grenzv                | vert 2 (bzw. 3)                | ) unterschri    | tten (bzw  |
| Hinwei             | is: Bei einem Ausfall de                         | er Versoraur                | usspannun            | a aeht der              | übersc        | nritten) hat und d               | ass die Außent                 | emperatur       | wieder ir  |
| bis da             | hin ermittelte Wert v                            | erloren. Na                 | ch Spannur           | aswieder-               | Jeweils       | zulässigen Bereich               | ist.                           |                 |            |
| kehr be            | eginnt die Ermittlung o                          | des min. Wer                | tes erneut.          | 5                       |               |                                  |                                |                 |            |
| 35                 | Max. Außentempe-                                 | senden                      | 8 Byte               | KLÜ                     |               |                                  |                                |                 |            |
|                    | ratur                                            | I                           |                      |                         |               |                                  |                                |                 |            |
| Dieses             | Objekt ist nur sichtba                           | r, wenn im l                | Parameterfe          | enster "Au-             |               |                                  |                                |                 |            |
| Benter             | nperatur der Parame                              | ter "Erfasse                | n und spei           | cnern der               |               |                                  |                                |                 |            |
| min. / i<br>Übor d | nax. remperatur auf,                             | Ja gesetzti<br>tragon zu in | SL.<br>Volchar Libr- | voit am ak              |               |                                  |                                |                 |            |
| onei a             |                                                  | uayen, zu w                 |                      | cit aill dK-            | <b>J</b>      |                                  |                                |                 |            |

Oktober 2017

## 0701 CO Wetterzentrale 914201

| Obj      | Object name                                      | Function                     | Туре                        | Flag                 | Obj              | Object name                                     | Function                   | Туре          | Flag         |
|----------|--------------------------------------------------|------------------------------|-----------------------------|----------------------|------------------|-------------------------------------------------|----------------------------|---------------|--------------|
| 43       | Externer Alarm 1                                 | Ein / Aus                    | 1 Bit                       | KLS                  | schutz           | steuerung den Sonne                             | nschutz zu                 | aktivieren, s | obald di     |
| Dieses   | Objekt ist nur sicht                             | tbar, wenn                   | im Parame                   | terfenster           | Sonne            | auf die Fassade sche                            | int. Im Win                | ter kann da   | gegen di     |
| "Funkt   | ionen/Objekte" der Pa                            | irameter "Sie                | cherheit" au                | ıf "Ja" ge-          | Sonne            | nschutzsteuerung z.B.                           | nur währer                 | nd der Kerna  | arbeitsze    |
| setzt i  | st. Über dieses Objekt                           | t kann z.B. e                | eine zusätzli               | ich zu be-           | freige           | geben werden, um si<br>durch die Wintersonn     | o ein Erwar                | men nicht     | genutzte     |
| rücksie  | chtigende Windalarm                              | meldung v                    | on einem                    | weiteren             | Raume            | e durch die wintersonn                          | e zu ermogi                | icnen.        |              |
| Windv    | vächter an die Wetterze                          | entrale übert                | ragen werd                  | en.                  | 48               | Fassade 1 (28),                                 | Ein / Aus                  | 1 Bit         | KLU          |
| Hinwe    | is: Externe Alarmein                             | gänge werd                   | len nicht ü                 | berwacht,            | (55,             | Sonnenschein                                    |                            |               |              |
| d.h. ei  | n Ausfall des Alarmgeb                           | pers wird nicl               | nt erkannt.                 |                      | 69               |                                                 |                            |               |              |
| 44       | Sicherheit                                       | Ein / Aus                    | 1 Bit                       | KLU                  | 76,              |                                                 |                            |               |              |
| Dieses   | Objekt ist nur sicht                             | tbar, wenn                   | im Parame                   | eterfenster          | 83,              |                                                 |                            |               |              |
| "Funkt   | ionen, Objekte" der P                            | arameter "Si                 | cherheit" ai                | ut "Ja" ge-          | 90,              |                                                 |                            |               |              |
| setzt i  | SI.<br>liacas Obialst wird Sick                  | aarbait Fin                  | " aomaldat                  | wonn oin             | 97)              |                                                 |                            |               |              |
| oder     | mehrere der über e                               | $ODER_{-}E$                  | unktion ve                  | wenn en<br>rknünfton | Diese            | Objekte sind nur sich                           | ntbar, wenn                | im Parame     | terfenste    |
| Alarm    | -Meldungen auf log 1                             | nesetzt ist u                | nd Sicherh                  | eit = Aus"           | "Fassa           | densteuerung" der Par                           | ameter "Fass               | ade x" jewe   | ils auf "Ja  |
| wenn     | keine der Alarm-Meldu                            | ingen mehr a                 | auf loa. 1 ae               | esetzt ist.          | gesetz           | t ist.                                          |                            |               | <b>-</b> : " |
| 45       | Azimut                                           | senden                       | 4 Byte                      | KLÜ                  | Uber             | diese Objekte wird "Fa                          | ssade x, Sor               | nenschein     | = EIN" ge    |
| Diocor   | Objekt ist nur sicht                             | than woon                    | im Paramo                   | torfonctor           | seride<br>Suf di | i, wenn die Sonne sch<br>a jawailiga Eassada fa | eint und die<br>Jon könnor | Sonnenstra    | nien auc     |
| Funkt    | ionen Obiekte" der F                             | Parameter "                  | Sonnenstand                 | d senden"            | Sonne            | e jewenige rassaue ia<br>inschein = Aus" gesen  | det wenn o                 | tie Sonne n   | icht meh     |
| auf la   | " aesetzt ist. Über die                          | ses Obiekt w                 | ird der von                 | Norden (=            | schein           | it bzw. die Sonnenstra                          | hlen nicht n               | nehr auf die  | ieweilia     |
| 0°) au   | s gezählte Winkel in d                           | er Horizonta                 | lebene mit                  | der Senk-            | Fassad           | de fallen können.                               |                            |               | jeneing      |
| rechte   | n von der aktuellen So                           | nnenpositio                  | n auf die Er                | de, als 32-          | 49               | Fassade 1 (28)                                  | Auf / Ab                   | 1 Bit         | КÜ           |
| bit Gle  | itkommazahl mit der D                            | Dimension "G                 | rad" übertra                | agen (KNX            | (56,             | Sonnenschutz                                    | / (01 / / 10               |               |              |
| datapo   | oint type 14.007).                               | -                            |                             |                      | 63,              | zentral Auf / Ab                                |                            |               |              |
| 46       | Elevation                                        | senden                       | 4 Byte                      | KLÜ                  | 70,              |                                                 |                            |               |              |
| Dieses   | Objekt ist nur sicht                             | tbar, wenn                   | im Parame                   | eterfenster          | 77,              |                                                 |                            |               |              |
| "Funkt   | ionen, Objekte" der I                            | Parameter "S                 | Sonnenstand                 | d senden"            | 84,              |                                                 |                            |               |              |
| auf "Ja  | " gesetzt ist.                                   |                              |                             |                      | 91,              |                                                 |                            |               |              |
| Uber o   | lieses Objekt wird der                           | Winkel, unte                 | er dem die S                | Sonne auf            | Diese            | Objekte sind nur sick                           | thar wonn                  | im Paramo     | torfonste    |
| der Di   | prizontalebene scheini<br>mansion Crad" gasand   | t, als 32-Dit                | Gieitkomm                   | azanı mit            | Fassa            | de x Aktionen" der l                            | Parameter                  | Aktion 2" ie  | weils au     |
|          | Giau gesenu                                      |                              |                             | 14.007).             | "Zentr           | albefehl AB" bzw. auf "                         | Zentralbefel               | nl AUF" gese  | tzt ist.     |
| 47       | Fassade 1 (28),                                  | sperren                      | 1 Bit                       | KLS                  | Über o           | diese Objekte kann der                          | Sonnensch                  | utz pro Fass  | ade in di    |
| 61       | Stederung                                        | =1/Itel-                     |                             |                      | untere           | e bzw. obere Endlage g                          | efahren wer                | den.          |              |
| 68.      |                                                  | geben –0                     |                             |                      | 50               | Fassade 1 (28),                                 | Ab 1                       | 1 Bit         | КÜ           |
| ,<br>75, |                                                  |                              |                             |                      | (57,             | Sonnenschutz                                    |                            |               |              |
| 82,      |                                                  |                              |                             |                      | 64,              | zentral Ab 1                                    |                            |               |              |
| 89,      |                                                  |                              |                             |                      | 71,              |                                                 |                            |               |              |
| 96)      |                                                  |                              |                             |                      | /8,              |                                                 |                            |               |              |
| Diese    | Objekte sind nur sich                            | ntbar, wenn                  | im Parame                   | eterfenster          | 85,              |                                                 |                            |               |              |
| "⊦assa   | densteuerung" der Pa                             | irameter "Fa                 | ssade x" je                 | eweils auf           | 92,              |                                                 |                            |               |              |
| "verwe   | diese Objekte kann de                            | s Schligfor                  | des Sonna                   | nschutzoc            | Diese            | Objekte sind nur sich                           | itbar, wenn                | im Parame     | terfenste    |
| Dro Fa   | uiese Objekte Karin Ga<br>ssade getreppt gespor  | rt (Obiektivi                | ues sonne<br>art – 1) und   | l freigege           | "Fassa           | de x. Aktionen" der Pa                          | rameterAki                 | tion 2" auf   | Zentralbe    |
| ben (    | Obiektwert = 0) wer                              | len (z R üh                  | er ein 7eit                 | schaltnro-           | fehl A           | B1" gesetzt ist.                                |                            |               |              |
| gram     | n oder einen Raumtem                             | peraturreale                 | r).                         | senarchio            | Über o           | diese Objekte kann der                          | Sonnensch                  | utz, bei Antı | rieben mi    |
| Das Ö    | ffnen des Sonnenschut                            | zes wird nicl                | nt gesperrt!                |                      | 3 End            | lage-Schaltern, pro Fa                          | ssade in die               | e untere AB   | 1-Endlag     |
| Hinwe    | <u>eis</u> : Das Sperren / Fre                   | eigeben der                  | Fassadens                   | teuerung             | gefah            | ren werden, in der er                           | dann mit v                 | ollständig g  | eöffnete     |
| darf k   | einesfalls dazu verwo                            | endet werd                   | en, um ggf                  | . ein Ver-           | (d.h. v          | vaagerecht stehenden)                           | ) Lamellen st              | ehen bleibt.  |              |
| fahrei   | n des Sonnenschutze                              | es zu verhi                  | ndern. Hie                  | rzu muss             |                  |                                                 |                            |               |              |
| grund    | sätzlich das Objekt "                            | ,Fahrsperre                  | ' der Sonn                  | enschutz-            |                  |                                                 |                            |               |              |
| aktore   | en verwendet werden                              | !                            | <b>0</b> 1 · 1 ·            | ~                    |                  |                                                 |                            |               |              |
| Der B    | ereni hat kein Wirk                              | ung aut d                    | as Objekt                   | "Sonnen-             |                  |                                                 |                            |               |              |
| Dac Sr   | и орјект 48 (55, 62, 6<br>роггор / Erojaphon dor | 5, 10, 83, 91<br>Fassadonsto | <b>, 97).</b><br>Jorupa kan | n 7 P vor            |                  |                                                 |                            |               |              |

wendet werden, um im Sommer bei freigegebener Sonnen-

Technik-Handbuch

Oktober 2017

## 0701 CO Wetterzentrale 914201

| Obj                                                              | Object name                                                                                                    | Function                                                                                  | Туре                                                                                    | Flag                                                                          | 1   [ | Obj                                                     | Object name                                                                                                    | Function                                                                               | Туре                                                                                       | Flag                                             |
|------------------------------------------------------------------|----------------------------------------------------------------------------------------------------|-------------------------------------------------------------------------------------------|-----------------------------------------------------------------------------------------|-------------------------------------------------------------------------------|-------|---------------------------------------------------------|----------------------------------------------------------------------------------------------------|----------------------------------------------------------------------------------------|--------------------------------------------------------------------------------------------|--------------------------------------------------|
| 51<br>(58,<br>65,<br>72,                                         | Fassade 1 (28),<br>Sonnenschutz<br>zentral Step                                                                                                  | Auf / Ab                                                                                  | 1 Bit                                                                                   | КÜ                                                                            |       | 107<br>(108,<br>109,<br>110)                            | ODER-Logik 1<br>(24)                                                                                                    | Ein / Aus                                                                              | 1 Bit                                                                                      | KLÜ                                              |
| 79,<br>86,<br>93,<br>100)                                        | Objekte sind pur sich                                                                                                    | thar worn                                                                                 | im Parama                                                                               | torfonstor                                                                    |       | Diese<br>"Logik"<br>ist.<br>Über d                      | Objekte sind nur sicl<br>der Parameter "ODER<br>iese Objekte wird jew                                                                                   | htbar, wenn<br>-Logik x" jew<br>veils "Ausgan                                          | im Paramet<br>eils auf "akti<br>g ODER-Logi<br>/orknünfung                                 | terfenst<br>v" gese<br>k x = E                   |
| "Fassac<br>AUS, A                                                | de x, Aktionen" der P<br>ktion" auf "Sonnensch                                                                                                   | arameter "W<br>utz schrittwe                                                              | /enn Helligl<br>eise AUF" ge                                                            | keit GW =<br>setzt ist.                                                       |       | 1 ist,<br>wenn d                                        | und es wird "Ausgan<br>das Ergebnis der ODEF                                                                                                    | g ODER-Logi<br>R-Verknüpfun                                                            | k x = Aus" g<br>g eine log. 0                                                              | gesend<br>ist.                                   |
| Schein<br>dieser<br>um die                                       | t die Sonne nicht meh<br>als erste Aktion der So<br>e eingestellte Anzahl So                                                                     | r auf eine Fa<br>nnenschutz<br>chritte geöffi                                             | assade, so k<br>bzw. dessen<br>net werden.                                              | önnen bei<br>1 Lamellen                                                       |       | 111                                                     | Störung GPS-<br>Empfang                                                                                                    | senden                                                                                 | 1 Bit                                                                                      | KLÜ<br>"                                         |
| 52<br>(59,<br>66,<br>73,<br>80,<br>87,                           | Fassade 1 (28),<br>Sonnenschutzstel-<br>lung in %                                                                                                | anfahren                                                                                  | 1 Byte                                                                                  | KÜ                                                                            |       | det, we<br>Empfä<br>Aus", v<br>Bei Wi<br>außerc<br>det. | ieses Objekt wird "Sto<br>enn der Empfang von<br>nger nicht möglich i<br><i>v</i> enn ein einwandfreie<br>ederkehr der Bus- un<br>lem der aktuelle Stat | Datum und<br>Datum und<br>st und "Stör<br>er GPS-Empfa<br>d der Verson<br>us dieses Ob | mpfang = Ei<br>Uhrzeit über<br>rung Funker<br>ng vorliegt.<br>rgungsspann<br>ojektes jewei | n" gem<br>den GF<br>npfang<br>ung wi<br>ils gese |
| 101)<br>Diese<br>"Fassad<br>stellun<br>Über d<br>ren de          | Objekte sind nur sich<br>de x, Aktionen" einer o<br>g in %" gesetzt ist.<br>ieses Objekt wird bei o<br>s Sonnenschutzes in o                     | ltbar, wenn<br>der Parameto<br>der betreffer<br>die jeweils p                             | im Parame<br>er auf "Sonr<br>nden Fassad<br>parametriert                                | eterfenster<br>nenschutz-<br>e das Fah-<br>e Stellung                         |       | 112<br>(113.<br><br>117)<br>Diese<br>"Sicher<br>eine Za | Externer Alarm 2<br>(37)<br>Objekte sind nur sich<br>heit" der Parameter "F<br>shl > 1 gesetzt ist.                                                     | Ein / Aus<br>htbar, wenn<br>Anzahl Objek                                               | 1 Bit<br>im Paramet<br>te Externer A                                                       | KLS<br>terfenst<br>larm" a                       |
| Obj                                                              | Objektname                                                                                                    | Funktion                                                                                  | Тур                                                                                     | Flag                                                                          |       | Über d<br>aende                                         | liese Objekte kann z.<br>Windalarmmeldung v                                                                                                    | B. eine zusä<br>von weiteren                                                           | tzlich zu ber<br>Windwächte                                                                | ücksicł<br>ern (ie                               |
| 53<br>(60,<br>67,<br>74,<br>81,<br>88,<br>95,<br>102)            | Fassade 1 (28),<br>Lamellenstellung in<br>%                                                                                                    | anfahren                                                                                  | 1 Byte                                                                                  | ΚÜ                                                                            |       | nem p                                                   | ro Fassade) an die We                                                                                                    | tterzentrale i                                                                         | ibertragen w                                                                               | verden.                                          |
| Diese<br>"Fassad<br>lung in<br>Über d<br>stellen                 | Objekte sind nur sich<br>de x, Aktionen" einer<br>9% gesetzt ist.<br>ieses Objekt wird bei o<br>der Lamellen in die j                            | itbar, wenn<br>der Parame<br>der betreffer<br>eweils parar                                | im Parame<br>ter auf "Lan<br>nden Fassad<br>netrierte St                                | eterfenster<br>nellenstel-<br>e das Ver-<br>ellung ge-                        |       |                                                         |                                                                                                    |                                                                                        |                                                                                            |                                                  |
| 103<br>(104,<br>105,<br>106)                                     | UND-Logik 1 (24)                                                                                                    | Ein / Aus                                                                                 | 1 Bit                                                                                   | KLÜ                                                                           |       |                                                         |                                                                                                    |                                                                                        |                                                                                            |                                                  |
| Diese<br>"Logik"<br>ist.<br>Über d<br>gesend<br>1 ist,<br>wenn d | Objekte sind nur sich<br>der Parameter "UND-I<br>liese Objekte wird jew<br>let, wenn das Ergebni<br>und es wird "Ausgan<br>das Ergebnis der UND- | ttbar, wenn<br>₋ogik x" jewo<br>eils "Ausgar<br>s der UND-V<br>g UND-Logil<br>Verknüpfung | im Parame<br>eils auf "akti<br>g UND-Logi<br>(erknüpfung<br>< x = Aus"<br>g eine log. 0 | eterfenster<br>iv" gesetzt<br>ik x = Ein"<br>g eine log.<br>gesendet,<br>ist. |       |                                                         |                                                                                                    |                                                                                        |                                                                                            |                                                  |

Oktober 2017

## 0701 CO Wetterzentrale 914201

#### 8. Parameterfenster

Die nachfolgend gezeigten Parameterfenster entsprechen der ETS-Darstellung.

| Standort                           |                       |
|------------------------------------|-----------------------|
| Allgemeine Einstellungen           | Fassade 2, Funktionen |
| Funktionen, Objekte                | Fassade 2, Aktionen   |
| Windstärke                         | Fassade 3, Funktionen |
| Windstärke Grenzwert 1 (Wind-Alar  | Fassade 3, Aktionen   |
| Windstärke Grenzwert 2             | Fassade 4, Funktionen |
| Windstärke Grenzwert 3             | Fassade 4, Aktionen   |
| Helligkeit                         | Fassade 5, Funktionen |
| Helligkeit Grenzwert 1 (Sonnensche | Fassade 5, Aktionen   |
| Helligkeit Grenzwert 2             | Fassade 6, Funktionen |
| Helligkeit Grenzwert 3             | Fassade 6, Aktionen   |
| Dämmerung                          | Fassade 7, Funktionen |
| Dämmerung Grenzwert 1 (Dunkelhe    | Fassade 7, Aktionen   |
| Dämmerung Grenzwert 2              | Fassade 8, Funktionen |
| Dämmerung Grenzwert 3              | Fassade 8, Aktionen   |
| Niederschlag-Alarm                 | Logik                 |
| Außentemperatur                    | UND-Logik 1           |
| Außentemperatur Grenzwert 1 (Fros  | UND-Logik 2           |
| Außentemperatur Grenzwert 2        | UND-Logik 3           |
| Außentemperatur Grenzwert 3        | UND-Logik 4           |
| Sicherheit                         | ODER-Logik 1          |
| Fassadensteuerung                  | ODER-Logik 2          |
| Fassade 1, Funktionen              | ODER-Logik 3          |
| Fassade 1, Aktionen                | ODER-Logik 4          |

Bild 10. Maximal anwählbare Parameterfenster

Im Auslieferzustand der Wetterzentrale (bzw. nach einem Rücksetzen aller Parameter auf ihre Standard-Einstellung) sind nur die 3 Parameterfenster "Standort", "Allgemeine Einstellungen" und "Funktionen, Objekte" sichtbar und somit anwählbar.

Bild 10 zeigt die max. anwählbaren Parameterfenster, wenn alle zur Verfügung stehenden Funktionen der Wetterzentrale aktiviert wurden.

#### 8.1. Standort

Über dieses Parameterfenster (siehe Bild 11) kann der Standort der Wetterzentrale eingestellt werden, falls ein GPS-Empfang nicht möglich ist. Bei GPS-Empfang werden die werkseitig voreingestellten Standortkoordinaten automatisch mit den empfangenen Koordinaten überschrieben.

Da über GPS nur die UTC-Zeit empfangen wird, muss die Abweichung der lokalen Zeit von der UTC-Zeit über den Parameter "Regel für Sommer-/Winterzeitumstellung" eingestellt werden.

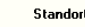

| Land                                    | andere Länder                      | • |
|-----------------------------------------|------------------------------------|---|
| Regel für Sommer-/ Winterzeitumstellung | 03257:0200+0100/10257:0200UTC+0200 | — |
| östl. Länge [Grad, -180+180]            | 0                                  | ۲ |
| östl. Länge [Minuten, -59+59]           | 0                                  |   |
| nördl. Breite [Grad, -90+90]            | 0                                  | T |
| nördl. Breite [Minuten, -59+59]         | 0                                  | T |

Bild 11. Standort-Parameter (werkseitige Voreinstellung)

<u>Hinweis</u>: Die nachfolgend fett geschriebenen Einstell-Möglichkeiten entsprechen der werkseitigen Voreinstellung der Parameter.

| Parameter                                                                                                    | Einstellungen                                                                                                    |  |  |  |  |
|----------------------------------------------------------------------------------------------------|----------------------------------------------------------------------------------------------------|--|--|--|--|
| Land                                                                                                    | andere Länder;<br>Belgien; Deutschland;<br>Frankreich; Griechenland;<br>Italien; Luxemburg;<br>Niederlande; Österreich;<br>Portugal; Schweden; Schweiz;<br>Spanien; Türkei; UK |  |  |  |  |
| Über diesen Parameter wird das Land ausgewählt, in dem die<br>Wetterzentrale installiert wurde. Je nach ausgewähltem Land<br>werden die nachfolgenden Parameter automatisch angepasst.                   |                                                                                                    |  |  |  |  |
| Zeitzonendefinition gemäß                                                                                                    | <b>Standard;</b><br>spezifisch                                                                                                    |  |  |  |  |
| Dieser Parameter ist nur dann<br>"Land" nicht auf "andere Länder<br>Über diesen Parameter wird eir<br>terzeitumstellung des ausgev<br>Standard entspricht oder von ih<br>deshalb getrennt eingestellt we | sichtbar, wenn der Parameter<br>"gestett ist.<br>ngestellt, ob die Sommer-/ Win-<br>kählten Landes dem dortigen<br>im abweicht (spezifisch ist) und<br>erden muss.             |  |  |  |  |
| Sommer- und Winterzeit-<br>umstellung am                                                                                                    | SZ: Son. nach 25. März WZ:<br>Son. nach 25. Okt.                                                                                                    |  |  |  |  |
| Dies ist ein reines Anzeigefeld, das nur sichtbar ist, wenn der<br>vorhergehende Parameter "Zeitzonendefinition gemäß" au<br>"Standard" gesetzt ist.                                                     |                                                                                                    |  |  |  |  |
| Hier wird angezeigt, dass die Umstellung auf Sommerzeit am<br>1. Sonntag nach dem 25. März erfolgt und die Umstellung auf<br>Winterzeit am 1. Sonntag nach dem 25. Oktober                               |                                                                                                    |  |  |  |  |

## 0701 CO Wetterzentrale 914201

| Parameter                                                                                                    | Einstellungen                                                                                                    |  |  |
|----------------------------------------------------------------------------------------------------|----------------------------------------------------------------------------------------------------|--|--|
| Regel für Sommer-/ Winter-<br>zeitumstellung                                                                                                    | 03257:0200+0100/10257:02<br>00UTC+0100                                                                                                    |  |  |
| Dieses Feld ist ein reines Anzeigereid, wenn der Parameter<br>"Zeitzonendefinition gemäß" auf "Standard" gesetzt ist und ein<br>Eingabefeld, wenn er entweder auf "spezifisch" gesetzt ist<br>oder wenn der Parameter "Land" auf "andere Länder" gesetzt<br>ist. In diesem Fall müssen Datum und Uhrzeit für die jeweilige<br>Umschaltung sowie die zugehörige Zeitverschiebung, so wie<br>nachfolgend erläutert, eingegeben werden:<br>Die Angaben bis zum Schrägstrich gelten für das Umschalten<br>auf Sommerzeit: "03257" stehen für den Monat (03=März),<br>den Tag (25) und den Wochentag (7=Sonntag) sowie "0200"<br>für die Uhrzeit der Umschaltung, "+0100" gibt die Anzahl der<br>Stunden und Minuten (1 Stunde, 0 Minuten), um die die bis-<br>her aktuelle Winter-Uhrzeit verstellt wird und "+" die Richtung<br>der Uhrzeitverstellung (+ = vorwärts verstellen) an. Die Anga-<br>ben hinter dem Schrägstrich gelten für das Umschalten auf<br>Winterzeit: "10257" stehen für den Monat (10=Oktober), den<br>Tag (25) und den Wochentag (7=Sonntag) sowie "0200" für<br>die Uhrzeit der Umschaltung, und "UTC+0100" gibt die Stan-<br>dardzeit im Winter gemäß der zugehörigen Zeitzone an (bei<br>Desuterkende na elsieb UEC + 100 Geurade) |                                                                                                    |  |  |
| <u>Hinweis</u> : Die Angaben in diese<br>densteuerung berücksichtigt. I<br>ner fehlerhaften Fassadensteue                                                                                                    | em Feld werden bei der Fassa-<br>Falsche Angaben führen zu ei-<br>erung.                                                                                                    |  |  |
| Standort                                                                                                    | Stuttgart; anderer Ort                                                                                                    |  |  |
| Dieser Parameter ist nur sichtb<br>wurde, zu dem ein oder mehre<br>werden.<br>Wird dieser Parameter auf ein<br>setzt, so werden die zugehöri<br>Angaben automatisch eingeste<br>Ist keiner dieser Orte zutreffer<br>rameter auf "anderer Ort" gese<br>den 4 Parameter zur Eingabe<br>Angaben ergänzt.                                                                                                    | var, wenn ein Land ausgewählt<br>re Orte zur Auswahl angeboten<br>en der auswählbaren Orte ge-<br>gen Längen- und Breitengrad-<br>llt.<br>nd und wird deshalb dieser Pa-<br>tzt, so werden die nachfolgen-<br>der Längen- und Breitengrad- |  |  |
| östl. Länge [Grad,<br>-180+180]                                                                                                    | 0                                                                                                    |  |  |
| Über diesen Parameter wird d<br>Längengrad eingestellt.                                                                                                    | ie Grad-Angabe zum östlichen                                                                                                    |  |  |
| östl. Länge [Minuten,<br>-59+59]                                                                                                    | 0                                                                                                    |  |  |
| Über diesen Parameter wird o<br>chen Längengrad eingestellt.                                                                                                    | lie Minuten-Angabe zum östli-                                                                                                    |  |  |
| nördl. Breite [Grad,<br>-90+90]                                                                                                    | 0                                                                                                    |  |  |
| Über diesen Parameter wird di<br>Breitengrad eingestellt.                                                                                                    | e Grad-Angabe zum nördlichen                                                                                                    |  |  |
| nördl. Breite [Minuten,<br>-59+59]                                                                                                    | 0                                                                                                    |  |  |
| Über diesen Parameter wird di                                                                                                    | e Minuten-Angabe zum nördli-                                                                                                    |  |  |

## 8.2. Allgemeine Einstellungen

Über dieses Parameterfenster werden die Zykluszeiten für das zyklische Senden von Messwerten und weiteren Objekten eingestellt, die Sendeverzögerung nach Busund Netzspannungswiederkehr sowie die max. Telegrammrate.

| Algemeine Einstehungen                                                                                                    |                                                                                         |  |
|----------------------------------------------------------------------------------------------------|-----------------------------------------------------------------------------------------|--|
| Zykluszeit für zyklisches Senden<br>von Messwerten etc.                                                                                                    | 10 Min.                                                                                 |  |
| Zykluszeit für zyklisches Senden<br>der Logik-Objekte                                                                                                    | 10 Min. 💌                                                                               |  |
| Sendeverzögerungszeit nach Bus- und<br>Netzspannungswiederkehr [in s]                                                                                                    | 5                                                                                       |  |
| Max. Telegrammrate<br>[Telegramme pro Sekunde]                                                                                                    | 5                                                                                       |  |
|                                                                                                    |                                                                                         |  |
| Parameter                                                                                                    | Einstellungen                                                                           |  |
| Zykluszeit für zyklisches<br>Senden von Messwerten<br>etc.                                                                                                    | 5 s; 10 s; 30 s; 1 min; 2 min;<br>5 min; <b>10 min</b> ; 20 min;<br>30 min; 45 min; 1 h |  |
| Über diesen Parameter wird die Zykluszeit gemeinsam einge-<br>stellt für das zyklische Senden von Datum und Uhrzeit, von al-<br>len Messwerten, von Azimut und Elevation sowie von Störung<br>GPS-Empfang. |                                                                                         |  |
| Zykluszeit für zyklisches<br>Senden der Logik-Objekte                                                                                                    | 5 s; 10 s; 30 s; 1 min; 2 min;<br>5 min; <b>10 min</b> ; 20 min;<br>30 min; 45 min; 1 h |  |
| Über diesen Parameter wird für alle Logik-Objekte, die zyklisch<br>gesendet werden sollen, die gemeinsame Zykluszeit einge-<br>stellt.                                                                     |                                                                                         |  |
| Sendeverzögerungszeit<br>nach Bus- und Netzspan-<br>nungswiederkehr [in s]                                                                                                    | 110; <b>5</b>                                                                           |  |
| Über diesen Parameter wird die Wartezeit eingestellt, die nach<br>Bus- oder Netzspannungs-Wiederkehr verstreichen muss, be-<br>vor die Wetterzentrale wieder Telegramme auf den Bus sen-<br>den darf.      |                                                                                         |  |
| Max. Telegrammrate [Tele-<br>gramme pro Sekunde]                                                                                                    | 110; <b>5</b>                                                                           |  |
| Über diesen Parameter wird eingestellt, wie viele Telegramme<br>die Wetterzentrale innerhalb einer Sekunde maximal auf den<br>Bus senden darf.                                                             |                                                                                         |  |

#### 8.3. Funktionen, Objekte

Über dieses Parameterfenster werden die gewünschten Funktionen der Wetterzentrale aktiviert. Hierzu gehören das Empfangen und ggf. Senden von Datum und Uhrzeit, das Erfassen, Überwachen und Übertragen von Windstärke, Helligkeit, Dämmerung, Niederschlag und Außentemperatur, das logische Verknüpfen mehrerer Objekte zum Objekt "Sicherheit", das Senden der Sonnenstandswinkel Azimut und Elevation, die Beschattungssteuerung für bis zu 8 Fassaden, abhängig vom

Update: http://www.siemens.de/gamma-td

Oktober 2017

## 0701 CO Wetterzentrale 914201

Sonnenstand und mit den wählbaren Zusatzfunktionen "Schattenkantennachführung" und "Sonnennachlaufsteuerung der Lamellen", sowie das logische Verknüpfen von Objekten der Wetterzentrale über bis zu 4 UND-Gatter und bis zu 4 ODER-Gatter mit jeweils bis zu 4 Eingängen.

<u>Hinweis</u>: Die Funktion "Dämmerung" ist nur verfügbar, wenn die Funktion "Helligkeit" auf "berücksichtigen" gesetzt ist.

Das nachfolgende Bild zeigt das Parameterfenster "Funktionen, Objekte", wenn alle Funktionen aktiviert wurden.

|                                                   | Funktionen, Objekte   |
|---------------------------------------------------|-----------------------|
| Datum, Uhrzeit                                    | über GPS empfangen    |
| Datum / Uhrzeit zyklisch senden                   | Nein                  |
| Funk Datum und Uhrzeit<br>nach Anforderung senden | sofort                |
| Störung Funkempfang                               | nicht Senden          |
| Windstärke                                        | nicht berücksichtigen |
| Helligkeit                                        | nicht berücksichtigen |
| Niederschlag-Alarm                                | nicht berücksichtigen |
| Außentemperatur                                   | nicht berücksichtigen |
| Sicherheit                                        | Nein                  |
| Sonnenstand senden                                | Nein                  |
| Fassadensteuerung                                 | Nein                  |
| Logik-Funktionen                                  | Nein                  |

| Parameter                                                                                                    | Einstellungen                                                                                                    |
|----------------------------------------------------------------------------------------------------|----------------------------------------------------------------------------------------------------|
| Datum, Uhrzeit                                                                                                    | <b>über GPS empfangen</b> ;<br>über den Bus empfangen                                                                                                    |
| Über diesen Parameter wird ei<br>die von ihr benötigten Datu<br>über den in die Wetterzentra<br>oder ob sie diese über den Bus ei<br><u>Hinweis</u> : Ist am Standort der V<br>nicht möglich, so blinkt die L<br>Signals (siehe Bedien- und Mo<br>Big einmal pro Sekunde. In die<br>auf "über den Bus empfangen"<br>den, dass eine an den Bus ang<br>und Uhrzeit zyklisch sendet. W<br>gen wurde, blinkt die LED für o<br>mäßig. Ist der GPS-Empfang ze<br>rend dieser Zeit Datum und Uh<br>terstation aktualisiert (max. Abv | ngestellt, ob die Wetterzentrale<br>um- und Uhrzeit-Informationen<br>ale integrierten GPS-Empfänger<br>empfangen soll.<br>Wetterzentrale ein GPS-Empfang<br>.ED für den Empfang des GPS-<br>ntage-Anleitung) <u>nicht</u> regelmä-<br>sem Fall muss dieser Parameter<br>' gesetzt und sichergestellt wer-<br>geschlossene Master-Uhr Datum<br>enn einmal die Uhrzeit empfan-<br>das GPS-Signal immer und regel-<br>itweise gestört, so werden wäh-<br>urzeit von der Software der Wet-<br>weichung 5 s / Tag). |
|                                                                                                    | le.                                                                                                    |

| Datum / Uhrzeit zyklisch<br>senden                            | Ja<br><b>Nein</b> |  |
|---------------------------------------------------------------|-------------------|--|
| Dieser Parameter ist nur sichtbar, wenn der Parameter "Datum, |                   |  |
| Uhrzeit" auf "über GPS empfangen" gesetzt ist                 |                   |  |

Technik-Handbuch

3.12.5.2.1/16

| Parameter                                                                                                    | Einstellungen                                                                                                    |  |
|----------------------------------------------------------------------------------------------------|----------------------------------------------------------------------------------------------------|--|
| Über diesen Parameter wird eingestellt, ob die Wetterzentrale<br>als Master-Uhr dient und die von ihr empfangenen Datum- und<br>Uhrzeit-Informationen zyklisch über den Bus senden soll. Wird<br>ein zyklisches Senden aktiviert, so erfolgt dies mit derselben<br>Zykluszeit, mit der auch Messwerte zyklisch gesendet werden<br>(siehe Parameterfenster "Allgemeine Einstellungen). |                                                                                                    |  |
| GPS Datum und Uhrzeit zu Beginn einer neuen Minute<br>nach Anforderung senden sofort                                                                                                    |                                                                                                    |  |
| Dieser Parameter ist nur sichtb<br>Uhrzeit" auf "über GPS empfang                                                                                                    | ar, wenn der Parameter "Datum,<br>gen" gesetzt ist.                                                                                                    |  |
| Über diesen Parameter wird ei<br>nach Anforderung von Datum<br>Busgerät, diese Information sc<br>erst zu Beginn einer neuen I<br>Busgerät sich auf exakt diesen V                                                                                                    | ngestellt, ob die Wetterzentrale,<br>und Uhrzeit durch ein anderes<br>ofort sendet oder ggf. verzögert<br>Minute, damit das anfordernde<br>Nert synchronisieren kann. |  |
| Störung Funkempfang                                                                                                    | nicht Senden;                                                                                                    |  |
|                                                                                                    | bei Anderung senden;<br>bei Änderung und zyklisch sen-<br>den                                                                                                    |  |
| Über diesen Parameter wird eingestellt, wann das Objekt "Stö-<br>rung Funkempfang" gesendet werden soll. Wird ein zyklisches<br>Senden eingestellt, so erfolgt dies mit derselben Zykluszeit, mit<br>der auch Messwerte zyklisch gesendet werden (siehe Parame-<br>terfenster "Allgemeine Einstellungen").                                                                            |                                                                                                    |  |
| Windstärke                                                                                                    | berücksichtigen<br><b>nicht berücksichtigen</b>                                                                                                    |  |
| Über diesen Parameter wird eingestellt, ob die Wetterzentrale<br>die Windstärke messen und überwachen soll. Wird dieser Para-<br>meter auf "berücksichtigen" gesetzt, so wird die Anwahl-<br>Möglichkeit der Funktion "Windstärke" auf der linken Seite des<br>Parameterfensters der FTS ergänzt.                                                                                     |                                                                                                    |  |
| Helligkeit                                                                                                    | berücksichtigen<br>nicht berücksichtigen                                                                                                    |  |
| Über diesen Parameter wird eingestellt, ob die Wetterzentrale<br>die Helligkeit messen und überwachen soll. Wird dieser Parame-<br>ter auf "berücksichtigen" gesetzt, so werden die Anwahl-<br>Möglichkeit der Funktion "Helligkeit" und der Funktion "Däm-<br>merung" auf der linken Seite des Parameterfensters der ETS er-<br>gänzt.                                               |                                                                                                    |  |
| Dämmerung                                                                                                    | berücksichtigen<br>nicht berücksichtigen                                                                                                    |  |
| Dieser Parameter ist nur sichtbar, wenn der vorhergehende Pa-<br>rameter "Helligkeit" auf "berücksichtigen" gesetzt ist.                                                                                                    |                                                                                                    |  |
| Über diesen Parameter wird eingestellt, ob gewünscht wird, die gemessene Helligkeit auf bis zu drei Dämmerungs-Grenzwerte zu überwachen.                                                                                                    |                                                                                                    |  |
| Niederschlag-Alarm                                                                                                    | berücksichtigen<br>nicht berücksichtigen                                                                                                    |  |
| Über diesen Parameter wird eingestellt, ob die Wetterzentrale<br>Niederschlag (Regen oder Schnee) erfassen soll oder nicht. Wird<br>dieser Parameter auf "berücksichtigen" gesetzt, so wird die An-<br>wahl-Möglichkeit der Funktion "Niederschlag" auf der linken<br>Seite des Parameterfensters der ETS ergänzt.                                                                    |                                                                                                    |  |

## 0701 CO Wetterzentrale 914201

| Parameter                                                                                                    | Einstellungen                                           |  |
|----------------------------------------------------------------------------------------------------|---------------------------------------------------------|--|
| Außentemperatur                                                                                                    | berücksichtigen<br><b>nicht berücksichtigen</b>         |  |
| Über diesen Parameter wird eingestellt, ob die Wetterzentrale<br>die Außentemperatur messen und überwachen soll. Wird dieser<br>Parameter auf "berücksichtigen" gesetzt, so wird die Anwahl-<br>Möglichkeit der Funktion "Außentemperatur" auf der linken Sei-<br>te des Perspectersenter der STS                                                                                                    |                                                         |  |
| Sicherheit Ja; Nein                                                                                                    |                                                         |  |
| Über diesen Parameter wird eingestellt, ob die Wetterzentrale<br>das Objekt "Sicherheit" durch logisches Verknüpfen mehrerer<br>Objekte generieren soll oder nicht. Wird dieser Parameter auf<br>"Ja" gesetzt, so wird die Anwahl-Möglichkeit der Funktion "Si-<br>cherheit" auf der linken Seite des Parameterfensters der ETS er-<br>gänzt.                                                                                                    |                                                         |  |
| Sonnenstand senden                                                                                                    | Ja; <b>Nein</b>                                         |  |
| Über diesen Parameter wird eingestellt, ob die Wetterzentrale<br>die Sonnenstandswinkel Azimut und Elevation gemäß Datum,<br>Uhrzeit und Standort berechnen und senden soll oder nicht.<br>Wird dieser Parameter auf "Ja" gesetzt, so werden die Kommu-<br>nikationsobjekte "Azimut" und "Elevation" sowie der nachfol-<br>gende Parameter Azimut und Elevation senden" ergänzt.                                                                      |                                                         |  |
| Azimut und Elevation sen-                                                                                                    | bei Änderung;                                           |  |
| den                                                                                                    | zyklisch;                                               |  |
|                                                                                                    | bei Anderung und zyklisch                               |  |
| Dieser Parameter ist nur sichtb<br>rameter "Sonnenstand senden"                                                                                                    | ar, wenn der vorhergehende Pa-<br>auf "Ja" gesetzt ist. |  |
| Über diesen Parameter wird eingestellt, wann die<br>Sonnenstandswinkel Azimut und Elevation gesendet werden<br>sollen. Wird ein zyklisches Senden eingestellt, so erfolgt dies<br>mit derselben Zykluszeit, mit der auch Messwerte zyklisch ge-<br>sendet werden (siehe Parameterfenster "Allgemeine Einstellun-<br>gen).                                                                                                    |                                                         |  |
| Senden bei Änderung um Gra                                                                                                    | d 115; <b>3</b>                                         |  |
| Dieser Parameter ist nur sichtbar, wenn der vorhergehende Pa-<br>rameter "Azimut und Elevation senden" entweder auf "bei Än-<br>derung" oder auf "bei Änderung und zyklisch" gesetzt ist.<br>Über diesen Parameter wird eingestellt, um wie viele Grad sich                                                                                                    |                                                         |  |
| neut gesendet werden.                                                                                                    | te nabeli massell, bevor sie er                         |  |
| Fassadensteuerung                                                                                                    | Ja; Nein                                                |  |
| Über diesen Parameter wird eingestellt, ob die Wetterzentrale<br>für bis zu 8 Fassaden eine jeweils eigene Sonnennachlaufsteue-<br>rung der Jalousien durchführen soll oder nicht. Wird dieser Pa-<br>rameter auf "Ja" gesetzt, so wird die Anwahl-Möglichkeit der<br>Funktion "Fassadensteuerung" auf der linken Seite des Parame-<br>terfensters der ETS ergänzt.                                                                                   |                                                         |  |
| Logik-Funktionen                                                                                                    | Ja; <b>Nein</b>                                         |  |
| Über diesen Parameter wird eingestellt, ob bei der Wetterzent-<br>rale bis zu 4 UND-Funktionen und bis zu 4 ODER-Funk-tionen<br>mit jeweils bis zu 4 Eingängen zur Verfügung stehen sollen<br>oder nicht. Über diese Logik-Funktionen kann der Anwender<br>Objekte der Wetterzentrale miteinander verknüpfen, das Ver-<br>knüpfungsergebnis auf den Bus senden und, je nach Verknüp-<br>fungsergebnis, ggf. eine bestimmte 8-bit Szene aufrufen. Wird |                                                         |  |

| Parameter                                                       | Einstellungen                |  |
|-----------------------------------------------------------------|------------------------------|--|
| dieser Parameter auf "Ja" g                                     | gesetzt, so wird die Anwahl- |  |
| Möglichkeit der Funktion "Logik" auf der linken Seite des Para- |                              |  |
| meterfensters der ETS ergänzt.                                  |                              |  |

Oktober 2017

## 0701 CO Wetterzentrale 914201

#### 8.4. Windstärke

Über dieses Parameterfenster werden die gewünschten Eigenschaften der Windstärke-Messung und –Übertragung eingestellt. Außerdem kann die Überwachung der Windstärke auf bis zu 3 einstellbare Grenzwerte aktiviert werden. Grenzwert 1 dient hierbei immer zum Erfassen und Senden von "Wind-Alarm".

| Windstärke                                    |                           |  |
|-----------------------------------------------|---------------------------|--|
| Messwert senden mit Dimension                 | m/s                       |  |
| Messbereich, Dimension                        | 0 35 m/s                  |  |
| Messwert senden                               | bei Änderung und zyklisch |  |
| Senden beiÄnderung um %                       | 5                         |  |
| Erfassen und speichern der<br>max. Windstärke | Ja                        |  |
|                                               |                           |  |
| Grenzwert 1 verwenden                         | Ja                        |  |
| Grenzwert 2 verwenden                         | Ja                        |  |
| Grenzwert 3 verwenden                         | Ja                        |  |
|                                               |                           |  |

| Parameter                                                                                                    | Einstellungen                                               |  |
|----------------------------------------------------------------------------------------------------|-------------------------------------------------------------|--|
| Messwert senden mit<br>Dimension                                                                                                    | <b>m/s;</b><br>km/h                                         |  |
| Über diesen Parameter ist einstellbar, ob die gemessene<br>Windgeschwindigkeit als 16-bit Gleitkommazahl mit der Di-<br>mension "m/s" oder umgerechnet mit der Dimension "km/h"<br>auf den Bus gesendet werden soll.                                                                                                    |                                                             |  |
| Messbereich, Dimension                                                                                                    | ssbereich, Dimension 0 35 m/s (0 125 km/h)                  |  |
| Dies ist ein reines Anzeigefeld, das den Messbereich der Wind-<br>stärke angibt, abhängig von der über den vorhergehenden Pa-<br>rameter eingestellten Dimension, entweder in m/s oder in<br>km/h.                                                                                                    |                                                             |  |
| Messwert senden                                                                                                    | <b>Nein</b> ;<br>bei Änderung;<br>bei Änderung und zyklisch |  |
| Über diesen Parameter wird eingestellt, ob bzw. wann der<br>Messwert der Windgeschwindigkeit auf den Bus gesendet<br>werden soll.                                                                                                    |                                                             |  |
| Senden bei Änderung um %                                                                                                    | 3; <b>5</b> ; 10; 20; 30; 40; 50                            |  |
| Dieser Parameter ist nur sichtbar, wenn der vorhergehende<br>Parameter "Messwert senden" auf "bei Änderung" oder auf "bei<br>Änderung und zyklisch" gesetzt ist.<br>Über diesen Parameter wird eingestellt, um wie viele Prozent<br>sich der Messwert der Windgeschwindigkeit geändert haben<br>muss, bevor er erneut auf den Bus gesendet wird. |                                                             |  |
| Erfassen und speichern der<br>max. Windstärke                                                                                                    | Ja;<br><b>Nein</b>                                          |  |
| Über diesen Parameter kann das Erfassen und Speichern des<br>max. Windstärkewertes während eines Tages aktiviert werden.<br>Voraussetzung hierzu ist, dass die Wetterzentrale Datum und<br>Ubrzeit empfangen kann, um so ihre SW-Ubr immer wieder zu                                                                                             |                                                             |  |

Parameter Einstellungen synchronisieren. Zu Beginn eines neuen Tages (um 00.00.00 Uhr) werden der bisher gespeicherte Maximalwert gelöscht und das aktuelle Datum des neuen Tages gespeichert. Ab dann wird nach jeder Messung geprüft, ob der neue Messwert größer ist als der bisher gespeicherte Wert und der neue Wert ggf. als max. Wert zusammen mit der aktuellen Uhrzeit gespeichert. Um 23.59 Uhr wird der gespeicherte max. Wert zusammen mit der Info, wann er gemessen wurde (Datum und Uhrzeit), übertragen. Außerdem kann der gespeicherte Wert jederzeit mit Hilfe eines speziellen Objektes über den Bus angefordert werden, wobei zu dem Abfragezeitpunkt tagsüber natürlich nicht sichergestellt ist, dass der dann übertragene Wert tatsächlich auch der max. Wert an diesem Tag ist. Bei einem Ausfall der Versorgungsspannung geht der bis dahin ermittelte Wert verloren. Nach Spannungswiederkehr beginnt die Ermittlung des max. Wertes erneut. Grenzwert 1 (2, 3) verwen-Ja: den Nein Über diesen Parameter kann das Überwachen der Windgeschwindigkeit auf bis zu 3 unterschiedliche Grenzwerte akti-

schwindigkeit auf bis zu 3 unterschiedliche Grenzwerte aktiviert werden. Dies ist z.B. erforderlich, wenn neben außen liegenden Jalousien auch ein außen liegender textiler Sonnenschutz (z.B. eine Markise) installiert ist. Wird dieser Parameter auf "Ja" gesetzt, so wird die Anwahl-Möglichkeit der Funktion "Windstärke Grenzwert x" pro akti-

vierter Grenzwert-Überwachung auf der linken Seite des Parameterfensters der ETS ergänzt.

<u>Hinweis</u>: Der Grenzwert 1 dient immer zum Erfassen und Senden von "Wind-Alarm".

#### 8.5. Windstärke Grenzwert x

Über dieses Parameterfenster wird jeweils eingestellt, auf welchen Grenzwert (GW) der Messwert (MW) der Windstärke überwacht werden soll und wie auf das Überschreiten bzw. Unterschreiten des jeweiligen Grenzwertes reagiert werden soll. Grenzwert 1 dient immer zum Erfassen und Senden von "Wind-Alarm".

Technik-Handbuch

## 0701 CO Wetterzentrale 914201

| Windstärke Gre                                                                                                    | nzwert 1 (Wind-Alarm)                                                                    |                         | Parameter                                                                                                    | Einstellungen                                                                                  |
|----------------------------------------------------------------------------------------------------|------------------------------------------------------------------------------------------|-------------------------|----------------------------------------------------------------------------------------------------|------------------------------------------------------------------------------------------------|
| Grenzwert-Einstellung über                                                                                                    | Kommunikationsobjekt                                                                     | <b>.</b>                | Aktion 1 nach Einschaltver-<br>zögerung                                                                                 | Wind-Alarm (bzw. Wind,<br>Meldung GW x) = EIN                                                  |
| Grenzwert 1 (in 0,1 m/s)                                                                                                    | 70                                                                                       | <u>.</u>                | Dies ist ein reines Anzeigefeld                                                                                         | mit der Information, dass nach                                                                 |
| Hysterese 1 (in 0,1 m/s)                                                                                                    | 30                                                                                       | ÷                       | Ablauf der Einschaltverzögeru<br>"Wind-Alarm (bzw. Wind, Melde<br>"1" gesendet wird.                                    | ng das Kommunikationsobjekt<br>ung GW x)" mit dem Objektwert                                   |
| Einschaltverzögerung (in Sekunden)<br>wenn MW > GW                                                                                                    | 3                                                                                        | ·                       | Aktion 2 nach Einschaltver-                                                                                             | entfällt;                                                                                      |
| Aktion 1 nach Einschaltverzögerung                                                                                                    | Wind-Alarm = EIN                                                                         | -                       | zögerung                                                                                                    | 8-bit Szene wiederherstellen                                                                   |
| Aktion 2 nach Einschaltverzögerung                                                                                                    | 8-bit Szene wiederherstellen                                                             | <b>-</b>                | Uber diesen Parameter ist eins<br>schaltverzögerung als zweite A                                                        | tellbar, ob nach Ablauf der Ein-<br>Aktion eine 8-bit Szene wieder-                            |
| Szene Nummer                                                                                                    |                                                                                          |                         | Szene Nummer                                                                                                    | 164.                                                                                           |
| wenn MW <= GW - Hyst.                                                                                                    | 15                                                                                       | <u>-</u>                | Szene Nummer                                                                                                    | 1                                                                                              |
| Aktion 1 nach Ausschaltverzögerung                                                                                                    | Wind-Alarm = AUS                                                                         | _                       | Dieser Parameter ist nur sicht                                                                                          | bar, wenn der vorhergehende                                                                    |
| Aktion 2 nach Ausschaltverzögerung                                                                                                    | 8-bit Szene wiederherstellen                                                             | <b>-</b>                | Parameter "Aktion 2 nach Ei<br>Szene wiederherstellen" gesetz                                                           | nschaltverzögerung" auf "8-bit<br>t ist.                                                       |
| Szene Nummer                                                                                                    | 1                                                                                        | ÷.                      | Über diesen Parameter kann                                                                                              | die Nummer der gewünschten                                                                     |
| Wind-Alarm senden                                                                                                    | bei Änderung und zyklisch                                                                | •                       | Szene im Bereich von 164 eir                                                                                            | igestellt werden.                                                                              |
| Zykluszeit Wind-Alarm<br>(in Minuten)                                                                                                    | 7                                                                                        |                         | Ausschaltverzögerung (in<br>Minuten) wenn MW <= GW<br>- Hyst.                                                           | 5; 10; <b>15</b> ; 20; 25; 30;                                                                 |
| Parameter                                                                                                    | Einstellungen                                                                            |                         | Über diesen Parameter wird                                                                                              | eingestellt wie viele Minuten                                                                  |
| Grenzwert-Einstellung über                                                                                                    | Parameter;<br>Kommunikationsobjekt                                                       |                         | lang der Grenzwert minus Hyst<br>bevor "Wind-Alarm (bzw. Wind                                                           | erese unterschritten sein muss,<br>, Meldung GW x) = Aus" gesen-                               |
| Uber diesen Parameter wird ein<br>Parameter zur Verfügung steht                                                                                                    | igestellt, ob der Grenzwert x<br>an soll, der nur mit der FTS (                          | als                     | Aktion 1 nach Ausschaltung                                                                                              | Wind-Alarm (bzw. Wind                                                                          |
| ändert werden kann oder ob                                                                                                    | ein Kommunikationsobjekt                                                                 | zu                      | zögerung                                                                                                    | Meldung GW x) = AUS                                                                            |
| ergänzen ist, damit der Grenzwert über den Bus änderbar ist.<br>Wird die Grenzwerteinstellung über ein Kommunikationsob-<br>jekt gewählt, so wird zur Grenzwert-Überwachung solange der<br>werkseitig voreingestellte Parameter-Wert herangezogen, bis |                                                                                          | t.<br>ob-<br>der<br>bis | Dies ist ein reines Anzeigefeld<br>Ablauf der Ausschaltverzögeru<br>"Wind-Alarm (bzw. Wind, Melde<br>"0" gesendet wird. | mit der Information, dass nach<br>ng das Kommunikationsobjekt<br>ung GW x)" mit dem Objektwert |
| erstmalig ein Grenzwert über<br>wird, der dann den werkseit<br>Wert überschreibt.                                                                                                    | das KommObjekt empfang<br>ig voreingestellten Paramet                                    | gen<br>ter-             | Aktion 2 nach Ausschaltver-<br>zögerung                                                                                 | <b>entfällt;</b><br>8-bit Szene wiederherstellen                                               |
| Werte sind unabhängig von<br>DPT.9005 [m/s] auf das Kommu                                                                                                    | den Parametern im Forn<br>unikationsobjekt zu senden.                                    | nat                     | Über diesen Parameter ist einst<br>schaltverzögerung als zweite A<br>hergestellt werden soll.                           | ellbar, ob nach Ablauf der Aus-<br>Aktion eine 8-bit Szene wieder-                             |
| Grenzwert x (in 0,1 m/s)                                                                                                    | 7350;<br><b>70</b>                                                                       |                         | Szene Nummer                                                                                                    | 164;                                                                                           |
| Über diesen Parameter wird o<br>von 0,1 m/s eingestellt (Einstell                                                                                                    | ler Grenzwert x als Vielfach<br>bereich 0,135 m/s).                                      | hes                     | Dieser Parameter ist nur sicht<br>Parameter "Aktion 2 nach Au                                                           | 1<br>bar, wenn der vorhergehende<br>sschaltverzögerung" auf "8-bit                             |
| Hysterese x (in 0,1 m/s)                                                                                                    | 1150;<br><b>30</b>                                                                       |                         | Szene wiederherstellen" gesetz                                                                                          | t ist.                                                                                         |
| Über diesen Parameter wird di<br>als Vielfaches von 0,1 m/s eine                                                                                                    | e Hysterese des Grenzwerte<br>gestellt (Einstellbereich 0 1                              | es x<br>.15             | Über diesen Parameter kann<br>Szene im Bereich von 164 eir                                                              | die Nummer der gewünschten<br>gestellt werden.                                                 |
| m/s). Die Hysterese gibt an, um<br>te Grenzwert der Windstärke r                                                                                                    | ı welchen Betrag der eingest<br>nach einer Überschreitung w                              | iell-<br>vie-           | Wind-Alarm (bzw.: Wind,<br>Meldung GW x) senden                                                                         | <b>bei Änderung;</b><br>bei Änderung und zyklisch                                              |
| der unterschritten sein muss,<br>Meldung GW x) = Aus" gesende                                                                                                    | Jamit "Wind-Alarm (bzw. Wi<br>et wird.                                                   | nd,                     | Über diesen Parameter wird eir<br>jekt "Wind-Alarm (bzw. Wind, M                                                        | ngestellt, ob bzw. wann das Ob-<br>/leldung GW x)" auf den Bus ge-                             |
| Einschaltverzögerung (in<br>Sekunden) wenn MW > GW                                                                                                    | 3                                                                                        |                         | Sendet werden SUII.                                                                                                    |                                                                                                |
| Über diesen Parameter wird e<br>lang der Grenzwert überschri<br>Alarm (bzw. Wind, Meldung GV                                                                                                    | ingestellt, wie viele Sekund<br>tten sein muss, bevor "Wir<br>V x) = Ein" gesendet wird. | den<br>nd-              |                                                                                                    |                                                                                                |

Update: http://www.siemens.de/gamma-td

Oktober 2017

## 0701 CO Wetterzentrale 914201

| Parameter                                                                                                    | Einstellungen    |
|----------------------------------------------------------------------------------------------------|------------------|
| <b>Zykluszeit Wind-Alarm</b> (bzw.<br>Wind, Meldung GW x)<br>(in Minuten)                                                                                            | 315;<br><b>7</b> |
| Dieser Parameter ist nur sichtbar, wenn der vorhergehende<br>Parameter "Wind-Alarm (bzw. Wind, Meldung GW x) senden"<br>auf "bei Änderung und zyklisch" gesetzt ist. |                  |
| Über diesen Parameter kann die Zykluszeit im Bereich von 315 Minuten eingestellt werden.                                                                             |                  |

## 8.6. Helligkeit

Über dieses Parameterfenster werden die gewünschten Eigenschaften der Helligkeits-Messung und –Übertragung eingestellt. Außerdem kann die Überwachung der Helligkeit auf bis zu 3 einstellbare Grenzwerte aktiviert werden.

| Helligkeit                                    |                           |  |
|-----------------------------------------------|---------------------------|--|
| Messbereich, Dimension                        | 0 150 kLux                |  |
| Messwert senden                               | bei Änderung und zyklisch |  |
| Senden beiÄnderung um %                       | 5                         |  |
| Erfassen und speichern der<br>max. Helligkeit | Ja                        |  |
|                                               |                           |  |
| Grenzwert 1 verwenden                         | Ja                        |  |
| Grenzwert 2 verwenden                         | Ja                        |  |
| Grenzwert 3 verwenden                         | Ja                        |  |

|                                                                                                    | Einstellungen                                                                                                    |
|----------------------------------------------------------------------------------------------------|----------------------------------------------------------------------------------------------------|
| ssbereich, Dimension                                                                                                    | 0 150 kLux                                                                                                    |
| s ist ein reines Anzeigefel<br>eit angibt.                                                                                                    | d, das den Messbereich der Hel-                                                                                                    |
| sswert senden                                                                                                    | <b>Nein</b> ;<br>bei Änderung;<br>bei Änderung und zyklisch                                                                            |
| Über diesen Parameter wird eingestellt, ob bzw. wann der Hel-<br>ligkeits-Messwert auf den Bus gesendet werden soll.                                                                                                    |                                                                                                    |
| den bei Änderung um %                                                                                                    | 3; <b>5</b> ; 10; 15; 20; 25; 30; <del>4</del> 0;<br>50                                                                                |
| Dieser Parameter ist nur sichtbar, wenn der vorhergehende<br>Parameter "Messwert senden" auf "bei Änderung" oder auf "bei<br>Änderung und zyklisch" gesetzt ist.<br>Über diesen Parameter wird eingestellt, um wie viele Prozent<br>sich der Helligkeits-Messwert geändert haben muss, bevor er<br>erneut auf den Bus gesendet wird. |                                                                                                    |
| assen und speichern der<br>x. Helligkeit                                                                                                    | Ja;<br><b>Nein</b>                                                                                                    |
| r diesen Parameter kann<br>«. gemessenen Helligkeit<br>den. Voraussetzung hierzu<br>n und Uhrzeit empfangen                                                                                                    | das Erfassen und Speichern der<br>während eines Tages aktiviert<br>J ist, dass die Wetterzentrale Da-<br>kann, um so ihre SW-Uhr immer |
| der zu synchronisieren.                                                                                                    |                                                                                                    |
| der zu synchronisieren.<br>Beginn eines neuen Tages<br>Ier gespeicherte Maximal<br>um des neuen Tages gesp<br>ssung geprüft, ob der neue<br>gespeicherte Wert und de<br>ammen mit der aktuellen                                                                                                    | (um 00.00.0<br>wert gelöscht<br>eichert. Ab da<br>Messwert gr<br>r neue Wert                                                           |

Technik-Handbuch

## 0701 CO Wetterzentrale 914201

| Parameter                                                                                                    | Einstellungen |
|----------------------------------------------------------------------------------------------------|---------------|
| werden, wobei zu dem Abfragezeitpunkt tagsüber natürlic<br>nicht sichergestellt ist, dass der dann übertragene Wert ta<br>sächlich auch der max. Wert an diesem Tag ist. Bei einem Au<br>fall der Versorgungsspannung geht der bis dahin ermittel<br>Wert verloren. Nach Spannungswiederkehr beginnt die Ermit<br>lung des max. Wertes erneut. |               |
| Grenzwert 1 (2, 3) verwen-<br>den Ja;<br>Nein                                                                                                    |               |
| Über diesen Parameter kann das Überwachen des Helligkeits-<br>Messwertes auf bis zu 3 unterschiedliche Grenzwerte aktiviert<br>werden. Dies ist z.B. erforderlich, wenn der gemessene Hellig-<br>keitswert nicht nur zur Beschattungs-Steuerung sondern auch<br>zur Beleuchtungs-Steuerung verwendet werden soll.                              |               |
| Wird dieser Parameter auf "Ja" gesetzt, so wird die Anwahl-                                                                                                    |               |

Möglichkeit der Funktion "Helligkeit Grenzwert x" pro aktivierter Grenzwert-Überwachung auf der linken Seite des Parameterfensters der ETS ergänzt.

<u>Hinweis</u>: Der Grenzwert 1 dient immer zum Erfassen und Senden von "Sonnenschein".

#### 8.7. Helligkeit Grenzwert x

Über dieses Parameterfenster wird jeweils eingestellt, auf welchen Grenzwert der Helligkeits-Messwert überwacht werden soll und wie auf das Überschreiten des Grenzwertes bzw. das Ende des Überschreitens reagiert werden soll. Der Grenzwert 1 dient immer zum Erfassen und Senden von "Sonnenschein".

| Helligkeit Gro                                                              | enzwert 1 (Sonnenschein)     |          |
|-----------------------------------------------------------------------------|------------------------------|----------|
| Grenzwert-Einstellung über                                                  | Kommunikationsobjekt         | •        |
| Grenzwert 1 (in kLux)                                                       | 70                           |          |
| Hysterese 1 (in kLux)                                                       | 10                           | ÷        |
| Einschaltverzögerung<br>wenn MW > GW<br>Aktion 1. nach Einschaltverzögerung | 30 s<br>Sonnenschein = FIN   | •        |
| Aktion 2 nach Einschaltverzögerung                                          | 8-bit Szene wiederherstellen | -        |
| Szene Nummer                                                                | 1                            |          |
| Ausschaltverzögerung 1 (in Minuten)<br>wenn MW <= GW - Hyst.                | 5                            |          |
| Aktion 1 nach Ausschaltverzögerung 1                                        | Sonnenschein = AUS           |          |
| Aktion 2 nach Ausschaltverzögerung 1                                        | 8-bit Szene wiederherstellen | •        |
| Szene Nummer                                                                | 1                            | _÷.      |
| Sonnenschein senden                                                         | bei Änderung und zyklisch    | <b>_</b> |
| Zykluszeit Sonnenschein<br>(in Minuten)                                     | 7                            |          |

| Parameter                                                                                                    | Einstellungen                                                         |  |
|----------------------------------------------------------------------------------------------------|-----------------------------------------------------------------------|--|
| Grenzwert-Einstellung über                                                                                                    | Parameter;<br>Kommunikationsobiekt                                    |  |
| Über diesen Parameter wird eingestellt, ob der Grenzwert x als<br>Parameter zur Verfügung stehen soll, der nur mit der ETS ge-<br>ändert werden kann oder ob ein Kommunikationsobjekt zu<br>ergänzen ist damit der Grenzwert über den Bus änderhar ist                                                                                         |                                                                       |  |
| Wird die Grenzwerteinstellung über ein Kommunikationsob-<br>jekt gewählt, so wird zur Grenzwert-Überwachung solange der<br>werkseitig voreingestellte Parameter-Wert herangezogen, bis<br>erstmalig ein Grenzwert über das KommObjekt empfangen<br>wird, der dann den werkseitig voreingestellten Parameter-<br>Wert überschreibt.             |                                                                       |  |
| DPT.9004 [Lux] auf das Kommu                                                                                                    | unikationsobjekt zu senden.                                           |  |
| Grenzwert x (in kLux)                                                                                                    | 199; <b>70</b>                                                        |  |
| Über diesen Parameter wird der Grenzwert x in kLux einge-<br>stellt (Einstellbereich 199 kLux).                                                                                                    |                                                                       |  |
| den von "Sonnenschein".                                                                                                    | 1                                                                     |  |
| Hysterese x (in kLux)                                                                                                    | 199; <b>10</b>                                                        |  |
| Über diesen Parameter wird die Hysterese des Grenzwertes x<br>in kLux eingestellt (Einstellbereich 120 kLux). Die Hysterese<br>gibt an, um welchen Betrag der eingestellte Helligkeits-<br>Grenzwert nach einer Überschreitung wieder unterschritten<br>sein muss, damit "Sonnenschein (bzw. Helligkeit, Meldung GW<br>x) = Aus" gesendet wird |                                                                       |  |
| Einschaltverzögerung wenn<br>MW > GW                                                                                                    | 5s; 10s; 15s; <b>30s</b> ; 1 Min.;<br>2 Min.; 3 Min.; 5 Min.          |  |
| Über diesen Parameter wird eingestellt, wie lange der Grenz-<br>wert überschritten sein muss, bevor "Sonnenschein (bzw. Hel-<br>ligkeit, Meldung GW x) = Ein" gesendet wird.                                                                                                    |                                                                       |  |
| Aktion 1 nach Einschaltver-<br>zögerung                                                                                                    | <b>Sonnenschein</b> (bzw. Hellig-<br>keit, Meldung GW x) <b>= EIN</b> |  |
| Dies ist ein reines Anzeigefeld mit der Information, dass nach<br>Ablauf der Einschaltverzögerung das Kommunikationsobjekt<br>"Sonnenschein (bzw. Helligkeit, Meldung GW x" mit dem Ob-<br>jektwert "1" gesendet wird.                                                                                                    |                                                                       |  |
| Aktion 2 nach Einschaltver-<br>zögerung                                                                                                    | <b>entfällt;</b><br>8-bit Szene wiederherstellen                      |  |
| Über diesen Parameter ist einstellbar, ob nach Ablauf der Ein-<br>schaltverzögerung als zweite Aktion eine 8-bit Szene wieder-<br>hergestellt werden soll.                                                                                                    |                                                                       |  |
| Szene Nummer                                                                                                    | 164; <b>1</b>                                                         |  |
| Dieser Parameter ist nur sichtbar, wenn der vorhergehende<br>Parameter "Aktion 2 nach Einschaltverzögerung" auf "8-bit<br>Szene wiederherstellen" gesetzt ist.<br>Über diesen Parameter kann die Nummer der gewünschten                                                                                                    |                                                                       |  |
| Ausschaltverzögerung 1<br>(in Minuten) wenn<br>MW <= GW - Hyst.                                                                                                    | 115; <b>5</b>                                                         |  |
| Über diesen Parameter wird                                                                                                    | eingestellt, wie viele Minuten                                        |  |

Oktober 2017

## 0701 CO Wetterzentrale 914201

| Parameter                                                                                                    | Einstellungen                                           |  |
|----------------------------------------------------------------------------------------------------|---------------------------------------------------------|--|
| lang der Grenzwert minus Hysterese unterschritten sein muss,<br>bevor "Sonnenschein (bzw. Helligkeit, Meldung GW x) = Aus"<br>gesendet wird.                                                                                                    |                                                         |  |
| Aktion 1 nach Ausschaltver-<br>zögerung 1                                                                                                    | Sonnenschein (bzw. Hellig-<br>keit, Meldung GW x) = AUS |  |
| Dies ist ein reines Anzeigefeld mit der Information, dass na<br>Ablauf der Ausschaltverzögerung 1 das Kommunikationso<br>jekt "Sonnenschein (bzw. Helligkeit, Meldung GW x)" mit de<br>Objektwert "0" gesendet wird.                                                        |                                                         |  |
| Anschließend wird immer ca. 2,5 s gewartet, bevor ein weite-<br>res Telegramm gesendet wird. Die Aktion 2 wird ohne Verzö-<br>gerung gesendet.                                                                                                    |                                                         |  |
| Aktion 2 nach Ausschaltver-<br>zögerung 1                                                                                                    | <b>entfällt</b> ;<br>8-bit Szene wiederherstellen       |  |
| Über diesen Parameter ist einstellbar, ob nach Ablauf der Aus-<br>schaltverzögerung 1 als zweite Aktion eine 8-bit Szene wie-<br>derhergestellt werden soll.                                                                                                    |                                                         |  |
| Szene Nummer 164; 1                                                                                                    |                                                         |  |
| Dieser Parameter ist nur sichtbar, wenn der vorhergehende<br>Parameter "Aktion 2 nach Ausschaltverzögerung 1" auf "8-bit<br>Szene wiederherstellen" gesetzt ist.<br>Über diesen Parameter kann die Nummer der gewünschten<br>Szene im Bereich von 164 eingestellt werden    |                                                         |  |
| <b>Sonnenschein</b> (bzw. Hellig-<br>keit, Meldung GW x) <b>senden</b>                                                                                                    | <b>bei Änderung</b> ;<br>bei Änderung und zyklisch      |  |
| Über diesen Parameter wird eingestellt, ob bzw. wann das Ob-<br>jekt "Sonnenschein (bzw. Helligkeit, Meldung GW x)" auf den<br>Bus gesendet werden soll.                                                                                                    |                                                         |  |
| <b>Zykluszeit Sonnenschein</b><br>(bzw. Helligkeit, Meldung GW<br>x) <b>(in Minuten)</b>                                                                                                    | 315; <b>7</b>                                           |  |
| Dieser Parameter ist nur sichtbar, wenn der vorhergehende<br>Parameter "Sonnenschein (bzw. Helligkeit, Meldung GW x)<br>senden" auf "bei Änderung und zyklisch" gesetzt ist.<br>Über diesen Parameter kann die Zykluszeit im Bereich von<br>315 Minuten eingestellt werden. |                                                         |  |

#### 8.8. Dämmerung

Über dieses Parameterfenster kann die Überwachung des Helligkeits-Messwertes auf bis zu 3 einstellbare Dämmerungs-Grenzwerte aktiviert werden. Der Grenzwert 1 dient immer zum Erfassen und Senden von "Dunkelheit".

| Dämmerung             |    |   |
|-----------------------|----|---|
| Grenzwert 1 verwenden | Ja | • |
| Grenzwert 2 verwenden | Ja | • |
| Grenzwert 3 verwenden | Ja | • |

| Parameter                                                                                                    | Einstellungen                                                                                                    |
|----------------------------------------------------------------------------------------------------|----------------------------------------------------------------------------------------------------|
| Grenzwert 1 (2, 3) verwen-<br>den                                                                                                    | Ja;<br><b>Nein</b>                                                                                                    |
| Über diesen Parameter kann de<br>Messwertes auf bis zu 3 u<br>Grenzwerte aktiviert werden. I<br>der gemessene Helligkeitswer<br>steuerung (Jalousien / Rolläder<br>fahren und morgens hoch fahr<br>tungs-Steuerung (Außenbeleuc<br>morgens ausschalten) verwend | as Überwachen des Helligkeits-<br>interschiedliche Dämmerungs-<br>Dies ist z.B. erforderlich, wenn<br>t nicht nur zur Sonnenschutz-<br>n abends als Sichtschutz herab<br>ren) sondern auch zur Beleuch-<br>ihtung abends einschalten und<br>et werden soll. |
| Wird dieser Parameter auf "Ja" gesetzt, so wird die Anwahl-<br>Möglichkeit der Funktion "Dämmerung Grenzwert x" pro akti-<br>vierter Grenzwert-Überwachung auf der linken Seite des Pa-<br>rameterfensters der ETS ergänzt.                                     |                                                                                                    |
| Hinweis: Der Grenzwert 1 dien<br>den von "Dunkelheit".                                                                                                    | t immer zum Erfassen und Sen-                                                                                                    |

#### 8.9. Dämmerung Grenzwert x

Über dieses Parameterfenster wird jeweils eingestellt, auf welchen Dämmerungs-Grenzwert der Helligkeits-Messwert überwacht werden soll und wie auf das Unterschreiten des Grenzwertes bzw. das Ende des Unterschreitens reagiert werden soll. Der Grenzwert 1 dient immer zum Erfassen und Senden von "Dunkelheit".

## 0701 CO Wetterzentrale 914201

| Dämmerung G                                                                                                    | renzwert 1 (Dunkelheit)                                                                                                    | Parameter                                                                                                    | Einstellungen                                                                                                    |  |
|----------------------------------------------------------------------------------------------------|----------------------------------------------------------------------------------------------------|----------------------------------------------------------------------------------------------------|----------------------------------------------------------------------------------------------------|--|
| Grenzwert-Einstellung über                                                                                                    | Kommunikationsobjekt                                                                                                    | Aktion 1 nach Einschaltver-<br>zögerung                                                                                    | Dunkelheit (bzw. Dämmerung,<br>Meldung GW x) = EIN                                                                                                    |  |
| Grenzwert 1 (in Lux)       Image: Constraint of the second second s |                                                                                                    | d mit der Information, dass nach<br>ung das Kommunikationsobjekt<br>g, Meldung GW x)" mit dem Ob-                          |                                                                                                    |  |
| Einschaltverzögerung<br>wenn MW < GW                                                                                                    | 5 Min.                                                                                                    | Aktion 2 nach Einschaltver-                                                                                                | entfällt;<br>8-bit Szene wiederherstellen                                                                                                    |  |
| Aktion 1 nach Einschaltverzögerung                                                                                                    | Dunkelheit = EIN                                                                                                    | Über diesen Parameter ist ein                                                                                              | stellbar, ob nach Ablauf der Ein-                                                                                                    |  |
| Aktion 2 nach Einschaltverzögerung                                                                                                    | Aktion 2 nach Einschaltverzögerung 8-bit Szene wiederherstellen   schaltverzögerung als zweite Aktion eine 8-bit Szene eine eine 8-bit Szene eine eine 8-bit Szene eine 8-bit Szene eine 8-bit Sz |                                                                                                    | ktion eine 8-bit Szene wiederher-                                                                                                    |  |
| Ausschaltverzögerung (in Minuten)                                                                                                    |                                                                                                    | Szene Nummer                                                                                                    | 164; <b>1</b>                                                                                                    |  |
| wenn MW >= GW + Hyst.                                                                                                    |                                                                                                    | Dieser Parameter ist nur sichtl                                                                                            | bar, wenn der vorhergehende Pa-                                                                                                    |  |
| Aktion Thach Ausschaltverzögerung                                                                                                    |                                                                                                    | rameter "Aktion 2 nach Einsch                                                                                              | naltverzögerung" auf "8-bit Szene                                                                                                    |  |
| Aktion 2 nach Ausschaltverzögerung                                                                                                    | 8-bit Szene wiederherstellen                                                                                                    | Über diesen Parameter kann di                                                                                              | e Nummer der gewünschten Sze-                                                                                                    |  |
| Szene Nummer                                                                                                    |                                                                                                    | ne im Bereich von 164 einge                                                                                                | stellt werden.                                                                                                    |  |
| Dunkelheit senden                                                                                                    | bei Änderung und zyklisch 📃 💌                                                                                                    | Ausschaltverzögerung                                                                                                    | 115; <b>15</b>                                                                                                    |  |
| Zykluszeit Dunkelheit<br>(in Minuten)                                                                                                    | 7                                                                                                    | (in Minuten) wenn<br>MW >= GW + Hyst.                                                                                      |                                                                                                    |  |
| Paramotor                                                                                                    | Einstellungen                                                                                                    | Über diesen Parameter wird ei                                                                                              | ingestellt, wie viele Minuten lang                                                                                                    |  |
| Grenzwert-Einstellung über                                                                                                    | Parameter;<br>Kommunikationsobiekt                                                                                                    | "Dunkelheit (bzw. Dämmerung<br>wird.                                                                                       | , Meldung GW x) = Aus" gesendet                                                                                                    |  |
| Über diesen Parameter wird e                                                                                                    | ingestellt, ob der Grenzwert x als                                                                                                    | Aktion 1 nach Ausschaltver-                                                                                                | Dunkelheit (bzw. Dämmerung,                                                                                                    |  |
| Parameter zur Verfügung steh                                                                                                    | en soll, der nur mit der ETS geän-                                                                                                    | zögerung                                                                                                    | Meldung GW x) = AUS                                                                                                    |  |
| zen ist, damit der Grenzwert über den Bus änderbar ist.                                                                                                    |                                                                                                    | Dies ist ein reines Anzeigefeld mit der Information, dass nach<br>Ablauf der Ausschaltverzögerung das Kommunikationsobiekt |                                                                                                    |  |
| Wird die Grenzwerteinstellung<br>gewählt, so wird zur Grenz                                                                                                    | Wird die Grenzwerteinstellung über ein Kommunikationsobjekt<br>gewählt, so wird zur Grenzwert-Überwachung solange der                                                                                                    |                                                                                                    | g, Meldung GW x)" mit dem Ob-                                                                                                    |  |
| werkseitig voreingestellte Pa                                                                                                    | rameter-Wert herangezogen, bis                                                                                                    | Aktion 2 nach Ausschaltver-                                                                                                | entfällt;                                                                                                    |  |
| wird, der dann den werkseitig                                                                                                    | g voreingestellten Parameter-Wert                                                                                                    | zögerung                                                                                                    | 8-bit Szene wiederherstellen                                                                                                    |  |
| überschreibt.<br>Werte sind unabhängig von den Parametern im Format                                                                                                    |                                                                                                    | Über diesen Parameter ist ein<br>schaltverzögerung als zweite A<br>gestellt werden soll.                                   | Über diesen Parameter ist einstellbar, ob nach Ablauf der Aus-<br>schaltverzögerung als zweite Aktion eine 8-bit Szene wiederher-<br>gestellt werden soll. |  |
| Grenzwert x (in Lux)                                                                                                    | 11000; <b>200</b>                                                                                                    | Szene Nummer                                                                                                    | 164; <b>1</b>                                                                                                    |  |
| Über diesen Parameter wird o<br>(Einstellbereich 11000 Lux).                                                                                                    | ler Grenzwert x in Lux eingestellt                                                                                                    | Dieser Parameter ist nur sicht<br>rameter "Aktion 2 nach Aussch                                                            | oar, wenn der vorhergehende Pa-<br>naltverzögerung 1" auf "8-bit Sze-                                                                                      |  |
| lysterese x (in Lux) 199; 10 ne wiederherstellen" gesetzt ist.                                                                                                    |                                                                                                    | t.<br>In Nummer der gewünschten Sze                                                                                        |                                                                                                    |  |
| Über diesen Parameter wird die Hysterese des Grenzwertes x in                                                                                                    |                                                                                                    | ne im Bereich von 164 einge                                                                                                | stellt werden.                                                                                                    |  |
| Lux eingestellt (Einstellbereic                                                                                                    | h 199 Lux). Die Hysterese gibt                                                                                                    | Dunkelheit (bzw. Dämme-                                                                                                    | bei Änderung;                                                                                                    |  |
| nach einer Unterschreitung                                                                                                    | wieder überschritten sein muss,                                                                                                    | rung, Meldung GW x) <b>senden</b>                                                                                          | bei Änderung und zyklisch                                                                                                    |  |
| damit "Dunkelheit (bzw. Dämmerung, Meldung GW $x$ ) = Aus" gesendet wird.                                                                                                    |                                                                                                    | Über diesen Parameter wird e<br>jekt "Dunkelheit (bzw. Dämm                                                                | ingestellt, ob bzw. wann das Ob-<br>erung, Meldung GW x)" auf den                                                                                          |  |
| Einschaltverzögerung wenn<br>MW < GW                                                                                                    | 5s; 10s; 15s; 30s; 1 Min.;<br>2 Min.; 3 Min.; <b>5 Min.</b>                                                                                                    | Bus gesendet werden soll.                                                                                                  |                                                                                                    |  |
| Über diesen Parameter wird e<br>rungs-Grenzwert unterschritte<br>(bzw. Dämmerung, Meldung G                                                                                                    | ingestellt, wie lange der Dämme-<br>en sein muss, bevor "Dunkelheit<br>GW x) = Ein" gesendet wird.                                                                                                    |                                                                                                    |                                                                                                    |  |

Oktober 2017

## 0701 CO Wetterzentrale 914201

| Parameter                                                                                                    | Einstellungen |
|----------------------------------------------------------------------------------------------------|---------------|
| <b>Zykluszeit Dunkelheit</b> (bzw.<br>Dämmerung, Meldung GW x)<br>(in Minuten)                                                                                                    | 315; <b>7</b> |
| Dieser Parameter ist nur sichtbar, wenn der vorhergehende Pa-<br>rameter "Dunkelheit (bzw. Dämmerung, Meldung GW x) sen-<br>den" auf "bei Änderung und zyklisch" gesetzt ist.<br>Über diesen Parameter kann die Zykluszeit im Bereich von 315<br>Minuten eingestellt werden |               |

#### 8.10. Niederschlag

Über dieses Parameterfenster wird eingestellt, wann das Objekt "Niederschlag-Alarm" zu senden ist und ob eine zusätzliche Aktion bei "Niederschlag-Alarm = EIN" bzw. bei "Niederschlag-Alarm = AUS" erfolgen soll.

<u>Hinweis</u>: Die Verzögerungszeiten bei der Niederschlags-Erkennung sind fest vorgegeben und vom Anwender nicht änderbar.

| Niederschlag-Alarm                                                   |                                        |   |
|----------------------------------------------------------------------|----------------------------------------|---|
| Niederschlag-Alarm EIN/AUS senden                                    | bei Änderung und zyklisch              | • |
| Zykluszeit Niederschlag-Alarm (in Minuten)                           | 7                                      | ÷ |
| Aktion wenn Niederschlag-Alarm = EIN                                 | 8-bit Szene wiederherstellen           | • |
| Szene Nummer                                                         | 1                                      | ÷ |
| Aktion wenn Niederschlag-Alarm = AUS                                 | 8-bit Szene wiederherstellen           | - |
| Szene Nummer                                                         | 1                                      |   |
| Szene Nummer<br>Aktion wenn Niederschlag Alarm = AUS<br>Szene Nummer | 1<br>8-bit Szene wiederherstellen<br>1 |   |

| Parameter                                                                                                    | Einstellungen                                     |  |
|----------------------------------------------------------------------------------------------------|---------------------------------------------------|--|
| Niederschlag-Alarm EIN /<br>AUS senden                                                                                                    | <b>bei Änderung;</b><br>bei Änderung und zyklisch |  |
| Über diesen Parameter wird eingestellt, ob bzw. wann das Ob<br>jekt "Niederschlag-Alarm" auf den Bus gesendet werden soll.                                                                                                    |                                                   |  |
| Zykluszeit Niederschlag-<br>Alarm (in Minuten)                                                                                                    | 315; <b>7</b>                                     |  |
| Dieser Parameter ist nur sichtbar, wenn der vorhergehende<br>Parameter "Niederschlag-Alarm EIN / AUS senden" auf "bei Än-<br>derung und zyklisch" gesetzt ist.<br>Über diesen Parameter kann die Zykluszeit im Bereich von<br>315 Minuten eingestellt werden.             |                                                   |  |
| Aktion wenn Niederschlag-<br>Alarm = EIN                                                                                                    | <b>entfällt;</b><br>8-bit Szene wiederherstellen  |  |
| Über diesen Parameter ist einstellbar, ob bei "Niederschlag-<br>Alarm = EIN" als zusätzliche Aktion eine 8-bit Szene wieder-<br>hergestellt werden soll.                                                                                                    |                                                   |  |
| Szene Nummer 164; 1                                                                                                    |                                                   |  |
| Dieser Parameter ist nur sichtbar, wenn der vorhergehende<br>Parameter "Aktion wenn Niederschlag-Alarm = EIN" auf "8-bit<br>Szene wiederherstellen" gesetzt ist.<br>Über diesen Parameter kann die Nummer der gewünschten<br>Szene im Bereich von 164 eingestellt werden. |                                                   |  |
| Aktion wenn Niederschlag-<br>Alarm = AUS                                                                                                    | <b>entfällt;</b><br>8-bit Szene wiederherstellen  |  |
| Über diesen Parameter ist einstellbar, ob bei "Niederschlag-<br>Alarm = AUS" als zusätzliche Aktion eine 8-bit Szene wieder-<br>hergestellt werden soll.                                                                                                    |                                                   |  |
| Szene Nummer                                                                                                    | 164; <b>1</b>                                     |  |
| Dieser Parameter ist nur sichtbar, wenn der vorhergehende<br>Parameter "Aktion wenn Niederschlag-Alarm = AUS" auf "8-bit                                                                                                    |                                                   |  |

Technik-Handbuch

## 0701 CO Wetterzentrale 914201

## Parameter

Szene wiederherstellen" gesetzt ist.

Über diesen Parameter kann die Nummer der gewünschten Szene im Bereich von 1...64 eingestellt werden.

Einstellungen

#### 8.11. Außentemperatur

Über dieses Parameterfenster werden die gewünschten Eigenschaften der Temperatur-Messung und –Übertragung eingestellt. Außerdem kann die Überwachung der Temperatur auf bis zu 3 einstellbare Grenzwerte aktiviert werden. Grenzwert 1 dient immer zum Erfassen und Senden von "Frost-Alarm".

| Außentemperatur                                      |                           |  |
|------------------------------------------------------|---------------------------|--|
| Messwert senden mit Dimension                        | <b>▼</b> 3°               |  |
| Messbereich, Dimension                               | ·30 +50 °C                |  |
| Messwert-Offset (in 0,1 K)                           | 0                         |  |
| Messwert senden                                      | bei Änderung und zyklisch |  |
| Senden bei Änderung um                               | 1,0 K                     |  |
| Erfassen und speichern der<br>min. / max. Temperatur | Ja                        |  |
|                                                      |                           |  |
| Grenzwert 1 verwenden                                | Ja                        |  |
| Grenzwert 2 verwenden                                | Ja                        |  |
| Grenzwert 3 verwenden                                | Ja                        |  |

| Parameter                                                                                                    | Einstellungen                                               |
|----------------------------------------------------------------------------------------------------|-------------------------------------------------------------|
| Messwert senden mit<br>Dimension                                                                                                    | <b>℃;</b><br>°F                                             |
| Über diesen Parameter ist einstellbar, ob die gemessene A<br>ßentemperatur als 16-bit Gleitkommazahl mit der Dimensio<br>"°C" oder umgerechnet mit der Dimension "°F" auf den Bus g<br>sendet werden soll. |                                                             |
| Messbereich, Dimension                                                                                                    | -30 +50 ℃                                                   |
| Dies ist ein reines Anzeigefeld<br>ßentemperatur angibt.                                                                                                    | , das den Messbereich der Au-                               |
| Messwert-Offset (in 0,1 K)                                                                                                    | -50 +50; <b>0</b>                                           |
| Über diesen Parameter kann der Messwert um einen einstell-<br>baren Offset-Wert verändert werden, um ihn so z.B. mit einem<br>geeichten Thermometer abzugleichen.                                          |                                                             |
| Messwert senden                                                                                                    | <b>Nein</b> ;<br>bei Änderung;<br>bei Änderung und zyklisch |
| Über diesen Parameter wird eingestellt, ob bzw. wann der<br>Temperatur-Messwert auf den Bus gesendet werden soll.                                                                                          |                                                             |
| Senden bei Änderung um                                                                                                    | 0,5 K; <b>1,0 K</b> ; 2,0 K                                 |
| Dieser Parameter ist nur sichtbar, wenn der vorhergehende<br>Parameter "Messwert senden" auf "bei Änderung" oder auf "bei<br>Änderung und zyklisch" gesetzt ist.                                           |                                                             |
| Über diesen Parameter wird eingestellt, um wie viele Grad<br>Kelvin sich der Temperatur-Messwert geändert haben muss,<br>bevor er erneut auf den Bus gesendet wird.                                        |                                                             |
| Erfassen und speichern der<br>min. / max. Temperatur                                                                                                    | Ja;<br>Nein                                                 |
| Über diesen Parameter kann das Erfassen und Speichern der                                                                                                    |                                                             |

Oktober 2017

#### 0701 CO Wetterzentrale 914201

| Parameter                                                                                                    | Einstellungen   |  |
|----------------------------------------------------------------------------------------------------|-----------------|--|
| minimal und maximal gemessenen Temperatur während eines<br>Tages aktiviert werden. Voraussetzung hierzu ist, dass die<br>Wetterzentrale Datum und Uhrzeit empfangen kann, um so ih-<br>re SW-Uhr immer wieder zu synchronisieren.                                                                                                    |                 |  |
| Zu Beginn eines neuen Tages (um 00.00.00 Uhr) werden der<br>bisher gespeicherte Minimal- und Maximalwert gelöscht und<br>das aktuelle Datum des neuen Tages gespeichert. Ab dann<br>wird nach jeder Messung geprüft, ob der neue Messwert grö-<br>ßer ist als der bisher gespeicherte Maximalwert bzw. kleiner<br>als der bisher gespeicherte Minimalwert und der neue Wert<br>ggf. als min. oder max. Wert zusammen mit der aktuellen<br>Uhrzeit gespeichert. Um 23.59 Uhr werden der gespeicherte<br>min. und max. Wert zusammen mit der Info, wann sie jeweils<br>gemessen wurden (Datum, Uhrzeit), übertragen. Außerdem<br>können die gespeicherten Werte jederzeit mit Hilfe eines spe-<br>ziellen Objektes über den Bus angefordert werden, wobei zu<br>dem Abfragezeitpunkt tagsüber natürlich nicht sichergestellt<br>ist, dass die dann übertragenen Werte tatsächlich auch der<br>min. und max. Wert an diesem Tag sind. Bei einem Ausfall der<br>Versorgungsspannung gehen die bis dahin ermittelten Werte<br>verloren. Nach Spannungswiederkehr beginnt die Ermittlung |                 |  |
| Grenzwert 1 (2, 3) verwen-<br>den                                                                                                    | Ja; <b>Nein</b> |  |
| Über diesen Parameter kann das Überwachen der Außentem-<br>peratur auf bis zu 3 unterschiedliche Grenzwerte aktiviert<br>werden. Dies ist z.B. erforderlich, wenn die Außentemperatur<br>nicht nur über den Grenzwert 1 auf eine Frost-Grenze über-<br>wacht werden soll.                                                                                                    |                 |  |
| Wird dieser Parameter auf "Ja" gesetzt, so wird die Anwahl-<br>Möglichkeit der Funktion "Außentemperatur Grenzwert x" pro<br>aktivierter Grenzwert-Überwachung auf der linken Seite des<br>Parameterfensters der ETS ergänzt.                                                                                                    |                 |  |

#### 8.12. Außentemperatur Grenzwert x

Über dieses Parameterfenster wird jeweils eingestellt, auf welchen Grenzwert die Außentemperatur überwacht werden soll und wie auf das Überschreiten bzw. Unterschreiten des jeweiligen Temperatur-Grenzwertes reagiert werden soll.

Hinweis: Der Außentemperatur-Grenzwert 1 ist werkseitig als Frostschutz-Grenzwert voreingestellt, d.h. als ein Grenzwert, der auf Unterschreiten überwacht wird. Bei den Außentemperatur-Grenzwerten 2 und 3 ist dagegen wählbar, ob die Temperatur auf einen unteren oder einen oberen Grenzwert zu überwachen ist.

#### Außentemperatur Grenzwert 1 (Frost-Alarm) Grenzwert-Einstellung über Parameter • Grenzwert 1 (in 0,5 K) 4 ÷ 6 Ð Hysterese 1 (in 0,5 K) EIN wenn MW<GW / AUS wenn MW>=GW+Hyst. Frost-Alarm Einschaltverzögerung 10 Min. • Aktion wenn Frost-Alarm = EIN • entfällt 10 Min. • Ausschaltverzögerung Aktion wenn Frost-Alarm = AUS entfällt • bei Änderung • Frost-Alarm senden

| Parameter                                                                                                    | Einstellungen                             |  |
|----------------------------------------------------------------------------------------------------|-------------------------------------------|--|
| Grenzwert-Einstellung über                                                                                                    | <b>Parameter;</b><br>Kommunikationsobjekt |  |
| Über diesen Parameter wird eingestellt, ob der Grenzwert x als<br>Parameter zur Verfügung stehen soll, der nur mit der ETS ge-<br>ändert werden kann oder ob ein Kommunikationsobjekt zu<br>ergänzen ist, damit der Grenzwert über den Bus änderbar ist.<br>Wird die Grenzwerteinstellung über ein Kommunikationsob-<br>jekt gewählt, so wird zur Grenzwert-Überwachung solange der<br>werkseitig voreingestellte Parameter-Wert herangezogen, bis<br>erstmalig ein Grenzwert über das KommObjekt empfangen<br>wird, der dann den werkseitig voreingestellten Parameter- |                                           |  |
| Wert überschreibt.<br>Werte sind unabhängig von den Parametern im Format<br>DPT.9001 [°C] auf das Kommunikationsobiekt zu senden.                                                                                                    |                                           |  |
| Grenzwert x (in 0,5 °C)                                                                                                    | -60 100; <b>2</b>                         |  |
| Über diesen Parameter wird der Grenzwert x als Vielfaches<br>von 0,5 °C eingestellt (Einstellbereich -30+50 °C).<br><u>Hinweis</u> : Der Grenzwert 1 zur Außentemperatur ist werkseitig<br>als Ernstschutz-Grenzwert auf $\pm 1$ °C eingestellt                                                                                                    |                                           |  |
| Hysterese x (in 0,5 K)                                                                                                    | 120; <b>6</b>                             |  |
| Über diesen Parameter wird die Hysterese des Grenzwertes x<br>als Vielfaches von 0,5 Grad Kelvin eingestellt (Einstellbereich<br>0,510 K). Die Hysterese gibt an, um welchen Betrag der ein-<br>gestellte Temperatur-Grenzwert nach einer Unterschreitung<br>wieder überschritten (bzw. nach einer Überschreitung wieder<br>unterschritten) sein muss, damit "Frost-Alarm (bzw. Tempera-<br>tur, Meldung GW x =) Aus" gesendet wird.                                                                                                    |                                           |  |
| Frost-Alarm                                                                                                    | EIN wenn MW <gw aus<="" td=""></gw>       |  |
| Dies ist beim Außentemperatur-Grenzwert 1 ein reines Anzei-<br>gefeld mit der Information, dass der Temperatur-Grenzwert 1<br>auf einen unteren Grenzwert (den Frost-Grenzwert) über-<br>wacht wird und dass nach Unterschreiten dieses Grenzwertes<br>das Kommunikationschiebt. Erset Alarm" mit dem Objektivert                                                                                                    |                                           |  |

"1" gesendet wird und dass nach Überschreiten dieses Grenzwertes plus Hysterese das Kommunikationsobjekt "Frost-

Alarm" mit dem Objektwert "0" gesendet wird.

Technik-Handbuch

Update: http://www.siemens.de/gamma-td

© Siemens AG 2017 Änderungen vorbehalten

Oktober 2017

## 0701 CO Wetterzentrale 914201

| Parameter                                                                                                    | Einstellungen                                                                                             |  |
|----------------------------------------------------------------------------------------------------|----------------------------------------------------------------------------------------------------|--|
| Temperatur, Meldung GW x                                                                                                    | EIN wenn MW <gw aus<br="">wenn MW&gt;=GW+Hyst.;<br/>EIN wenn MW&gt;GW / AUS<br/>wenn MW&lt;=GW-Hyst.</gw> |  |
| Bei den Außentemperatur-Grenzwerten 2 und 3 ist einstellbar,<br>ob sie auf einen unteren Grenzwert (EIN wenn MW <gw aus<br="">wenn MW&gt;=GW+Hyst.) oder auf einen oberen Grenzwert (EIN<br/>wenn MW&gt;GW / AUS wenn MW&lt;=GW-Hyst.) zu<br/>überwachen sind.</gw>                                      |                                                                                                    |  |
| Einschaltverzögerung                                                                                                    | 1s; 3s; 5s; 10s; 15s; 30s;<br>1 Min.; 2 Min.; 3 Min.; 5 Min.;<br><b>10 Min.</b> ; 15 Min.; 30 Min.; 1 h   |  |
| Über diesen Parameter wird ein<br>ratur-Grenzwert unterschritten<br>bevor "Temperatur, Meldung G                                                                                                    | ngestellt, wie lange der Tempe-<br>(oder überschritten) sein muss,<br>W x = Ein" gesendet wird.           |  |
| Aktion wenn Frost-Alarm<br>(bzw. Temperatur, Meldung<br>GW x) = EIN                                                                                                    | <b>entfällt;</b><br>8-bit Szene wiederherstellen                                                          |  |
| Über diesen Parameter ist eins<br>schaltverzögerung als zusätzlic<br>derhergestellt werden soll.                                                                                                    | tellbar, ob nach Ablauf der Ein-<br>he Aktion eine 8-bit Szene wie-                                       |  |
| Szene Nummer                                                                                                    | 164; <b>1</b>                                                                                             |  |
| Dieser Parameter ist nur sichtbar, wenn der vorhergehende<br>Parameter "Aktion wenn Frost-Alarm (bzw. Temperatur, Mel-<br>dung GW x) = EIN" auf "8-bit Szene wiederherstellen" gesetzt<br>ist.<br>Über diesen Parameter kann die Nummer der gewünschten<br>Szene im Bereich von 1. 64 eingestellt werden |                                                                                                    |  |
| Ausschaltverzögerung                                                                                                    | 1s; 3s; 5s; 10s; 15s; 30s;<br>1 Min.; 2 Min.; 3 Min.; 5 Min.;<br><b>10 Min.</b> ; 15 Min.; 30 Min.; 1 h   |  |
| Über diesen Parameter wird eingestellt, wie lange die Grenz-<br>wert-Unterschreitung (bzw. Überschreitung) unter Berücksich-<br>tigung der Hysterese beendet sein muss, damit "Frost-Alarm<br>(bzw. Temperatur. Meldung GW x) = AUS" gesendet wird.                                                      |                                                                                                    |  |
| <b>Aktion wenn Frost-Alarm</b><br>(bzw. Temperatur, Meldung<br>GW x) <b>= AUS</b>                                                                                                    | <b>entfällt;</b><br>8-bit Szene wiederherstellen                                                          |  |
| Über diesen Parameter ist einstellbar, ob nach Ablauf der Aus-<br>schaltverzögerung als zusätzliche Aktion eine 8-bit Szene wie-<br>derhergestellt werden soll.                                                                                                    |                                                                                                    |  |
| Szene Nummer                                                                                                    | 164; <b>1</b>                                                                                             |  |
| Dieser Parameter ist nur sichtbar, wenn der vorhergehende<br>Parameter "Aktion wenn Frost-Alarm (bzw. Temperatur, Mel-<br>dung GW x) = AUS" auf "8-bit Szene wiederherstellen" gesetzt<br>ist.<br>Über diesen Parameter kann die Nummer der gewünschten<br>Szene im Bereich von 164 eingestellt werden.  |                                                                                                    |  |
| Frost-Alarm (bzw. Tempera-<br>tur, Meldung GW x) senden                                                                                                    | <b>bei Änderung;</b><br>bei Änderung und zyklisch                                                         |  |
| Über diesen Parameter wird eingestellt, ob bzw. wann das Ob-<br>jekt "Frost-Alarm (bzw. Temperatur, Meldung GW x" auf den<br>Bus gesendet werden soll.                                                                                                    |                                                                                                    |  |

| Parameter                                                                                                    | Einstellungen |
|----------------------------------------------------------------------------------------------------|---------------|
| <b>Zykluszeit Frost-Alarm</b> (bzw.<br>Temperatur, Meldung GW x)<br>(in Minuten)                                                                                                    | 315; <b>7</b> |
| Dieser Parameter ist nur sichtbar, wenn der vorhergehende<br>Parameter "Frost-Alarm (bzw. Temperatur, Meldung GW x)<br>senden" auf "bei Änderung und zyklisch" gesetzt ist.<br>Über diesen Parameter kann die Zykluszeit im Bereich von<br>315 Minuten eingestellt werden. |               |

Oktober 2017

## 0701 CO Wetterzentrale 914201

#### 8.13. Sicherheit

Über dieses Parameterfenster können bis zu 8 Alarm-Objekte über eine ODER-Funktion logisch miteinander zum Objekt "Sicherheit" verknüpft werden.

<u>Hinweis</u>: Über das Objekt "Sicherheit" wird bei den angesteuerten Sonnenschutzaktoren üblicherweise eine Fahrt in die Sicherheitsstellung (z.B. die obere Endlage) ausgelöst und ein Verlassen dieser Endlage solange blockiert, wie das Objekt "Sicherheit" den logischen Wert "1" hat.

| Sicherheit                         |                            |             |
|------------------------------------|----------------------------|-------------|
| Objekt Externer Alarm ergänzen     | Ja                         | •           |
| Wenn:                              | Wind-Alarm = EIN           | •           |
| ODER                               | Wind, Meldung GW 2 = EIN   | •           |
| ODER                               | Wind, Meldung GW 3 = EIN   | •           |
| ODER                               | Niederschlag-Alarm = EIN   | •           |
| ODER                               | Frost-Alarm = EIN          | •           |
| ODER                               | Externer Alarm = EIN       | •           |
| ODER                               | Windsensor, Störung = EIN  | •           |
| ODER                               | Ausgang ODER-Logik 1 = EIN | •           |
| dann:                              | Sicherheit = EIN           |             |
| Sicherheit senden                  | bei Änderung und zyklisch  | •           |
| Zykluszeit Sicherheit (in Minuten) | 7                          | — <u></u> . |

| Parameter                                                                                                    | Einstellungen                               |  |
|----------------------------------------------------------------------------------------------------|---------------------------------------------|--|
| Anzahl Objekte Externer<br>Alarm                                                                                                    | <b>1</b> ; 2; 3; 4; 5; 6; 7                 |  |
| Über diesen Parameter wird eingestellt, wie viele Kommunikati-<br>onsobjekte "Externer Alarm" (17) zur Verfügung stehen sollen,<br>über die z.B. ein Windalarm von einem Windwächter pro Fassa-<br>de empfangen werden kann. |                                             |  |
| Hinweis: Externe Alarmeingänge werden nicht überwacht, d.h. ein Ausfall des Alarmgebers wird nicht erkannt.                                                                                                    |                                             |  |
| Wenn:                                                                                                    | entfällt<br><b>Wind-Alarm = EIN</b>         |  |
| Über diesen Parameter wird eingestellt, ob das Objekt "Wind-<br>Alarm GW 1" mit dem logischen Wert "1" bei der ODER-<br>Verknüpfung zum Sicherheits-Objekt zu berücksichtigen ist.                                           |                                             |  |
| ODER                                                                                                    | <b>entfällt</b><br>Wind, Meldung GW 2 = ElN |  |
| Über diesen Parameter wird eingestellt, ob das Objekt "Wind,<br>Meldung GW 2" mit dem logischen Wert "1" bei der ODER-<br>Verknüpfung zum Sicherheits-Objekt zu berücksichtigen ist.                                         |                                             |  |
| ODER                                                                                                    | <b>entfällt</b><br>Wind, Meldung GW 3 = ElN |  |
| Über diesen Parameter wird eingestellt, ob das Objekt "Wind,<br>Meldung GW 3" mit dem logischen Wert "1" bei der ODER-<br>Verknüpfung zum Sicherheits-Objekt zu berücksichtigen ist.                                         |                                             |  |

| Parameter                                                                                                    | Einstellungen                                                         |                              |                                  |
|----------------------------------------------------------------------------------------------------|-----------------------------------------------------------------------|------------------------------|----------------------------------|
| ODER                                                                                                    | entfällt                                                              |                              |                                  |
|                                                                                                    | Niederschlag-Alarm = EIN                                              |                              |                                  |
| Über diesen Parameter wird ei                                                                                                    | ngestellt, ob das Objekt "Nieder-                                     |                              |                                  |
| schlag-Alarm" mit dem logischen Wert "1" bei der Ol<br>Verknüpfung zum Sicherheits-Objekt zu berücksichtigen ist.                           |                                                                       |                              |                                  |
| ODER                                                                                                    | entfällt<br>Frost-Alarm = EIN                                         |                              |                                  |
| Über diesen Parameter wird e                                                                                                    | ingestellt, ob das Objekt "Frost-                                     |                              |                                  |
| Alarm" mit dem logischen We                                                                                                    | rt "1" bei der ODER-Verknüpfung                                       |                              |                                  |
| zum Sicherheits-Objekt zu beru                                                                                                    | cksichtigen ist.                                                      |                              |                                  |
| ODER                                                                                                    | entfällt;<br>Externer Alarm 1 – EIN:                                  |                              |                                  |
|                                                                                                    | Externer Alarm $2 = EIN$ :                                            |                              |                                  |
|                                                                                                    | Externer Alarm 3 = EIN;                                               |                              |                                  |
|                                                                                                    | Externer Alarm 4 = EIN;                                               |                              |                                  |
|                                                                                                    | Externer Alarm $5 = EIN;$                                             |                              |                                  |
|                                                                                                    | Externer Alarm $6 = EIN;$                                             |                              |                                  |
| Über diesen Parameter wird ein                                                                                                    | Externer Alarm $7 = \text{EIN}$                                       |                              |                                  |
| iekte Externer Alarm" mit dem                                                                                                    | Igesteilt, op bzw. weiches der Ob-<br>logischen Wert 1" bei der ODFR- |                              |                                  |
| Verknüpfung zum Sicherheits-C                                                                                                    | Diekt zu berücksichtigen ist.                                         |                              |                                  |
| ODFR                                                                                                    | entfällt                                                              |                              |                                  |
|                                                                                                    | Windsensor Störung = EIN                                              |                              |                                  |
| Über diesen Parameter wird eir                                                                                                    | ngestellt, ob das Objekt "Windsen-                                    |                              |                                  |
| sor Störung" mit dem logis                                                                                                    | chen Wert "1" bei der ODER-                                           |                              |                                  |
| Verknüpfung zum Sicherheits-C                                                                                                    | )bjekt zu berücksichtigen ist.                                        |                              |                                  |
| ODER                                                                                                    | entfällt;                                                             |                              |                                  |
|                                                                                                    | Ausgang ODER-Logik $I = EIN;$                                         |                              |                                  |
|                                                                                                    | Ausgang ODER-Logik $3 = EIN$ :                                        |                              |                                  |
|                                                                                                    | Ausgang ODER-Logik 4 = EIN;                                           |                              |                                  |
|                                                                                                    | Ausgang UND-Logik 1 = EIN;                                            |                              |                                  |
|                                                                                                    | Ausgang UND-Logik 2 = EIN;                                            |                              |                                  |
|                                                                                                    | Ausgang UND-Logik $3 = EIN;$                                          |                              |                                  |
| Über diesen Parameter wird ei                                                                                                    | Ausgally OND-LOGIK4 = Elix                                            |                              |                                  |
| Objekte der 4 ODER-Funktionen oder der 4 UND-Funktionen mit                                                                                 |                                                                       |                              |                                  |
| dem logischen Wert "1" bei der ODER-Verknüpfung zum Sicher-                                                                                 |                                                                       |                              |                                  |
| heits-Objekt zu berücksichtigen ist.                                                                                                    |                                                                       |                              |                                  |
| dann:                                                                                                    | Sicherheit = EIN                                                      |                              |                                  |
| Dies ist ein reines Anzeigefeld                                                                                                    | . Es gibt an, dass das Objekt "Si-                                    |                              |                                  |
| cherheit" mit dem logischen Wert "1" gesendet wird, wenn die<br>eingestellten Bedingungen der logischen ODER-Verknüpfung er-<br>füllt sind. |                                                                       |                              |                                  |
|                                                                                                    |                                                                       | Sicherheit                   | bei Änderung und zyklisch        |
|                                                                                                    |                                                                       | Über diesen Deremeter wird e | in gestellt, wenn des Obielst Si |
| cherheit" auf den Bus gesendet werden soll.                                                                                                 |                                                                       |                              |                                  |
| Zykluszeit Sicherheit<br>(in Minuten)                                                                                                    | 315; <b>7</b>                                                         |                              |                                  |
| Discor Parameter ist nur sichtbar, wann der verbergebende Pa                                                                                |                                                                       |                              |                                  |
| rameter "Sicherheit senden" auf bei Änderung und zvklisch" ge-                                                                              |                                                                       |                              |                                  |
| setzt ist. Über diesen Parameter kann die Zykluszeit im Bereich                                                                             |                                                                       |                              |                                  |
| von 315 Minuten eingestellt werden.                                                                                                    |                                                                       |                              |                                  |

Technik-Handbuch

3.12.5.2.1/28

## 0701 CO Wetterzentrale 914201

## 8.14. Fassadensteuerung

Über dieses Parameterfenster kann die gewünschte Anzahl Fassadensteuerungen aktiviert werden.

|           | Fassadensteuerung |          |
|-----------|-------------------|----------|
| Fassade 1 | verwenden         | •        |
| Fassade 2 | verwenden         | •        |
| Fassade 3 | verwenden         | •        |
| Fassade 4 | verwenden         | <u>•</u> |
| Fassade 5 | verwenden         | •        |
| Fassade 6 | verwenden         | •        |
| Fassade 7 | verwenden         | •        |
| Fassade 8 | verwenden         | <b>•</b> |

| Parameter                                                                                                    | Einstellungen    |  |
|----------------------------------------------------------------------------------------------------|------------------|--|
| Fassade x                                                                                                    | nicht verwenden; |  |
|                                                                                                    | verwenden        |  |
| Wird dieser Parameter auf "verwenden" gesetzt, so werden die<br>Anwahl-Möglichkeiten "Fassade x, Funktionen" und "Fassade<br>x, Aktionen" pro verwendeter Fassade auf der linken Seite des<br>Parameterfensters der FTS ergänzt |                  |  |

#### 8.15. Fassade x, Funktionen

Über dieses Parameterfenster werden pro Fassade ihre Kenndaten (Ausrichtung, Neigung, Totwinkel) eingegeben und festgelegt, welches Kommunikationsobjekt (bzw. welcher Befehl) zum Herabfahren des Sonnenschutzes zu senden ist, sobald die Sonne beginnt auf die Fassade zu scheinen sowie zum Hochfahren des Sonnenschutzes, sobald die Sonne nicht mehr auf die Fassade scheinen kann.

Zusätzlich können, je nach Art des verwendeten Sonnenschutzes (Rollladen bzw. textiler Sonnenschutz oder Jalousie) und den Software-Funktionen der eingesetzten Sonnenschutzaktoren, eine Schattenkantennachführung oder / und eine Sonnennachlaufsteuerung der Sonnenschutz-Lamellen aktiviert werden.

| Fassad                                                                  | e 1, Funktionen                       |   |
|-------------------------------------------------------------------------|---------------------------------------|---|
| Ausrichtung<br>(Nord=0°, 0=90°, S=180°, W=270°)                         | 0                                     | ÷ |
| Neigung<br>(gegenüber Fußpunkt der Senkrechten)                         | 0                                     | ÷ |
| Totwinkel horizontal                                                    | 2                                     | ÷ |
| Totwinkel vertikal                                                      | 2                                     | ÷ |
| Beschattungssteuerung über                                              | Helligkeit Grenzwert 1 (Sonnenschein) | • |
| Ausschaltverzögerung 2 in Minuten<br>wenn Helligkeit, Meldung GW = AUS  | 10                                    | ÷ |
|                                                                         |                                       |   |
| Schattenkanten-Nachführung                                              | Ja                                    | • |
| Fensterhöhe in cm:                                                      | 150                                   | ÷ |
| Eindringtiefe der Sonne in den Raum<br>an der Fenster-Unterkante in cm: | 1                                     | ÷ |
| min. Änderung in cm:                                                    | 10                                    | ÷ |
|                                                                         |                                       |   |
| Sonnennachlauf-Steuerung von Lamellen                                   | Ja                                    | - |
| Lamellenart                                                             | Horizontal-Lamellen                   |   |
| Lamellen-Breite in mm:                                                  | 50                                    | ÷ |
| Lamellen-Abstand in mm:                                                 | 50                                    | ÷ |
| Lamellen-Winkel in Grad<br>nach Positionsbefehl 100%                    | 0                                     | ÷ |
| Lamellen-Winkel in Grad<br>nach Positionsbefehl 0%                      | 90                                    | ÷ |
| min. Winkeländerung in Grad zum<br>Senden einer neuen Lamellen-Stellung | 20                                    | ÷ |
|                                                                         |                                       |   |
| Fassade 1, Sonnenschein senden                                          | bei Änderung und zyklisch             | • |
| Zykluszeit Fassade 1 in Minuten:                                        | 15                                    | ÷ |

| Parameter                                                                                                    | Einstellungen   |
|----------------------------------------------------------------------------------------------------|-----------------|
| Ausrichtung (Nord=0°,<br>O=90°, S=180°, W=270°)                                                                                                    | 0359; <b>0</b>  |
| Über diesen Parameter wird, analog zur Windrose, diejenige<br>Richtung eingegeben, in die die Senkrechte auf die Fassaden-<br>fläche zeigt bzw. bei einer Dachschräge diejenige Richtung, in<br>die die Senkrechte auf die senkrecht gestellte Dachschräge<br>zeigen würde. Norden entspricht hierbei 0°, Osten 90°, usw.             |                 |
| Neigung (gegenüber Fuß-<br>punkt der Senkrechten)                                                                                                    | -8960; <b>0</b> |
| Über diesen Parameter wird eingegeben, um wie viele Grad<br>die Fassadenfläche gegenüber der Senkrechten zu ihrem Fuß-<br>punkt geneigt ist. Eine Neigung der Fassade nach vorne wird<br>hierbei positiv gezählt, eine Neigung nach hinten negativ.<br>Dächer haben daher eine negative Neigung (-90° entspricht<br>einem Flachdach). |                 |
| Totwinkel horizontal                                                                                                    | 225; <b>2</b>   |
| Über diesen Parameter wird eingestellt, ob der Sonnenschutz<br>sofort aktiviert werden soll, wenn die Sonne beginnt die Fas-                                                                                                    |                 |

© Siemens AG 2017 Änderungen vorbehalten

Oktober 2017

## 0701 CO Wetterzentrale 914201

| Parameter                                                                                                    | Einstellungen                                                                                                    | 1   1 | Parameter                                                                                                    | Einstellungen                                                                                                    |
|----------------------------------------------------------------------------------------------------|----------------------------------------------------------------------------------------------------|-------|----------------------------------------------------------------------------------------------------|----------------------------------------------------------------------------------------------------|
| sade von der Seite her zu bescheinen (horizontaler Totwinkel<br>> 0°) oder ob er erst etwas später aktiviert werden soll, wenn<br>die Sonnenstrahlen unter einem Winkel auf die Fassade fallen,                                                                                                    |                                                                                                    |       | Eindringtiefe der Sonne in<br>den Raum an der Fenster-<br>Unterkante in cm                                                                                                    | 150; <b>20</b>                                                                                                    |
| der größer als der eingestellte horizontale Totwinkel ist. Ein<br>Totwinkel entsteht z.B. durch einen seitlichen Vorbau (Mauer-                                                                                                    |                                                                                                    |       | Dieser Parameter ist nur sichtbar, wenn der vorhergehende<br>Parameter "Schattenkantennachführung" auf "Ja" gesetzt ist.                                                                                                    |                                                                                                    |
| <u>Hinweis</u> : Der eingestellte horize<br>seitig gleich groß angenomme                                                                                                    | ontale Totwinkel wird als beid-<br>n (also gleich groß sowohl auf                                                                                                    |       | Über diesen Parameter wird eingestellt, wie weit (150 cm)<br>die Sonne in Höhe der Fenster-Unterkante ab der Außenkante<br>des Sonnenschutzes in den Raum hinein scheinen darf.                                                                                                    |                                                                                                    |
| Totwinkel vertikal                                                                                                    | 245: <b>2</b>                                                                                                    |       | min. Änderung in cm                                                                                                    | 115; <b>10</b>                                                                                                    |
| Über diesen Parameter wird ein<br>sofort aktiviert werden soll, we<br>sade senkrecht von oben zu be<br>> 0°) oder ob er erst etwas sp                                                                                                    | ngestellt, ob der Sonnenschutz<br>enn die Sonne beginnt die Fas-<br>escheinen (vertikaler Totwinkel<br>äter aktiviert werden soll, weil                                                        |       | Dieser Parameter ist nur sicht<br>Parameter "Schattenkantennach<br>Über diesen Parameter wird<br>(115) sich die Schattenkante                                                                                                    | bar, wenn der vorhergehende<br>hführung" auf "Ja" gesetzt ist.<br>eingestellt, um wie viele cm<br>e verändert haben muss, bevor                                                       |
| z.B. das Dach etwas übersteht<br>dann auf die Fassade fallen, v<br>Totwinkel überschritten wird.                                                                                                    | t und die Sonnenstrahlen erst<br>venn der eingestellte vertikale                                                                                                    |       | Sonnennachlaufsteuerung<br>von Lamellen                                                                                                    | Ja;<br>Nein                                                                                                    |
| Beschattungssteuerung<br>über                                                                                                    | Helligkeit Grenzwert 1<br>(Sonnenschein);<br>Helligkeit Grenzwert 2;<br>Helligkeit Grenzwert 3                                                                                                 |       | Wird dieser Parameter auf "Ja" gesetzt, so werden 6 Param<br>zum Einstellen der Sonnennachlaufsteuerung ergänzt.<br>Bei der Sonnennachlaufsteuerung werden die Jalou                                                                                                    |                                                                                                    |
| Über diesen Parameter wird festgelegt, welcher der 3 Hellig-<br>keitsgrenzwerte (bzw. welches Objekt "Helligkeit, Meldung<br>GW x = EIN/AUS") bei der Berechnung, ob die Sonne auf die<br>aktuelle Fassade scheint, zu berücksichtigen ist.                                                                                                    |                                                                                                    |       | senkrecht zu den Sonnenstrahlen stehen. So wird einerseits<br>die mit den direkten Sonnenstrahlen verbundene Wärmestrah-<br>lung total reflektiert, und andererseits gelangt durch die nicht<br>geschlossenen Lamellen möglichst viel diffuses Tageslicht in                                                                                                    |                                                                                                    |
| Ausschaltverzögerung 2 in<br>Minuten wenn Helligkeit<br>GW = AUS                                                                                                    | Ausschaltverzögerung 2 in     115; 10     den Raum. Das diffuse Licht l       Minuten wenn Helligkeit     115; 10     leuchtung bei und senkt die       GW = AUS     leuchtung.     leuchtung. |       | den Raum. Das diffuse Licht bl<br>leuchtung bei und senkt die<br>leuchtung.                                                                                                    | endet nicht, trägt zur Raumbe-<br>Stromkosten für die Raumbe-                                                                                                    |
| Damit bei einer Unterbrechung des Sonnenscheins durch eine<br>Wolke der Sonnenschutz der Fassade nicht sofort hochgefah-<br>ren wird, kann mit der Ausschaltverzögerung 2 eine weitere<br>Verzögerungszeit berücksichtigt werden, zu deren Beginn z.B.<br>die Lamellen waagerecht auf max. Lichtdurchlass gestellt<br>werden. Nach deren Ablauf wird erst das Ende des Sonnen-<br>scheins für die aktuelle Fassade gemeldet und dann der Son-<br>nenschutz hochgefahren.       |                                                                                                    |       | Hinweis: Wurden beide Paran<br>rung" und "Sonnennachlaufste<br>gesetzt und wird dann einer o<br>ßend auf "Nein" gesetzt, so we<br>tisch auf "Nein" gesetzt, und o<br>beiden Parametern werden gelo                                                                                                    | neter "Schattenkantennachfüh-<br>uerung von Lamellen" auf "Ja"<br>der beiden Parameter anschlie-<br>erden <u>beide</u> Parameter automa-<br>die bisherigen Einstellungen zu<br>öscht. |
|                                                                                                    |                                                                                                    |       | Lamellenart                                                                                                    | Horizontal-Lamellen;<br>Vertikal-Lamellen                                                                                                    |
| Schattenkanten-<br>Nachführung<br>Wird dieser Parameter auf Ja" d                                                                                                    | Ja;<br>Nein                                                                                                    |       | Dieser Parameter ist nur sichtbar, wenn der vorherge<br>Parameter "Sonnennachlaufsteuerung von Lamellen" a<br>gesetzt ist bzw. es ist ein reines Anzeigefeld mit dem                                                                                                    |                                                                                                    |
| Wird dieser Parameter auf "Ja" gesetzt, so werden 3 Parameter<br>zum Einstellen der Schattenkantennachführung ergänzt.<br>Bei einer Schattenkantennachführung wird der Sonnenschutz<br>nur so weit herab gefahren, dass die Sonne noch eine ein-<br>stellbare Strecke weit in den Raum hinein scheinen kann. So<br>bekommen Blumen auf dem Fensterbrett noch Sonne, und<br>der Raumnutzer hat im unteren Fensterbereich freie Sicht<br>nach draußen, ohne geblendet zu werden. |                                                                                                    |       | "Horizontallamellen", falls der Parameter "Schattenkanten-<br>nachführung" auf "Ja" gesetzt ist.<br>Über diesen Parameter wird eingestellt, ob der Sonnenschutz<br>mit Horizontal- oder Vertikal-Lamellen ausgestattet ist. Jalou-<br>sien haben meistens Horizontal-Lamellen. Ein auf der Fenster-<br>Innenseite angebrachter Blendschutz aus Stoff, der wie ein<br>Vorhang von einer oder beiden Seiten vor das Fenster gefah-<br>ren wird, hat dagegen meistens Vertikal-Lamellen. |                                                                                                    |
|                                                                                                    |                                                                                                    |       |                                                                                                    |                                                                                                    |
| HINWEIS: EINE Schattenkantennachführung ist nur bei Rolllä-<br>den und Jalousien mit Horizontal-Lamellen möglich.                                                                                                    |                                                                                                    |       | Lamellenbreite in mm: 11000; 50                                                                                                    |                                                                                                    |
| Fensterhöhe in cm:         11000; 150                                                                                                    |                                                                                                    | 1     | Dieser Parameter ist nur sicht<br>Parameter Sonnennachlaufste                                                                                                    | bar, wenn der vorhergehende                                                                                                    |
| Dieser Parameter ist nur sichtbar, wenn der vorhergehende<br>Parameter "Schattenkantennachführung" auf "Ja" gesetzt ist.<br>Über diesen Parameter wird die Fensterhöhe (11000 cm)<br>eingegeben.                                                                                                    |                                                                                                    |       | gesetzt ist.<br>Über diesen Parameter wird die<br>mm) eingegeben.                                                                                                    | e Breite einer Lamelle (11000                                                                                                    |

## 0701 CO Wetterzentrale 914201

| Parameter                                                                                                    | Finstellungen                                                                                      |  |  |  |
|----------------------------------------------------------------------------------------------------|----------------------------------------------------------------------------------------------------|--|--|--|
| Lamellenabstand in mm:                                                                                                    | 11000; <b>50</b>                                                                                   |  |  |  |
| Dieser Parameter ist nur sichtbar, wenn der vorhergehende<br>Parameter "Sonnennachlaufsteuerung von Lamellen" auf "Ja"<br>gesetzt ist.<br>Über diesen Parameter wird der Abstand zwischen zwei voll-                                                                                                    |                                                                                                    |  |  |  |
| ständig geöffneten (also para<br>mellen (11000 mm) eingegel                                                                                                    | llel zueinander stehenden) La-<br>ben.                                                             |  |  |  |
| Lamellenwinkel in Grad<br>nach Positionsbefehl 100%                                                                                                    | 0180; <b>0</b>                                                                                     |  |  |  |
| Dieser Parameter ist nur sicht<br>Parameter "Sonnennachlaufste<br>gesetzt ist.                                                                                                    | bar, wenn der vorhergehende<br>uerung von Lamellen" auf "Ja"                                       |  |  |  |
| Hier ist einzugeben, welchen M<br>mellen einnehmen, nachdem a<br>lenstellungs-Befehl mit dem Wo<br>de.                                                                                                    | Ninkel zur Senkrechten die La-<br>n den Jalousie-Aktor ein Lamel-<br>ert 100% (=255) gesendet wur- |  |  |  |
| <u>Hinweis</u> : Bei vollständig gesch<br>Wert zwischen 090° liegen,<br>mellen wird dieser Wert zwisch                                                                                                    | lossenen Lamellen wird dieser<br>bei vollständig geöffneten La-<br>en 90180° liegen.               |  |  |  |
| Lamellenwinkel in Grad<br>nach Positionsbefehl 0%                                                                                                    | 0180; <b>90</b>                                                                                    |  |  |  |
| Dieser Parameter ist nur sichtbar, wenn der vorhergehende<br>Parameter "Sonnennachlaufsteuerung von Lamellen" auf "Ja"<br>gesetzt ist.                                                                                                    |                                                                                                    |  |  |  |
| Hier ist einzugeben, welchen Winkel zur Senkrechten die La-<br>mellen einnehmen, nachdem an den Jalousie-Aktor ein Lamel-<br>lenstellungs-Befehl mit dem Wert 0% (=0 oder 1) gesendet<br>wurde.                                                                                                    |                                                                                                    |  |  |  |
| <u>Hinweis</u> : Bei vollständig geschlossenen Lamellen wird dieser<br>Wert zwischen 090° liegen, bei vollständig geöffneten La-<br>mellen wird dieser Wert zwischen 90180° liegen, bei waage-<br>recht stehenden Lamellen beträgt der Winkel 90°.                                                                                                    |                                                                                                    |  |  |  |
| min. Winkeländerung in<br>Grad zum Senden einer<br>neuen Lamellenstellung                                                                                                    | 090; <b>20</b>                                                                                     |  |  |  |
| Dieser Parameter ist nur sichtbar, wenn der vorhergehende<br>Parameter "Sonnennachlaufsteuerung von Lamellen" auf "Ja"<br>gesetzt ist.                                                                                                    |                                                                                                    |  |  |  |
| Über diesen Parameter ist einzustellen, um wie viele Grad sich<br>der Winkel der Lamellenstellung gegenüber dem zuletzt ge-<br>sendeten Wert geändert haben muss, bevor ein neuer Wert                                                                                                    |                                                                                                    |  |  |  |
| gesendet wird. Hierbei ist zu berücksichtigen, dass nur speziel-<br>le Jalousieantriebe mit integrierter Elektronik zum Erfassen<br>von Jalousie- und Lamellenstellung ein präzises Verstellen der<br>Lamellen bei kleinen Stellungsänderungen ermöglichen. Bei<br>Standard-Jalousieantrieben ist ein Verstellen der Lamellen<br>meist nur mit Stellungsänderungen > 15° möglich. Eine klei-<br>nerer Wert führt nur zu einem häufigeren Senden einer neuen<br>Lamellenstellung, ohne dass der Aktor auf den gesendeten |                                                                                                    |  |  |  |
| Wert reagiert, da er die gewünschte Stellung nicht ansteuern                                                                                                    |                                                                                                    |  |  |  |

| Parameter                                                                                                    | Einstellungen                                     |  |
|----------------------------------------------------------------------------------------------------|---------------------------------------------------|--|
| Fassade x, Sonnenschein<br>senden                                                                                                    | <b>bei Änderung;</b><br>bei Änderung und zyklisch |  |
| Über diesen Parameter wird eingestellt, wann das Objekt "Fas-<br>sade x, Sonnenschein" auf den Bus gesendet werden soll.                                  |                                                   |  |
| Zykluszeit Fassade 1 560; 15<br>(in Minuten)                                                                                                    |                                                   |  |
| Dieser Parameter ist nur sichtbar, wenn der vorhergehende<br>Parameter "Fassade x, Sonnenschein senden" auf "bei Ände-<br>rung und zyklisch" gesetzt ist. |                                                   |  |
| Über diesen Parameter kann die Zykluszeit im Bereich von 560 Minuten eingestellt werden.                                                                  |                                                   |  |

## 8.16. Fassade x, Aktionen

Über dieses Parameterfenster wird pro Fassade eingestellt, welche Befehle zu senden sind, sobald die Sonne auf die Fassade scheint, während die Sonne auf die Fassade scheint und wenn die Sonne nicht mehr scheint bzw. nicht mehr auf die Fassade scheinen kann. Außerdem wird eingestellt, ob diese Befehle jeweils nur bei einer Änderung oder zyklisch zu senden sind.

<u>Hinweis</u>: Das Objekt "Fassade x, Sonnenschein = AUS" wird unverzögert gesendet, sobald die Sonne nicht mehr auf die Fassade x scheinen kann.

|                                                                      | Fassade 1, Aktionen                          |
|----------------------------------------------------------------------|----------------------------------------------|
| Wenn Helligkeit, Meldung GW = EIN,                                   |                                              |
| Aktion 1                                                             | Fassade 1, Sonnenschein = EIN                |
| Aktion 2                                                             | Sonnenschutz- + Lamellenstellung in % senden |
| Sonnenschutz- + Lamellen-Stellung<br>senden                          | bei Änderung und zyklisch 📃 💌                |
| Zykluszeit Sonnenschutz-/Lamellen-<br>Stellung Fassade 1 in Minuten: | 15 <u>·</u>                                  |
| Wenn Helligkeit, Meldung GW = AUS,                                   |                                              |
| Aktion                                                               | Sonnenschutz schrittweise AUF                |
| Anzahl Schritte                                                      | 3                                            |
|                                                                      |                                              |
| Nach Ausschaltverzögerung 2,                                         |                                              |
| Aktion 1                                                             | Zentralbefehl AUF                            |
| Aktion 2                                                             | Fassade 1, Sonnenschein = AUS                |

kann.

Oktober 2017

## 0701 CO Wetterzentrale 914201

| Parameter                                                                                                    | Einstellungen                                                                                                    |      | Parameter                                                                                                    | _                                                             | Einstellungen                                                                                                    |
|----------------------------------------------------------------------------------------------------|----------------------------------------------------------------------------------------------------|------|----------------------------------------------------------------------------------------------------|---------------------------------------------------------------|----------------------------------------------------------------------------------------------------|
| Wenn Helligkeit GW = ElN,<br>Aktion 1                                                                                                    | Fassade x, Sonnenschein =<br>EIN                                                                                                    |      | fahren werden. (Achtu<br>die Antriebe mit 3 Endl                                                                                                    | ing: nur<br>lagescha                                          | bei Jalousie-Aktoren einsetzbar,<br>Itern ansteuern können!)                                                                                                    |
| Dies ist ein reines Anzeigefeld. Es enthält die Aussage, dass,<br>wenn der für diese Fassade gewählte Helligkeits-Grenzwert<br>überschritten wird (d.h. die Sonne tatsächlich scheint) und<br>außerdem die Sonne eine Position erreicht hat, so dass sie auf<br>diese Fassade scheinen kann, dann wird das Objekt "Fassade<br>x, Sonnenschein" mit dem Objektwert "1" gesendet. Dieses Te-<br>legramm kann zum Herabfahren (Aktivieren) des gesamten                                                                                                    |                                                                                                    |      | <ul> <li>Sonnenschutzstellung in %: es wird das Objekt "Fassade x,<br/>Sonnenschutzstellung in %" mit einem Objektwert einmalig<br/>gesendet, der über den bei dieser Einstellung nachfolgend<br/>eingeblendeten Parameter festgelegt wird.</li> <li>Sonnenschutz- + Lamellenstellung in %: es werden die Ob-<br/>jekte "Fassade x, Sonnenschutzstellung in %" und "Fassade x,<br/>Lamellenstellung in %" mit einem Objektwert einmalig gesen-</li> </ul> |                                                               |                                                                                                    |
| Sonnenschutzes für diese Fassa<br>Folgt auf die Aktion 1 eine wei                                                                                                    | de genutzt werden.<br>tere Aktion 2, so wird mit dem                                                                                                    |      | det, der über die nach<br>weils festgelegt wird.                                                                                                    | hfolgenc                                                      | l eingeblendeten Parameter je-                                                                                                    |
| Ausführen der Aktion 2 erst ca.<br>Aktion 1 begonnen.                                                                                                    | 2,5 s nach dem Ausführen der                                                                                                    |      | <ul> <li>- 8-bit Szene wiederherstellen: es wird das Objekt "8-bit Szene"<br/>mit einer Szenen-Nummer einmalig gesendet, die über den<br/>nachfolgend eingeblendeten Parameter festgelegt wird.</li> </ul>                                                                                                    |                                                               |                                                                                                    |
|                                                                                                    | Zentralbefehl AB;                                                                                                    |      | Sonnenschutzstellung                                                                                                    | g in %                                                        | 50100; <b>100</b>                                                                                                    |
| Diasas Parametarfald ist ain r                                                                                                    | Zentralbefehl AB1;<br>Sonnenschutzstellung in %;<br>Sonnenschutz- + Lamellen-<br>stellung in %;<br>8-bit Szene wiederherstellen<br>eines Anzeigefeld wenn einer | ,    | Dieser Parameter ist nur sichtbar, wenn der vorhergehende<br>Parameter "Aktion 2" auf "Sonnenschutzstellung in %" oder auf<br>"Sonnenschutz- + Lamellenstellung in %" gesetzt ist.<br>Über ihn wird im Bereich von 50100% eingestellt, wie weit<br>der Sonnenschutz geschlossen werden soll (100% = vollstän-                                                                                                    |                                                               |                                                                                                    |
| der Parameter "Schattenkante                                                                                                    | ennachführung" und "Sonnen-                                                                                                    | ▎▕▕▕ | dig geschlossen).                                                                                                    | ,                                                             | F0 100 <b>100</b>                                                                                                    |
| nachlaufsteuerung von Lamel                                                                                                    | len" auf "Ja" gesetzt ist oder                                                                                                    |      | Lamellenstellung in %                                                                                                    | 6<br>                                                         | 50100; 1 <b>00</b>                                                                                                    |
| <ul> <li>Wehn beide Parameter auf "Ja gesetzt sind.</li> <li>Ist der Parameter "Schattenkantennachführung" auf "Ja" gesetzt, so enthält es die Aussage, dass das Objekt "Sonnenschutzstellung in %" gesendet wird.</li> <li>Ist der Parameter "Sonnennachlaufsteuerung von Lamellen" auf "Ja" gesetzt, so enthält es die Aussage, dass das Objekt "Lamellenstellung in %" gesendet wird.</li> <li>Sind beide Parameter "Schattenkantennachführung" und "Sonnennachlaufsteuerung von Lamellen" auf "Ja" gesetzt, so enthält es die Aussage, dass das Objekt "Sonnennachlaufsteuerung von Lamellen" auf "Ja" gesetzt, so enthält es die Aussage, dass sowohl das Objekt "Sonnenschutzstellung in %" als auch das Objekt "Lamellenstellung in %" gesendet werden.</li> <li>Sind die Parameter "Schattenkantennachführung" und "Sonnennachlaufsteuerung von Lamellen" auf "Nein" gesetzt, kann hier eingestellt werden, ob ein Befehls-Objekt und welches zu senden ist, sobald die Sonne auf die Fassade scheint:</li> <li>Zentralbefehl AB: es wird das Objekt "Fassade x, Sonnenschutz zentral Auf/Ab" mit dem Objektwert "1" einmalig gesendet. Dieses Objekt ist bei Siemens-Aktoren ggf. mit dem Objekt "Kanäle A-X, Automatikbetrieb=Ein + zentral Auf/ Ab" zu verknüpfen. Hierdurch werden zuerst alle Aktorkanäle auf Automatikbetrieb geschaltet und dann der angeschlossene</li> </ul> |                                                                                                    |      | Parameter "Aktion 2" a<br>in %" gesetzt ist.<br>Über ihn wird im Bere<br>die Lamellen zu schlie<br>sen)                                                                                                    | auf "Sor<br>ich von<br>ßen sinc                               | 50100% eingestellt, wie weit<br>1 (100% = vollständig geschlos-                                                                                                    |
|                                                                                                    |                                                                                                    |      | Szene Nummer                                                                                                    |                                                               | 164: <b>1</b>                                                                                                    |
|                                                                                                    |                                                                                                    |      | Dieser Parameter ist r<br>Parameter "Aktion 2"<br>setzt ist.<br>Über diesen Paramete<br>Szene im Bereich von 1                                                                                                    | nur sicht<br>auf "8-b<br>er kann<br>164 eir                   | ibar, wenn der vorhergehende<br>it Szene wiederherstellen" ge-<br>die Nummer der gewünschten<br>ngestellt werden.                                                              |
|                                                                                                    |                                                                                                    |      | Sonnenschutzstellung<br>senden                                                                                                    | g in %                                                        | <b>bei Änderung;</b><br>bei Änderung und zyklisch                                                                                                    |
|                                                                                                    |                                                                                                    |      | Dieser Parameter ist n<br>"Fassade x, Funktioner<br>führung" auf "Ja" geset<br>Über diesen Parameter<br>sade x, Sonnenschutz<br>werden soll.                                                                                                    | ur sicht<br>n" der Pa<br>zt ist.<br>r wird ein<br>zstellung   | bar, wenn im Parameterfenster<br>arameter "Schattenkantennach-<br>ngestellt, wann das Objekt "Fas-<br>in %" auf den Bus gesendet                                               |
|                                                                                                    |                                                                                                    |      | Lamellenstellung in %                                                                                                    | 6 sen-                                                        | bei Änderung;                                                                                                    |
| gestellt, dass bei Sonnenschein-Beginn alle Sonnenschutz-<br>Einrichtungen der betroffenen Fassade herabgefahren werden<br>und alle Kanäle sich im Automatikbetrieb befinden, solange<br>der Raumnutzer nicht den Automatikbetrieb für die von ihm<br>ansteuerbaren Sonnenschutz-Einrichtungen deaktiviert.<br>- Zentralbefehl AB1: es wird das Objekt "Fassade x, Sonnen-                                                                                                    |                                                                                                    |      | den<br>Dieser Parameter ist n<br>"Fassade x, Funktionen<br>rung von Lamellen" aut<br>Über diesen Parameter<br>sade x, Lamellenstellur<br>soll.                                                                                                    | ur sicht<br>n" der Pa<br>f "Ja" ges<br>r wird ein<br>ng in %' | bei Anderung und zyklisch<br>bar, wenn im Parameterfenster<br>rameter "Sonnennachlaufsteue-<br>setzt ist.<br>ngestellt, wann das Objekt "Fas-<br>' auf den Bus gesendet werden |
| det, über das alle Aktor-Kanäle auf Automatikbetrieb geschal-<br>tet und angeschlossene Sonnenschutz-Antriebe mit 3 Endla-<br>geschaltern in die AB1-Endlage mit geöffneten Lamellen ge-                                                                                                    |                                                                                                    |      |                                                                                                    |                                                               |                                                                                                    |

Technik-Handbuch

## 0701 CO Wetterzentrale 914201

| Parameter                                                                                                    | Einstellungen                                                                                                    | ]   [                                                                                                    | Parameter                                                                                                    | Einstellungen                                                                                                    |
|----------------------------------------------------------------------------------------------------|----------------------------------------------------------------------------------------------------|----------------------------------------------------------------------------------------------------|----------------------------------------------------------------------------------------------------|----------------------------------------------------------------------------------------------------|
| Sonnenschutz- + Lamellen-                                                                                                    | bei Änderung;                                                                                                    |                                                                                                    | Lamellenstellung in %                                                                                                    | 050; <b>0</b>                                                                                                    |
| stellung senden<br>Dieser Parameter ist nur sichtl<br>"Fassade x, Funktionen" beid<br>nachführung" und "Sonnennad<br>auf "Ja" gesetzt sind.<br>Über diesen Parameter wird<br>"Fassade x, Sonnenschutzstellu<br>lenstellung in %" auf den Bus ge                                                                                                   | bei Anderung und zyklisch<br>bar, wenn im Parameterfenster<br>e Parameter "Schattenkanten-<br>chlaufsteuerung von Lamellen"<br>eingestellt, wann die Objekte<br>ng in %" und "Fassade x, Lamel-<br>esendet werden sollen.                                                                        |                                                                                                    | Dieser Parameter ist nur sicht<br>Parameter "Wenn Helligkeit GV<br>stellung in %" gesetzt ist.<br>Über diesen Parameter wird<br>stellt, wie weit nach Ablauf de<br>wenn die Sonne nicht mehr s<br>sind (0% = vollständig geöffn<br>Horizontal-Lamellen bei einer J                                                                                                    | tbar, wenn der vorhergehe<br>V = AUS, Aktion" auf "Lame<br>im Bereich von 050% ei<br>er Ausschaltverzögerungsze<br>cheint, die Lamellen zu öf<br>et = waagerechte Stellung<br>alousie).                                                                                                   |
| Zykluszeit Sonnenschutz-/<br>Lamellenstellung<br>Fassade 1 in Minuten<br>Dieser Parameter ist nur sicht<br>henden Parameter "Sonnens                                                                                                    | 560; <b>15</b><br>bar, wenn einer der vorherge-<br>chutzstellung in % senden"                                                                                                    |                                                                                                    | Nach Ausschaltverzögerung<br>2, Aktion 1                                                                                                    | entfällt;<br>Zentralbefehl AUF;<br>Sonnenschutzstellung in %<br>Sonnenschutz- + Lamellen<br>stellung in %;<br>8-bit Szene wiederberstell                                                                                                    |
| oder "Lamellenstellung in % senden" oder "Sonnenschutz- +<br>Lamellenstellung senden" auf "bei Änderung und zyklisch" ge-<br>setzt ist.<br>Über diesen Parameter kann die Zykluszeit für das Senden von<br>Sonnenschutz- und Lamellenstellung im Bereich von 560<br>Minuten eingestellt werden.                                                   |                                                                                                    |                                                                                                    | Über diesen Parameter kann er<br>nach Ablauf der Ausschaltverze<br>noch nicht scheint), ob ein wi<br>ches gesendet werden soll.<br>- Zentralbefehl AUF: es wird er<br>schutz zentral Auf/Ab" mit de<br>sondet Dieses Objekt ist auf h                                                                                                    | eingestellt werden (wenn a<br>ogerungszeit 2 die Sonne im<br>eiteres Befehls-Objekt und<br>das Objekt "Fassade x, Sonn<br>M Objektwert "O" einmalig                                                                                                    |
| Wenn die Sonne nicht mehr scheint und deshalb der für die<br>Steuerung der Fassade verwendete Helligkeits-Grenzwert mi-<br>nus Hysterese unterschritten wurde, so wird nach Ablauf der<br>Ausschaltverzögerungszeit 1 das Objekt "Helligkeit GW x" mit<br>dem Objektwert "O" gesendet.                                                            |                                                                                                    |                                                                                                    | ren Objekt "Kanäle A-X, Au<br>Auf/Ab" zu verknüpfen. Hierdu<br>erst alle Kanäle auf Automatikl<br>angeschlossene Sonnenschutz<br>So wird sichergestellt, dass be<br>nenschutz-Einrichtungen der b<br>ren werden und alle Kanäle si<br>befinden.                                                                                                    | utomatikbetrieb=Ein + zer<br>rch werden bei den Aktorer<br>betrieb geschaltet und dann<br>in die obere Endlage gefah<br>ei Sonnenschein-Ende alle<br>betroffenen Fassade hochge<br>ch wieder im Automatikber                                                                              |
| Bei aktivierter Fassadensteuer<br>einstellbar, ob und wie auf d<br>soll.<br>- entfällt: Es wird nicht reagie<br>während der Ausschaltverzöge<br>vielleicht doch noch wiederkeh<br>- Sonnenschutz schrittweise A<br>nenschutz verwendet, so kan<br>Anzahl Schritte hochgefahren<br>den-Lamellen und der Rolllade<br>etwas mehr Tageslicht in den R | ung ist über diesen Parameter<br>ieses Ereignis reagiert werden<br>rt sondern weiter gewartet, ob<br>erungszeit 2 der Sonnenschein<br>rt.<br>UF: Wird ein Rollladen als Son-<br>n er nun um eine einstellbare<br>werden. So werden die Rollla-<br>n selber etwas geöffnet, damit<br>aum gelangt. |                                                                                                    | <ul> <li>Sonnenschutzstellung in %:<br/>Sonnenschutzstellung in %" n<br/>gesendet, der über den bei<br/>eingeblendeten Parameter fest</li> <li>Sonnenschutz- + Lamellenst<br/>jekte "Fassade x, Sonnenschut<br/>Lamellenstellung in %" mit ein<br/>det, der über die nachfolgeno<br/>weils festgelegt wird.</li> <li>8-bit Szene wiederherstellen:<br/>Szenen-Nummer einmalig ger</li> </ul> | es wird das Objekt "Fassac<br>nit einem Objektwert einn<br>dieser Einstellung nachfolg<br>gelegt wird.<br>ellung in %: es werden die<br>zstellung in %" und "Fassac<br>em Objektwert einmalig ge<br>d eingeblendeten Paramete<br>es wird dieses Objekt mit e<br>sendet, die über den nacl |
| - Lamellenstellung in %: Wird<br>verwendet, so können ihre La                                                                                                    | eine Jalousie als Sonnenschutz<br>mellen halb bis ganz geöffnet                                                                                                    |                                                                                                    | gend eingeblendeten Paramete<br>Sonnenschutzstellung in %                                                                                                    | er festgelegt wird.<br>0100; <b>0</b>                                                                                                    |
| werden, damit mehr Tageslicht                                                                                                    | in den Raum gelangt.                                                                                                    |                                                                                                    | Dieser Parameter ist nur sicht                                                                                                    | tbar, wenn der vorhergehe                                                                                                    |
| Anzani Schritte<br>Dieser Parameter ist nur sicht<br>Parameter "Wenn Helligkeit GV<br>schutz schrittweise AUF" gesetz<br>Über diesen Parameter ist ein<br>der Sonnenschutz nach Ablauf<br>1, wenn die Sonne nicht mehr                                                                                                    | bar, wenn der vorhergehende<br>W = AUS, Aktion" auf "Sonnen-<br>t ist.<br>stellbar, um wie viele Schritte<br>der Ausschaltverzögerungszeit<br>scheint, hochzufahren ist.                                                                                                    | Parameter "Nach Ausschaltverzögerung 2, Aktion 1"         de       nenschutzstellung in %" oder auf "Sonnenschutz- + L         n-       stellung in %" gesetzt ist.         Über ihn wird im Bereich von 0100% eingestellt,         der Sonnenschutz geöffnet werden soll (0% = vollstä         eit |                                                                                                    | zögerung 2, Aktion 1" auf "<br>auf "Sonnenschutz- + Lamel<br>0100% eingestellt, wie v<br>erden soll (0% = vollständig                                                                                                    |

Technik-Handbuch

Oktober 2017

## 0701 CO Wetterzentrale 914201

| Parameter                                                                                                    | Finstellungen |  |  |
|----------------------------------------------------------------------------------------------------|---------------|--|--|
| Lamellenstellung in % 0100; 0                                                                                                    |               |  |  |
| Dieser Parameter ist nur sichtbar, wenn der vorhergehende<br>Parameter "Nach Ausschaltverzögerung 2, Aktion 1" auf "Son-<br>nenschutz- + Lamellenstellung in %" gesetzt ist.                                                                                                    |               |  |  |
| Über ihn wird im Bereich von 0100% eingestellt, wie weit die Lamellen zu öffnen sind (0% = vollständig geöffnet).                                                                                                    |               |  |  |
| Szene Nummer 164; 1                                                                                                    |               |  |  |
| Dieser Parameter ist nur sichtbar, wenn der vorhergehende<br>Parameter "Nach Ausschaltverzögerung 2, Aktion 1" auf "8-bit<br>Szene wiederherstellen" gesetzt ist.<br>Über diesen Parameter kann die Nummer der gewünschten<br>Szene im Bereich von 164 eingestellt werden.                                                                                                    |               |  |  |
| Aktion 2 Fassade x, Sonnenschein =<br>AUS                                                                                                    |               |  |  |
| Dies ist ein reines Anzeigefeld. Es enthält die Aussage, dass,<br>wenn auch nach Ablauf der Ausschaltverzögerungszeit 2 die<br>Sonne immer noch nicht wieder scheint, das Objekt "Fassade<br>x, Sonnenschein" mit dem Objektwert "O" gesendet wird. Die-<br>ses Telegramm kann zum Hochfahren (Deaktivieren) des ge-<br>samten Sonnenschutzes für diese Fassade genutzt werden. |               |  |  |

#### 8.17. Logik

Über dieses Parameterfenster können bis zu 4 logische UND-Verknüpfungen und bis zu 4 logische ODER-Verknüpfungen von jeweils bis zu 4 Informationen (Objekten) aktiviert werden. Da ein Verknüpfungs-Ergebnis invertierbar ist, können bei Bedarf eine UND-Funktion in eine NAND-Funktion und eine ODER-Funktion in eine NOR-Funktion umgewandelt werden.

| Logik        |       |          |  |  |
|--------------|-------|----------|--|--|
| UND-Logik 1  | aktiv | <b>_</b> |  |  |
| UND-Logik 2  | aktiv | •        |  |  |
| UND-Logik 3  | aktiv | <u>•</u> |  |  |
| UND-Logik 4  | aktiv | <u> </u> |  |  |
| ODER-Logik 1 | aktiv | •        |  |  |
| ODER-Logik 2 | aktiv | <b>_</b> |  |  |
| ODER-Logik 3 | aktiv | •        |  |  |
| ODER-Logik 4 | aktiv | <u> </u> |  |  |

| Parameter                                         | Einstellungen               |  |  |  |
|---------------------------------------------------|-----------------------------|--|--|--|
| UND-Logik 1 (4)                                   | <b>inaktiv</b> ; aktiv      |  |  |  |
| Über diesen Parameter wird knüpfung aktiviert.    | die entsprechende UND-Ver-  |  |  |  |
| ODER-Logik 1 (4)                                  | <b>inaktiv</b> ; aktiv      |  |  |  |
| Über diesen Parameter wird<br>knüpfung aktiviert. | die entsprechende ODER-Ver- |  |  |  |

## 8.18. UND-Logik x, ODER-Logik x

Über dieses Parameterfenster wird für eine logische UND- / ODER-Verknüpfung festgelegt, welches Objekt einem Eingang zugewiesen wird, welche Aktionen erfolgen sollen, wenn das Verknüpfungs-Ergebnis eine logische 1 bzw. eine logische 0 ist und wann bzw. wie das Verknüpfungs-Ergebnis über den Bus zu senden ist.

## 0701 CO Wetterzentrale 914201

|                        | UND-Logik 1                               |
|------------------------|-------------------------------------------|
| 1. Eingang             | Objekt-Nr. 11: Wind-Alarm                 |
| 2. Eingang             | Objekt-Nr. 22: Helligkeit, Meldung GW 2 💽 |
| 3. Eingang             | Objekt-Nr. 30: Dämmerung, Meldung GW 3    |
| 4. Eingang             | Objekt-Nr. 40: Temperatur, Meldung GW 2 💌 |
| Wenn Logik = 1,        |                                           |
| Aktion 1: Objektwert = | 1                                         |
| Aktion 2:              | 8-bit Szene wiederherstellen              |
| Szene Nummer           |                                           |
| Wenn Logik = 0,        |                                           |
| Aktion 1: Objektwert = | 0                                         |
| Aktion 2:              | 8-bit Szene wiederherstellen              |
| Szene Nummer           | 1                                         |
| Logik-Objekt senden    | bei Änderung und zyklisch 📃 💌             |

| Parameter                                                                                                    | Einstellungen                                         |  |  |
|----------------------------------------------------------------------------------------------------|-------------------------------------------------------|--|--|
| 1. Eingang ( 4. Eingang)                                                                                                    | nicht benutzt; Objekt Nr. 6;<br>Objekt 117 invertiert |  |  |
| Über diesen Parameter kann dem entsprechenden Eingang ein<br>Objekt der Wetterzentrale (aus einer Liste von bis zu ca. 50<br>Objekten) zur logischen Verknüpfung mit bis zu drei weiteren<br>Objekten zugewiesen werden.                        |                                                       |  |  |
| Wenn Logik = 1,<br>Aktion 1: Objektwert =                                                                                                    | 0; 1                                                  |  |  |
| Ist das Ergebnis der logischen Verknüpfung = 1, so kann<br>über diesen Parameter bei Bedarf invertiert werden, d.h. a<br>einer UND-Funktion wird dann eine NAND-Funktion und a<br>einer ODER-Funktion eine NOR-Funktion.                        |                                                       |  |  |
| Aktion 2:                                                                                                    | <b>entfällt</b> ;<br>8-bit Szene wiederherstellen     |  |  |
| lst das Ergebnis der logischen Verknüpfung = 1, so kann als weitere Aktion eine wählbare 8-bit Szene wiederhergestellt werden.                                                                                                    |                                                       |  |  |
| Szene Nummer                                                                                                    | 164; <b>1</b>                                         |  |  |
| Dieser Parameter ist nur sichtbar, wenn der vorhergehende<br>Parameter "Aktion 2" auf "8-bit Szene wiederherstellen" ge-<br>setzt ist.<br>Über diesen Parameter kann die Nummer der gewünschten<br>Szene im Bereich von 164 eingestellt werden. |                                                       |  |  |
|                                                                                                    |                                                       |  |  |
| Parameter Einstellungen                                                                                                    |                                                       |  |  |

 Wenn Logik = 0,
 0; 1

 Aktion 1: Objektwert =
 0; 1

 Ist das Ergebnis der logischen Verknüpfung = 0, so kann es über diesen Parameter bei Bedarf invertiert werden, d.h. aus einer UND-Funktion wird dann eine NAND-Funktion und aus einer ODER-Funktion eine NOR-Funktion.

Siemens AG

Building Technologies Division Control Products and Systems Postfach 10 09 53, D-93009 Regensburg

| <u>Hinweis</u> : Wurde der Parameter "Wenn Logik = 1, Aktion 1: Ob-<br>jektwert =" auf "O" gesetzt, d.h. das Verknüpfungsergebnis in-<br>vertiert, so muss es auch hier invertiert und dieser Parameter<br>auf "1" gesetzt werden. |  |  |
|----------------------------------------------------------------------------------------------------|--|--|
| Aktion 2: entfällt;<br>8-bit Szene wiederherstelle                                                                                                    |  |  |
| lst das Ergebnis der logischen Verknüpfung = 0, so kann als<br>weitere Aktion eine wählbare 8-bit Szene wiederhergestellt<br>werden.                                                                                               |  |  |
| Szene Nummer 164; 1                                                                                                    |  |  |
| Dieser Parameter ist nur sichtbar, wenn der vorhergehende<br>Parameter "Aktion 2" auf "8-bit Szene wiederherstellen" ge-<br>setzt ist.                                                                                             |  |  |
| Über diesen Parameter kann die Nummer der gewünschten Szene im Bereich von 164 eingestellt werden.                                                                                                    |  |  |
| Logik-Objekt senden bei Änderung;<br>bei Änderung und zyklisch                                                                                                    |  |  |
| Über diesen Parameter wird eingestellt, wann das Ergebnis der logischen Verknüpfung (d.h. das zugehörige Logik-Objekt)                                                                                                    |  |  |

auf den Bus gesendet werden soll.

GAMMA <u>instabus</u>

## Applikationsprogramm-Beschreibung

Oktober 2017

0701 CO Wetterzentrale 914201

Raum für Notizen

Technik-Handbuch